Hi-Res Pure Digital Music Server & Player

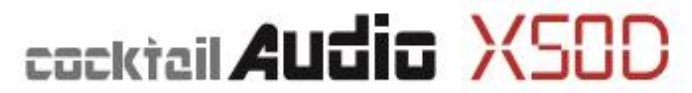

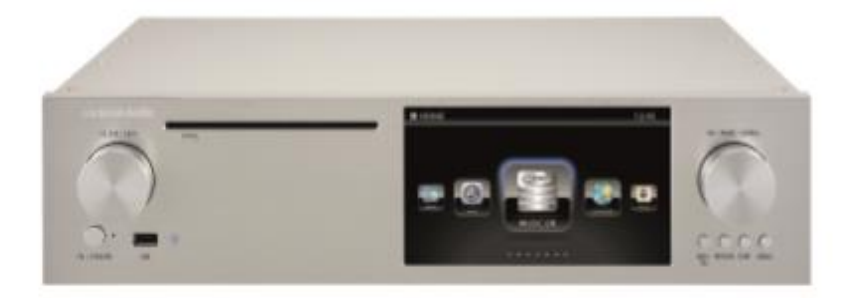

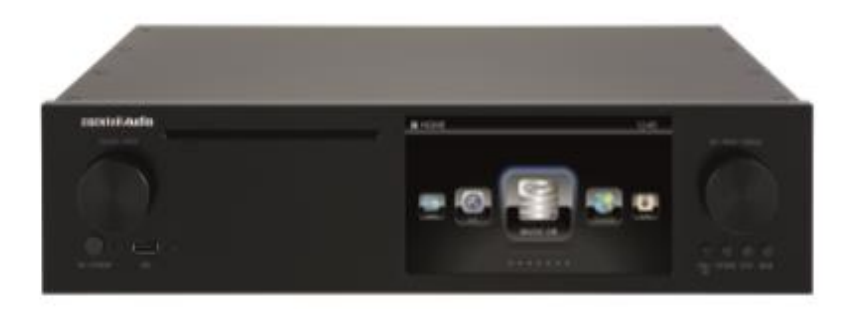

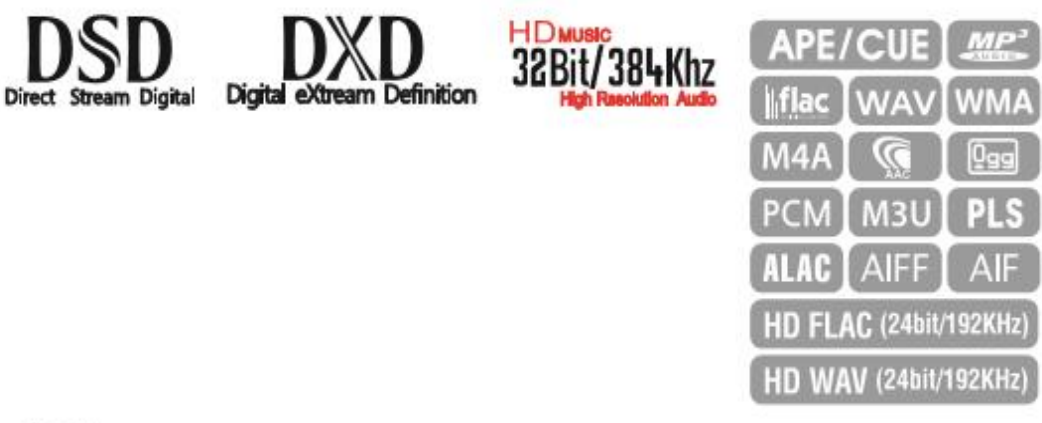

Rev 1.0

Ver.2.4

注意:録音した音楽は、個人として楽しむなどの他は、著作権法上権利者に無断で使用してはいけません。

| 製品を | 安全にお使いいただくために                            | 8  |
|-----|------------------------------------------|----|
| 1.  | 製品の概要                                    | 10 |
|     | 1-1. フロントパネル                             | 10 |
|     | 1-2. リアパネル                               | 10 |
|     | 1-3. リモコンと各キーの機能                         | 11 |
| 2.  | 準備                                       | 12 |
|     | 2-1. 内容物の確認                              | 12 |
|     | 2-2. リモコンの電池交換方法                         | 12 |
|     | 2-3. 別売ハードディスクの交換方法                      | 12 |
|     | 2-4. RAIDモード(X50D X50Proのみ)              | 13 |
|     | 2-4-1. RAIDモード(OFF/ Big Mode/ RAID0)について | 13 |
|     | 2-4-2. RAIDモードの設定方法                      | 13 |
| 3.  | 電源を入れて起動する                               | 14 |
|     | 3-1. 初期設定(セットアップアシスタント)                  | 14 |
|     | 3-2. 通常の起動方法                             | 14 |
| 4.  | セットアップ(設定)                               | 15 |
|     | 4-1. Music DB                            | 15 |
|     | 4-1-1. Music DBについて                      | 15 |
|     | 4-1-1-1. Music DBに既存の音楽ファイルを追加するには       | 15 |
|     | 4-1-1-2. Music DBのフォルダ表示                 | 16 |
|     | 4-1-1-3. Music DBからアルバムを削除するには           | 16 |
|     | 4-1-1-4. Music DBを初期化(全削除)するには           | 16 |
|     | 4-1-2.ディスプレイモード                          | 17 |
|     | 4-1-3. アルバム表示                            | 17 |
|     | 4-1-4. トラックナンバリング                        | 17 |
|     | 4-1-5. アーティストをアルバム表示に追加                  | 17 |
|     | 4-1-6. アーティストをアルバムトラックに追加                | 17 |
|     | 4-1-7. テキストリストにサムネイルを追加する                | 17 |
|     | 4-2. CDリッピング                             | 18 |
|     | 4-2-1. リッピングのビットレートと品質の設定                | 18 |
|     | 4-2-2. Audio Format (リッピングフォーマットの変更)     | 19 |
|     | 4-2-3. Free DBのインストール                    | 19 |
|     | 4-2-4. Free DBのアップデート                    | 19 |
|     | 4-2-5. Free DBの削除                        | 20 |
|     | 4-2-6. Auto Rip(オートリッピング)                | 20 |
|     | 4-3. Audio(オーディオ)                        | 20 |
|     | 4-3-1. Player View(プレイヤー表示)              | 20 |
|     | 4-3-2. USB/HDMIオーディオ出力                   | 21 |

| 4-3-3. DSD信号タイプ                                 | 21 |
|-------------------------------------------------|----|
| 4-3-4. アナログボリューム(X35 X45 X45Proのみ)              | 21 |
| 4-3-5. アナログ出力ボリューム(X35 X45 X45Proのみ)            | 21 |
| 4-3-6. アナログ出力(X35 X45 X45Proのみ)                 | 22 |
| 4-3-7. アナログXLR出力(X45 X45Proのみ)                  | 22 |
| 4-3-8. レコーディングサンプルレート                           | 22 |
| 4-3-9. デジタル出力ボリューム                              | 23 |
| 4-3-10. デジタル出力                                  |    |
| 4-3-11. AES/EBU                                 | 23 |
| 4-3-12. SPDIF                                   | 23 |
| 4-3-13. I <sup>x</sup> S出力によるDSD(X50D X50Proのみ) | 23 |
| 4-3-14. スピーカー出力(X35のみ)                          | 24 |
| 4-3-15. ギャップレス再生                                | 24 |
| 4-3-16. スライドショー効果                               | 24 |
| 4-3-17. スライドショーの表示時間                            | 24 |
| 4-3-18. リプレイゲイン                                 | 25 |
| 4-3-18-1.リプレイゲインとは                              | 24 |
| 4-3-18-2. 再生ゲインについて                             | 24 |
| 4-3-18-3. 各音楽ファイルのメタデータに「再生ゲイン情報」を追加する          | 25 |
| 4-3-18-4. 各音楽ファイルのメタデータから「再生ゲイン情報」を削除する         | 26 |
| 4-3-19. オーディオ変換の最大サンプリングレート                     | 27 |
| 4-4. ネットワーク                                     | 27 |
| 4-4-1. 有線接続設定                                   | 27 |
| 4-4-1-1. DHCP(IPの自動取得設定)                        | 27 |
| 4-4-1-2. 固定IP設定                                 | 28 |
| 4-4-2. 無線接続                                     | 28 |
| 4-4-3. ネットワーク情報の確認                              | 29 |
| 4-4-4. Wake On LAN                              | 29 |
| 4-5. ネットワークサービス                                 | 29 |
| 4-5-1. Sambaサーバー                                | 29 |
| 4-5-2. ネットワーク共有(Sambaクライアント)                    | 31 |
| 4-5-3. UPnPサーバー                                 | 33 |
| 4-5-4. FTPサーバー                                  | 34 |
| 4-5-5. シェアプレイ(Airplay)                          | 34 |
| 4-6. インターネットサービス                                | 35 |
| 4-7. システム                                       |    |
| 4-7-1. OSD Language (ディスプレイ表示言語)                |    |
| 4-7-2. FMラジオ/DAB                                | 36 |
|                                                 |    |
| 4-7-3. FM放送バンド                                  | 36 |

|    | 4-7-5. レジューム再生                             | 37 |
|----|--------------------------------------------|----|
|    | 4-7-6. ブラウザ再生(Play in Browser)             | 37 |
|    | 4-7-7. 工場出荷時リセット                           | 37 |
|    | 4-7-8. HDDスリープ                             | 38 |
|    | 4-7-9.ストレージのフォーマット                         | 38 |
|    | 4-7-10. ファイルシステムの修正                        | 38 |
|    | 4-7-11. 画面の明るさの設定                          | 39 |
|    | 4-7-12. アラーム                               | 39 |
|    | 4-7-13. オートシャットダウン                         | 40 |
|    | 4-7-14. スクロール速度                            | 41 |
|    | 4-7-15. リスト行数表示                            | 41 |
|    | 4-7-16. ユーザーフォント                           | 41 |
|    | 4-7-17. ブラウザ表示                             | 41 |
|    | 4-7-18. ERPの規制                             | 42 |
|    | 4-8. 時間設定                                  | 42 |
|    | 4-8-1. 時間形式                                | 42 |
|    | 4-8-2. 時間設定(インターネット)                       | 42 |
|    | 4-8-3. 時間設定(マニュアル)                         | 43 |
|    | 4-9. ファームウェア                               | 43 |
|    | 4-9-1. 現在のバージョン                            | 43 |
|    | 4-9-2. マニュアルで更新(マニュアルによるファームウェア アップデート)    | 43 |
|    | 4-9-3. 自動的に更新(ネットワークによる自動ファームウェア アップデート)   | 44 |
|    | 4-9-4. ネットワークによる自動ファームウェア アップデート           | 45 |
|    | 4-9-5. 新しいファームウェアを確認する                     | 45 |
| 5. | FreeDB Gracenoteついて                        | 46 |
|    | 5-1. FreeDB                                | 46 |
|    | 5-2. Gracenote                             | 48 |
| 6. | CDリッピング                                    | 49 |
|    | 6-1. インターネットに接続している場合                      | 49 |
|    | 6-1-1. 全曲リッピング                             | 49 |
|    | 6-1-2. トラックごとのリッピング                        | 50 |
|    | 6-1-3. CDリッピング時のタグ編集画面                     | 51 |
|    | 6-1-4.2枚組以上のCDアルバムを1つのアルバムとして、1つのフォルダに入れる  | 52 |
|    | 6-1-5. 別々のフォルダに保存した2枚組以上のアルバムを1つのフォルダに統合する | 53 |
|    | 6-1-6. 自動リッピング                             | 54 |
|    | 6-2. インターネットに接続していない場合                     | 55 |
|    | 6-2-1. 全曲リッピング                             | 56 |
|    | 6-2-2. トラックごとのリッピング                        | 56 |
|    | 6-3. CDリッピング変換後のステータスの確認                   | 56 |
| 7. | Music DBの使い方                               | 57 |

| 7-1. Music DBからの再生                                 | 57 |
|----------------------------------------------------|----|
| 7-2. 検索機能                                          | 58 |
| 7-3. Music DBの管理と編集                                | 59 |
| 7-3-1. Music DBの音楽データの削除とリネーム                      | 59 |
| 7-3-1-1.Music DBからアルバムを削除するには                      | 59 |
| 7-3-1-2.Music DBを初期化(全削除)するには                      | 59 |
| 7-3-2. カバーアート                                      | 59 |
| 7-3-3. 2枚組以上のアルバム編集                                | 60 |
| 7-3-4. 履歴機能                                        | 61 |
| 7-3-5. セクション再生(セクションリピート)機能の設定                     | 61 |
| 8. Music DB内のTAG情報を編集する                            | 62 |
| 9. CDのダイレクト再生                                      | 62 |
| 9-1. インターネットに接続している場合                              | 62 |
| 9-2. インターネットに接続していない場合                             | 63 |
| 10. データCDのダイレクト再生                                  | 63 |
| 11. Playlist                                       | 64 |
| -<br>11-1. Playlist                                | 64 |
| 。<br>11-1-1. Playlistの作成方法                         | 64 |
| -<br>11-1-2. アルバム、ジャンルまたはアーティストに含まれる全曲のPlaylistの作成 | 65 |
| 11-1-3. 再生中の曲をPlaylistに追加する                        | 66 |
| 11-1-4. MusicDB内の曲を既存のPlaylistに追加する                | 66 |
| 11-1-5. Playlistの再生                                | 66 |
| 11-1-6. Playlist内の曲順を変更する                          | 67 |
| 11-1-7. Playlistの編集                                | 67 |
| 11-2. My Playlist (バーチャル Playlist)                 | 67 |
| 11-3. 高度なMy Playlist (バーチャル Playlist)              | 68 |
| 12. i-Service(インターネットラジオ)                          | 69 |
| 12-1. インターネットラジオ                                   | 69 |
| 12-1-1 インターネットラジオの再生                               | 69 |
| 12-1-2 お気に入りのステーションをFavoritesに追加する                 | 70 |
| 12-1-3 インターネットラジオステーションの検索                         | 70 |
| 12-1-4. インターネットラジオの録音                              | 70 |
| 12-1-4-1. 録音方法                                     | 70 |
| 12-1-4-2. 録音したファイルの収納先                             | 71 |
| 12-1-4-3. 録音したファイル名について                            | 71 |
| 12-1-4-4. 録音したファイルのデータ編集                           | 71 |
| 12-1-5. 録音予約機能                                     | 72 |
| 12-1-5-1. 録音予約の設定                                  | 72 |
| 12-1-5-2. 予約録音の開始方法                                | 73 |

| 13.FM ラジオ                                       | 73 |
|-------------------------------------------------|----|
| 13-1. FMラジオの再生                                  | 74 |
| 13-2. F <b>Mラジオの</b> 録音                         | 75 |
| 14. USB ポート                                     | 75 |
| 15. Browser                                     | 75 |
| 15-1. 音楽データが記録されたデータCDの再生                       | 75 |
| 15-2. ファイルマネージメント機能                             | 76 |
| 15-2-1. HDD, USB, フォルダまたはファイルの状況確認              | 76 |
| 15-2-2. タグ編集                                    | 77 |
| 15-2-3. MusicDBに追加するには                          | 77 |
| 15-2-4. ファイルのコピー                                | 78 |
| 15-2-5. ファイルの移動                                 | 78 |
| 15-2-6. ファイルの削除                                 | 79 |
| 15-2-7. インターネットラジオステーションのためのPLSまたはM3Uファイル       | 79 |
| 15-2-8. 音楽ファイルのフォーマット変換                         | 79 |
| 15-2-9. 録音されたファイルのカット機能                         | 80 |
| 15-2-10. フォルダの作成                                | 81 |
| 16. Input(入力)                                   | 81 |
| 16-1. 入力を経由して外部機器を再生する                          | 81 |
| 16-2. 録音                                        | 82 |
| 16-3. 録音されたデータの保管場所                             | 82 |
| 16-4. 録音ファイルのデータ編集                              | 83 |
| 16-5. 録音したファイルを別のフォーマット(MP3, FLAC, Ogg等)に変換する   | 84 |
| 16-6. USB DAコンバーター(DAC)として使用する(X45 X45Proのみ)    | 85 |
| 16-6-1. Windows PCにUSBオーディオドライバーソフトウェアをインストールする | 85 |
| 16-6-2. Windows PC上のDSDファイル用のソフトウェア(Player)     |    |
| 17. 特殊機能                                        | 88 |
| 17-1. 左右の音量バランス調整                               |    |
| 17-2. 外部ディスプレイへの画面出力                            | 88 |
| 17-3. 写真のスライドショー                                | 88 |
| 17-4. アルバムカバーアート表示とテキスト表示                       |    |
| 17-5. 歌詞の表示機能                                   |    |
| 17-6.ブックマーク                                     | 89 |
| 17-7. レジューム再生                                   | 90 |
| 17-8.時計表示機能およびディスプレイOFF機能                       | 90 |
| 17-9. 再生モードの変更                                  | 91 |
| 17-10. アラーム機能の設定                                | 91 |
| 17-11. オートシャットダウン                               | 92 |
| 17-12. スリープモード                                  | 92 |

| 17-13. オートプレイ                         | 93  |
|---------------------------------------|-----|
| 17-14. ショートカット検索                      | 93  |
| 17-15. 再生画面での検索機能                     | 93  |
| 17-16. 別のフォーマット(MP3, FLAC,Ogg等)に変換する  | 94  |
| 17-17. 録音済みファイルのカッティング                | 94  |
| 17-18. オーディオCD作成機能                    | 96  |
| 17-19. 再生画面の曲にジャンプする機能                | 98  |
| 17-20. プリセット イコライザー(X35のみ)            | 98  |
| 17-21. カスタム イコライザー(X35のみ)             | 98  |
| 18. Multi-room (Group Play) 機能        | 99  |
| 18-1. マルチルーム(グループプレイ)対応ファイル形式とサンプルレート | 100 |
| 18-2. Group Play                      | 100 |
| 18-3. デバイス名とホスト名                      | 100 |
| 18-4. デバイスごとの基本設定                     | 100 |
| 18-4-1. デバイスをサーバーデバイスとして設定するには        | 100 |
| 18-4-2. Auto Join (自動参加)              |     |
| 18-4-3. Manual Join (手動参加)            | 100 |
| 18-4-4. 再生画面                          | 101 |
| 18-5 MusicX NEO での設定                  | 101 |
| 18-5-1 Group Playで利用できるデバイスを探すには      | 101 |
| 18-5-2 サーバーデバイスとして曲の再生を開始の設定をする       | 102 |
| 18-5-3. Group Playにクライアントデバイスを手動で追加する |     |
| 18-5-4. コントロール機能                      | 103 |
| 19. MusicX NEO                        | 104 |
| 20. 仕様                                |     |
| 21. トラブルシューティング                       | 108 |

この度は カクテルオーディオ製品をお買い求め頂きまして 誠に有難うございます。本機の 機能を十分にお楽しみ頂くためにも、ご使用の前に本書を良くお読み頂き、正しくご使用くださ い。なお安全にお使いいただくために「安全上のご注意」を必ずお読みください。また、本書は 保証書とともに 大切に保管してください。

# 安全上のご注意

・絶対にボンネットを開けないでください。故障や感電の原因となります。

特に本機は内部に高電圧を使用しています。 内部接触による人体の損傷や火傷などの責任は負い兼ねます。

 ・万が一、以下の様な異常が生じた場合、すぐに電源スイッチを切り、 電源プラグをコンセントから抜いてください。そのまま使用すると火災や感電の 原因となりますので、直ちに弊社へ修理をご依頼ください。
 電源プラグを容易にコンセントから抜くことができるように設置してください。
 ・煙が出たり、異臭がする
 ・落としたり、本体を破損した

・本機の内部に水(その他の液体)や異物が入った

・必ず接地接続を行ってください。

- ・接地接続は必ず電源プラグをコンセントにつなぐ前に行ってください。
   また、接地接続を外す場合は、必ず電源プラグをコンセントから抜いてから行ってください。
- 本機を交流(AC)100V以外の電源で使用しないでください。
   それ以外の電源電圧や船舶等の直流(DC)電源には直接接続しないでください。
   故障や火災、感電の原因となります。

・電源ケーブルを傷つけないでください。(重い物の下敷きになる/無理にねじ曲げたり 引っ張ったりする/加工する/加熱する)電源コードが破損(芯線が露出、断線)すると 火災や感電の原因となります。 また、電源プラグにホコリがたまらない様にしてください。 プラグとコンセントの間にホコリがたまると火災や感電の原因となります。 定期的にプラグをコンセントから抜いてホコリを取り除いてください。

- ・以下の内容をお守りください。内容に反したご使用をされると火災や感電、火傷の原因となります。
  - ・本機の上や周囲に花瓶や水などが入った容器を置かない
  - ・本機の上に火のついたローソクなど裸火を置かない
  - ・本機を改造しない
  - ・本機の放熱を妨げないように周囲に十分な空間を確保する
  - ・本機に新聞、テーブルクロス、カーテンなど放熱を妨げるものを被せない

# 於 定 意 以下の内容を無視して誤った取り扱いをすると感電や その他の事故により怪我や物的損害の原因となります。

- ・設置したときに揺れてしまう、傾いてしまう所などの不安定な場所や、水滴又は飛沫がかかる場所、 湿気やホコリの多い場所、調理器具や加湿器等の油煙や湯気が当たる場所に 設置しないでください。落下等により怪我や発煙、発火の原因になります。
- ・電源ケーブルは以下の様な取扱いはしないでください。
   破損による感電や発火の原因になります。
   ・プラグを抜く時にケーブルを引っ張る・濡れた手でプラグを抜き差しする。
   ・熱器具のそばに近づけて設置する。
- ・ヒューズは必ず規定の物をお使いください。 規定を越える値(アンペア数)を使用すると火災や事故の原因となります。
- 長期間ご使用にならない時は、安全のため電源プラグをコンセントから抜いてください。
   また移動やお手入れの時は、電源を切り真空管が冷えてから電源プラグをコンセントから抜いて行ってください。
- ・電源を入れる時は音量を最小にしてください。突然大きな音が出て聴力障害の原因になることがあります。また、ご使用時は適切な音量でご鑑賞ください。
   長時間大音量でお聴きになると聴力障害の原因となります。

・付属の電源ケーブルは本機専用です。他の機器では使用できません。

# 1. 製品の概要

1-1. フロントパネル

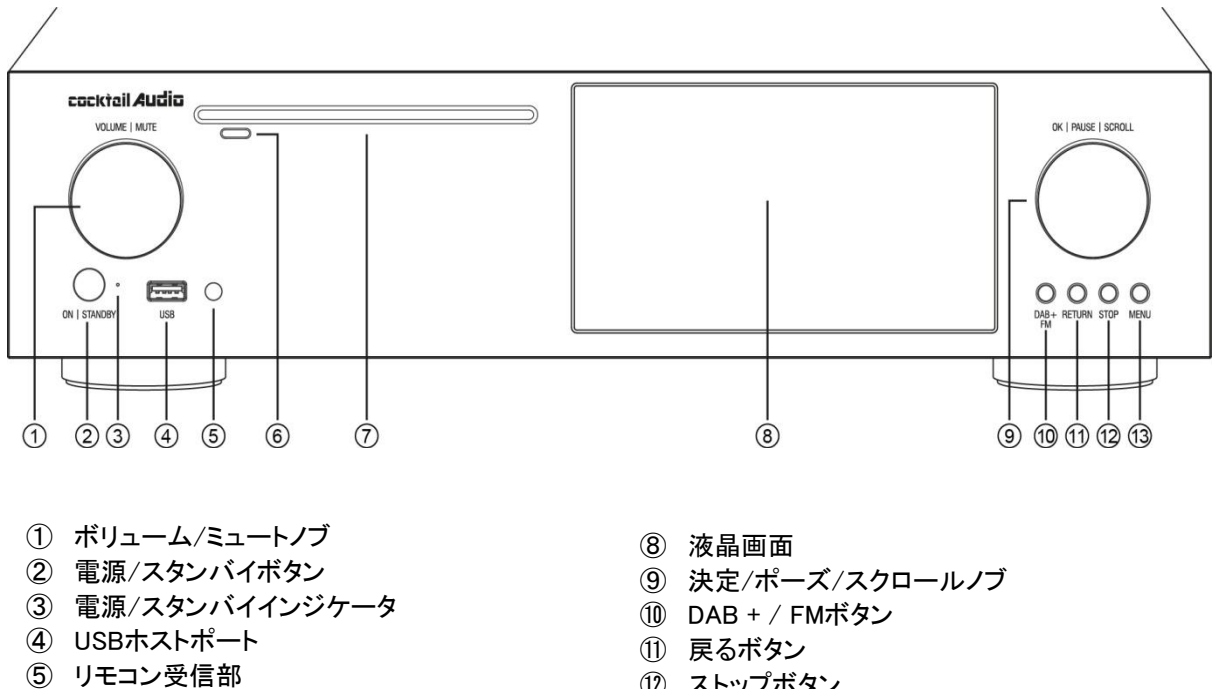

- ⑥ CD 取り出しボタン
- ⑦ CDドライブ

- (12) ストップボタン
- 13 メニューボタン

## 1-2. リアパネル

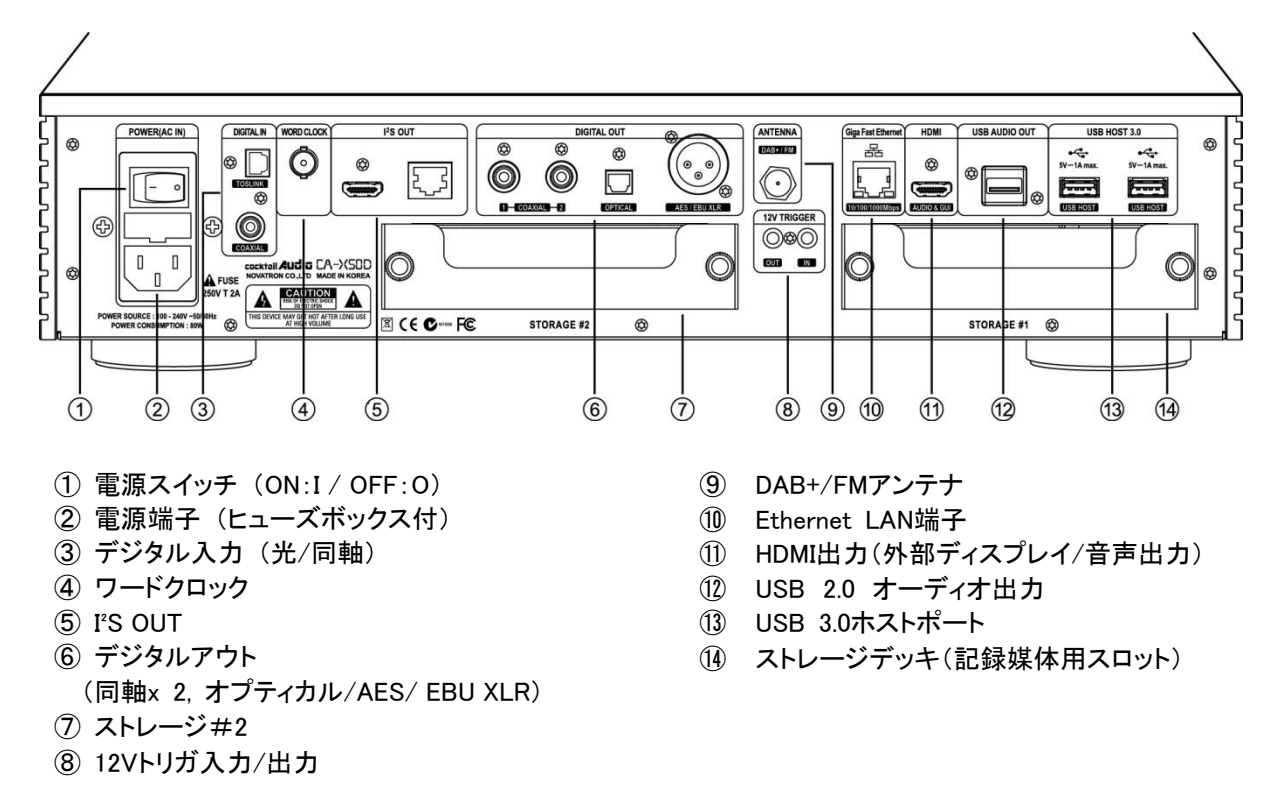

1-3. リモコンと各キーの機能

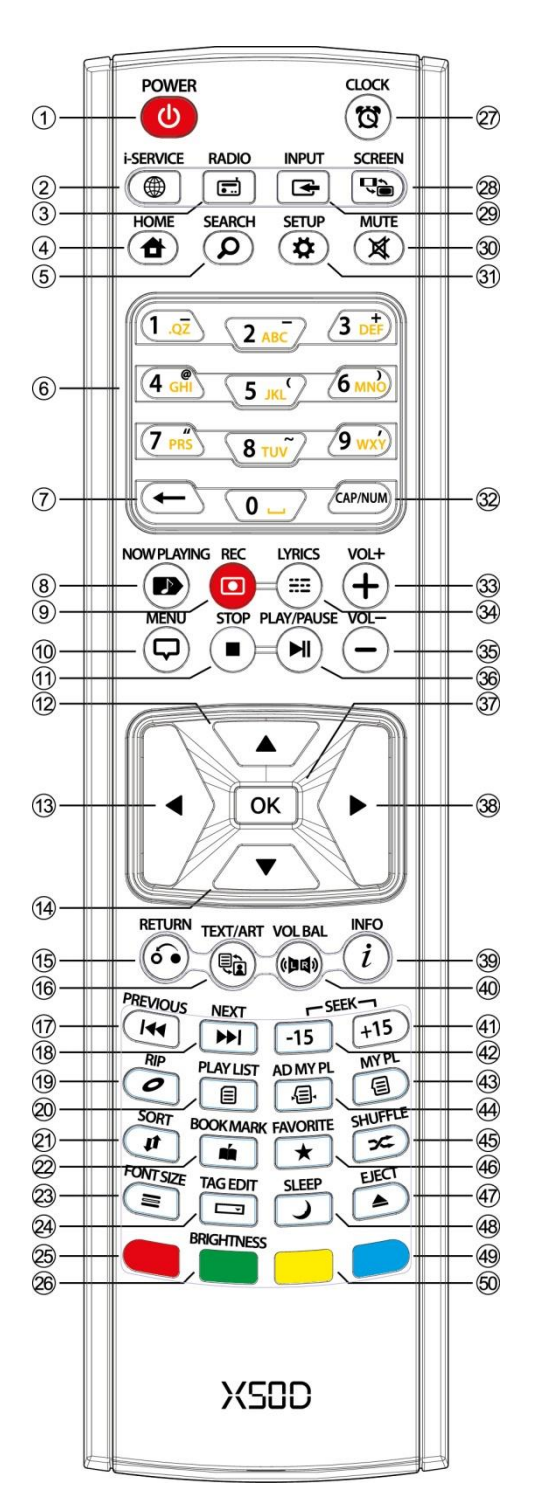

| 1.        | POWER:           | 電源ON/OFF                                           |
|-----------|------------------|----------------------------------------------------|
| 2.        | i-SERVICE:       | ⅰ−サービス画面に移行                                        |
| 3.        | RADIO:           | DAB +に移動                                           |
| 4.        | HOME:            | ホーム画面に移動                                           |
| 5.        | SEARCH:          | 検索メニューをポップアップ                                      |
| 6.        | 英数字:             | 数字とアルファベットを入力                                      |
|           |                  | /プレイスクリーンモードで探す                                    |
| 7.        | ← :              | 入力されたアルファベットの削除                                    |
| 8.        | NOW PLAYING:     | 再生画面に移動                                            |
| 9.        | REC:             | 録音する                                               |
| 10.       | MENU:            | ポップアップメニュー画面                                       |
| 11.       | STOP:            | 再生停止                                               |
| 12.       |                  | カーソルを上に移動する                                        |
| 13.       | 矢印(左)            | カーソルを左に移動する                                        |
| 14.       | ▼                | カーソルを下に移動する                                        |
| 15.       | RETURN:          | ひとつ前の画面に戻る                                         |
| 16.       | TEXT/ART:        | テキスト/アルバムアート 切替                                    |
| 17        | PREVIOUS         | 前の曲を再生する                                           |
| 18        | NEXT:            | 次の音楽を再生する                                          |
| 10.       |                  | スの日本と丹エッ <sup>の</sup><br>リッピングメニュ <i>ー</i> をポップアップ |
| 20        |                  | プレイリスト画面に移行                                        |
| 20.       | SORT:            | ファイルリストを分類する                                       |
| 21.       |                  | ブッカマーカを作る                                          |
| 22.<br>22 | LIST LINE        | ランフィーンで下の<br>テキュト行来早(サイブ)の亦面                       |
| 23.<br>24 |                  | ) イストリーーク() イス)の変更<br>ポップアップタグ編集画画                 |
| 24.<br>05 |                  | ホリンテランテン補未回面                                       |
| 20.<br>06 |                  | 使用しない                                              |
| 20.       | BRIGHTNESS:      |                                                    |
| Z7.       | GLUCK:           |                                                    |
| 2ð.       | SUREEN:          | LODよたはHDMI画面を切り合える                                 |
| 29.       |                  |                                                    |
| 3U.       |                  | ミユート/ミユート牌际                                        |
| 31.<br>00 | SETUP:           |                                                    |
| 3Z.       | CAP/ NUM:        | 数子キー・アルファヘットキー<br>特殊女字の切りまう                        |
| ეე        |                  | 行体又子の切り皆ん                                          |
| აა.<br>ეჟ |                  | 日里でエリる 両面に動詞なまテオス                                  |
| 04.<br>25 | $VOI = \cdot$    | 回回に 歌詞 ど 衣 小 り る                                   |
| 30.<br>26 |                  | 日里で下いる<br>五ケレー味信止た切り抜きて                            |
| 30.<br>27 | PLAT/PAUSE:      | 円土C <sup>一</sup> 时停止を切り自える<br>油 ウナス                |
| 37.<br>20 | UN:<br>ケロ(ナ)     |                                                    |
| 38.       |                  | リーノルを白に移動する                                        |
| 39.<br>40 | INFU:            |                                                    |
| 40.       |                  | ホリュームハランスをコントロール                                   |
| 4.4       | 9 0<br>055K / 15 |                                                    |
| 41.       | SEEK/+15:        | 15秒半达り9 る                                          |
| 4Z.       | SEEK/-10:        |                                                    |
| 43.       | MY PL:           | マイノレイリストを作成する                                      |
| 44.       | AD MY PL:        | 高度なマイノレイリストを作成する<br>ポレノエードた本西ナス                    |
| 45.       | SHUFFLE:         |                                                    |
| 46.       | FAVURITE:        | お気に入りのフォルタに iRadioの                                |
| 47        |                  | ∧ナーン∃ノ、または囲を追加する<br>○Dた取り出す                        |
| 4/.<br>10 |                  | しして取り出 9<br>フリープエービー 1 Z                           |
| 4ŏ.       | SLEEP:           | ヘリーノモートに入る<br>圣佛キ_(佐田!たい)                          |
| 49.<br>50 | DLUE Key:        | ド順イー(実用しない)<br>る供え (体田)ない)                         |
| JU.       | TELLOW key:      | ア個ヤー(使用しない)                                        |
| 1         | 1                |                                                    |

# 2. 準備

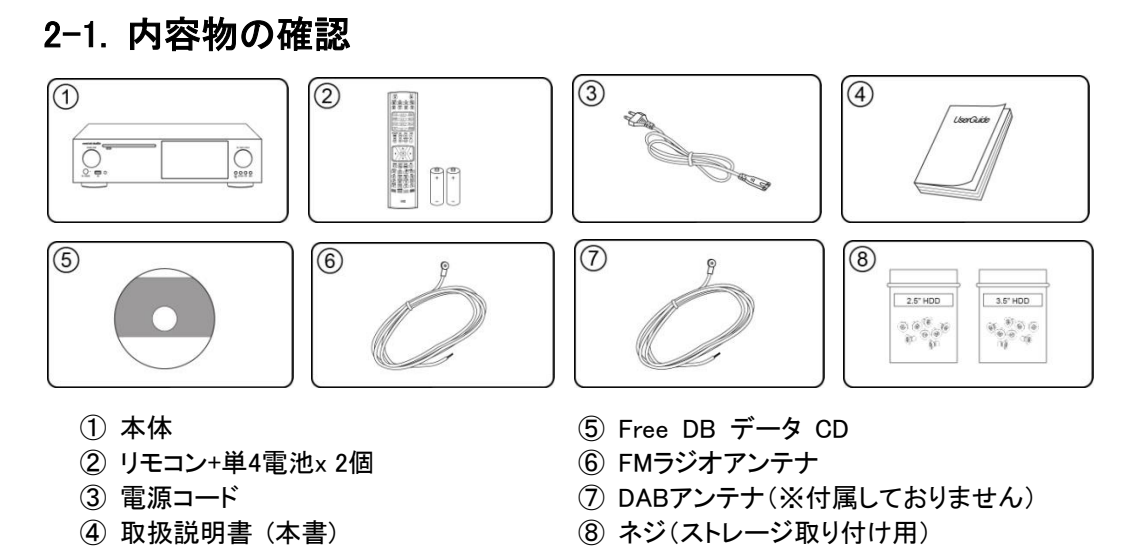

※ DABとは、Digital Audio Broadcast のことで、ヨーロッパで開発された方式です。 主にヨーロッパの一部とオーストラリアで使用されていますが、日本では未対応です。 そのためDABアンテナは付属しておりません。

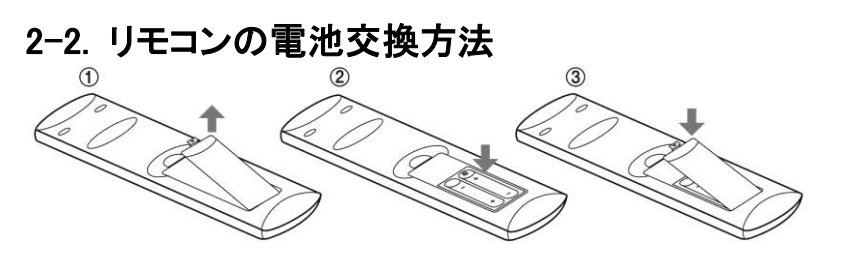

リモコンの裏蓋を外し電池を交換します。

## 2-3. 別売ハードディスクの交換

3.5または2.5インチのSATAハードディスク、またはSSDが必要です。 下図のように装着しします。 新たに装着したストレージはフォーマットが必要です。 フォーマットについては、4-7-9 ストレージのフォーマット(38ページ)を 参照してください。

ハードディスクの装着方法

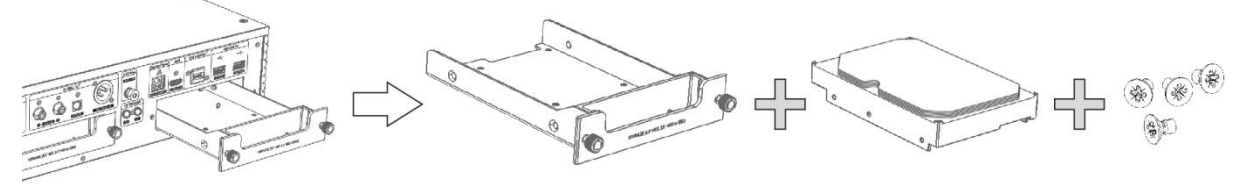

※ 無理に強く差し込むと接続端子が破損してしまう恐れがあります。

※ 3.5インチ又は 2.5インチ SATA ハードディスクおよびSSDに対応しています。

※ ハードディスク、SSDの頻繁な抜き差しはお控えください。

## 2-4. RAID モード(X50D X50Proのみ)

X50D X50Proは、内部ストレージのRAID機能を設定することができます。

#### 2-4-1 RAIDモード(OFF/Big Mode/RAID0)について

#### 1) OFF (Normal Mode): 初期設定

- ストレージ#1または#2は独立しており、HDD1またはHDD2と認識されます。
- 1基のストレージのみでも、正しく動作します。

#### 2) BIG mode

- BIGモードで使用させるためには、2つのストレージを装着する必要があります。
- 2台のHDDが連結され、1台のディスクとして認識されます。
- 例えば、500GBのHDDと250GBのHDDを装着すると、750GBの単一ディスクとして認識されます。

#### 3) RAID-0 mode (Stripped mode)

- ストライプモードで動作させるためには、2つのストレージを装着する必要があります。
- パフォーマンスを向上させるために、2つのディスク間でデータを均等に分割(ストライプ化)します。
- 合計サイズは、容量が小い方のディスク容量を2倍にしたものになります。

例えば、320GBと250GBをインストールすると、合計サイズは500GBになります。

※データ回復機能はありません。1つのディスクに障害が発生すると、すべてのデータが失われます。

#### 2-4-2 RAIDモードの設定方法

| Warning !                               |  |  |  |
|-----------------------------------------|--|--|--|
|                                         |  |  |  |
|                                         |  |  |  |
| All Data will be deleted !!!            |  |  |  |
| Do you want proceed ?                   |  |  |  |
| Device will be rebooted after RAID set. |  |  |  |
|                                         |  |  |  |
|                                         |  |  |  |
| OK Cancel                               |  |  |  |
|                                         |  |  |  |

| Setup            |  |
|------------------|--|
| Music DB         |  |
| Cd Ripping       |  |
| Audio            |  |
| Network          |  |
| Network Service  |  |
| Internet Service |  |
| System           |  |
| Time             |  |
| Firmware         |  |
| License          |  |
|                  |  |

- ①ドライブベイにHDDを正しく取り付けたら、
   SETUP(設定)→システムの「RAID モード」へ進みます。
- ② BIG modeもしくはRAID-0 modeを選択します。
- 例えば、「RAID0(Stripped)」を選択した場合、 以下のような警告メッセージが表示されることがあります。

※RAIDモードにした場合、RAIDを解除するまで絶対にHDD を抜かないでください

※RAID1(mirrorモード)について

カクテルオーディオではRAID1を使用することにより不具合が発生したことを受けてRAID1モードを使用すること を禁止しました。RAID1は使用しないでください。

# 3. 電源を入れて起動する

## 3-1. 初期設定(セットアップアシスタント)

最初に起動するとき、または工場出荷リセットを行った後の再起動時、以下のように、Wizard Setup (初期設定) を実行します。[OK]を選択すると、ウィザードセットアップを開始します。

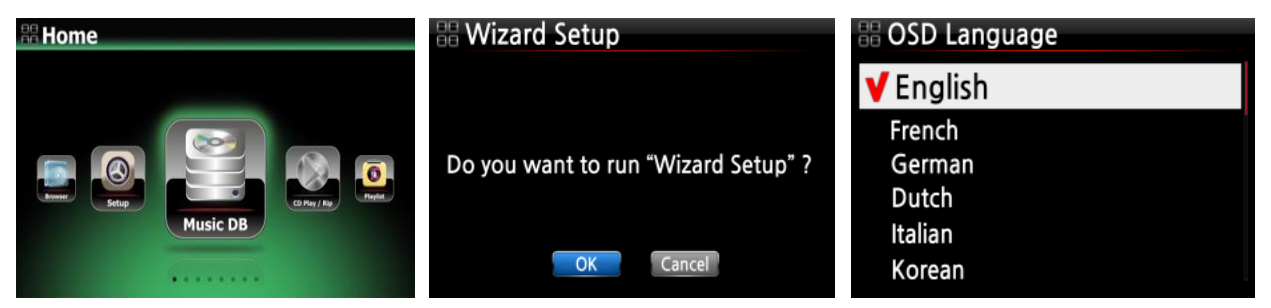

#### <注意>

初期設定では使用言語、CDリッピングフォーマット、ネットワーク設定、時間設定、HDDフォーマットを設定します。 ※もし初期設定画面が出ない場合でも後から設定で変更できます。

【 TIP 】 搭載されたストレージがフォーマットされていない場合のみ、フォーマットの案内が出ます。

Home

## 3-2. 通常の起動方法

背面にある主電源スイッチをオンにします(10ページ1-2リアパネル①参照)。電源LEDが緑色に点灯します。リモコン、または前面にある電源ボタンを押して、電源を入れます。

電源LEDの色は青色に変わり、起動します。(WOLが機能している場合は常に青色のスタンバイ状態になります) 起動する際、ネットワークが接続されているかどうかを調べるため、約30~40秒かかります。

完全に立ち上がると、以下の画面が順番に表示されます。

立ち上げ中画面

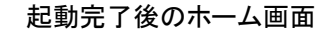

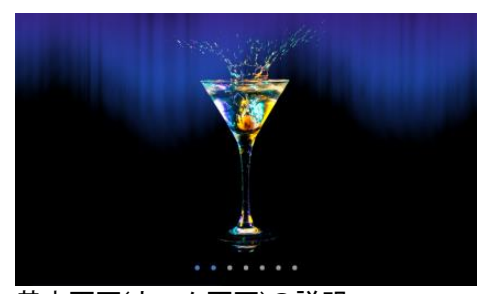

基本画面(ホーム画面)の説明

- Music DB: Music DBから再生する
- ・ CD Play/Rip: CDを再生/リッピング開始
- Playlist: プレイリストの作成、再生する
- iService: インターネットラジオ、または オンライン音楽再生サービス
- ・ FM Radio: FM放送ラジオ再生

- DAB: DAB再生(\*日本では未対応)
- Browser:内蔵ストレージ、外部ストレージ、
   ネットワークストレージの内容を見る
- ・ Setup: 設定変更
- Input: 入力切り替え
- ・ GroupPlay: グループプレイ機能

# 4.セットアップ(設定)

ホーム画面からまたはリモコンを使用しセットアップ(設定)から設定画面に移動できます。

ここでは各種設定を行うことができます。初期設定が設定できなかった場合もここで変更することが可能です。

| ✿Setup           |   |
|------------------|---|
| Music DB         |   |
| CD Ripping       |   |
| Audio            |   |
| Network          |   |
| Network Service  |   |
| Internet Service |   |
| System           |   |
| Time             |   |
| Firmware         | ļ |

矢印キーで各項目を選択し、OKボタンで確定することができます。 それぞれの機能を順に説明します。

## 4-1. Music DB

| 💷 Music DB      |  |
|-----------------|--|
| Display Mode    |  |
| Album View      |  |
| Artist View     |  |
| Genre View      |  |
| Composer View   |  |
| Track View      |  |
| Track Numbering |  |
| Storage         |  |
| Recovery        |  |
| Recovery Result |  |
| Backup          |  |

設定→Music DBではMusic DB関連の設定が行えます。

4-1-1 Music DBについて

## 4-1-1-1. Music DBに既存の音楽ファイルを追加するには

|                   | Browser<br>USB1 434 G / 699 G<br>NET<br>UPnP                                                                                                    | ①Music DBに追加したいフォルダがあるHDDやUSBをブラウザか<br>ら探します。 |
|-------------------|----------------------------------------------------------------------------------------------------|-----------------------------------------------|
|                   |                                                                                                    | ②追加したいフォルダ画面にカーソルを合わせ、MENUボタンを押し<br>ます。       |
| 9 22232 2 20222 0 | USB1 Autumn Shuffle Bee Rename Exp Fav Select All Hi-F Ja: Scan Music DB Mus Start Playing My Convert Audio Format My Recording POP100                                                                   | ③Scan Music DBを選ぶとバックグラウンドでスキャンが開始されます。       |
|                   | USB1<br>Autumn Shuffle<br>Beethoven Piano Concerto N0.5 Emperor<br>Export 50<br>Favorite Classic<br>Hi-Res DSD Music<br>Jazz Best<br>MusicDB Backup<br>My Audio CD<br>My Music<br>My Recording<br>POP100 | ④Scan Music DB で選択したフォルダは、左図のように青色に変わ<br>ります。 |

#### 4-1-1-2. Music DBのフォルダ表示

Music DB内でMENUボタンを押しビューを選択するとアルバムやアーティストを選べる中にFolderが選べるよう になり、選択するとFolderのリスト表示になります。

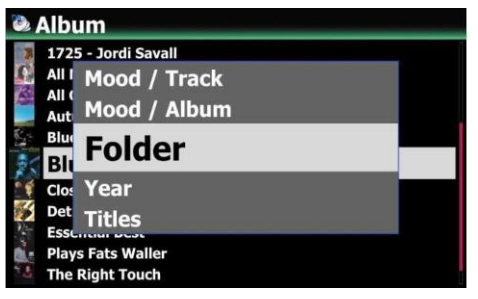

また初期設定にするには設定→Music DB→ディスプレイモードから Folder(フォルダ)を選択すると変更されます。

#### 4-1-1-3. Music DBからアルバムを削除するには

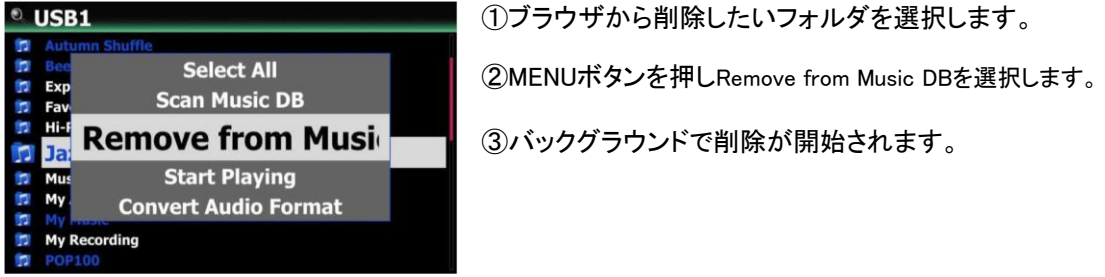

#### 4-1-1-4. Music DBを初期化(全削除)するには

| Music DB                          |
|-----------------------------------|
| Composer View                     |
| Mood View                         |
| Folder View                       |
| Track View                        |
| Playlist View                     |
| Track Numbering                   |
| Append Artist in Album View       |
| Append Artist in Album Track View |
| Thumbnails in Text List           |
| Music DB Scan Status              |
| Music DB Initialization           |

①設定→Music DB → Music DB Initialization (Music DC の初期化)を選択します。

②確認画面が表示されOKを選択すると全初期化します。 一度初期化すると再スキャンするまで復元できません。

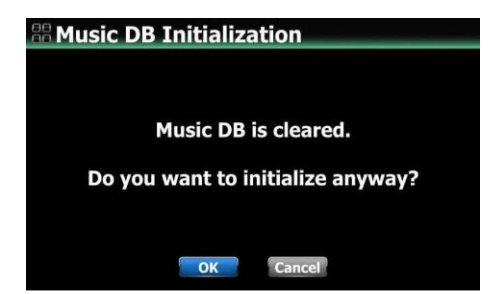

※ Music DBを初期化した後、自動的に再起動し初期化が完了します。

※ 注意:Music DBはすべて消去されてしまいますが、My music内の音楽ファイルの消去はされません。

## 4-1-2. ディスプレイモード

表示ディスプレイの並び方を変更することができます。 例えば、Title (タイトル)を設定し、Music DB に移動すると、Music DB にタイトル(曲)のリストが表示されます。

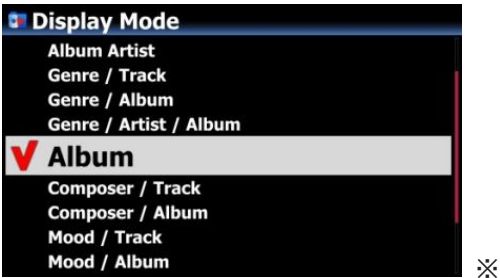

※初期設定:Album(アルバム)

※【例】・アーティスト/トラック:アーティストリスト→タイトル(曲)リスト

•アーティスト/アルバム :アーティストリスト→アーティストのアルバムリスト→アルバムのトラック(ソング)リスト

#### 4-1-3. アルバム表示

アルバム名(テキスト)またはそれぞれの画面表示サイズをMusic DBのリスト表示を設定できます。

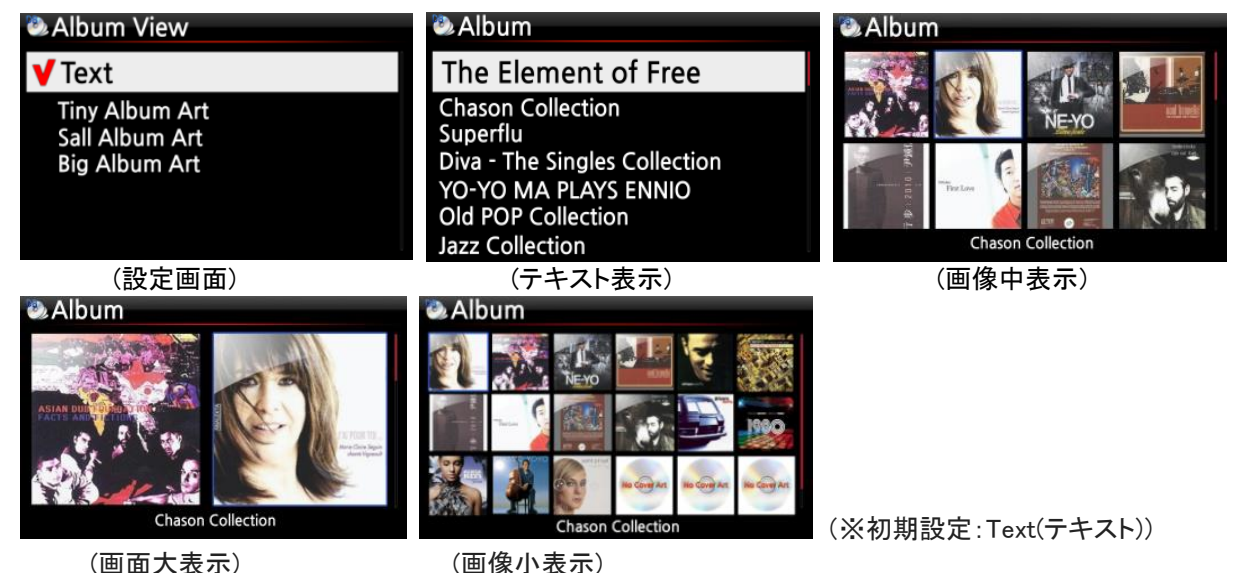

※アーティスト表示、ジャンル表示、作曲家表示、トラック表示も、設定可能です。

#### 4-1-4. トラックナンバー

| Music DB        |  |
|-----------------|--|
| Genre View      |  |
| Composer View   |  |
| Mood View       |  |
| Track View      |  |
| Track Numbering |  |
| Storage         |  |
| Recovery        |  |
| Recovery Result |  |
| Backup          |  |

SETUP(設定)のTrack Numbering(トラックナンバー)オプション を使用すると、CDをリッピングする時にトラックごとに、タイト ルの先頭にトラック番号を追加することができるようになりま す。

※初期設定:On

#### 4-1-5. アーティストをアルバム表示に追加

アーティストをアルバム表示に追加するかの選択ができます。※初期設定On **4-1-6. アーティストをアルバムトラックに追加** アーティストをアルバムトラックに表示するかの選択が行えます。※初期設定On **4-1-7. テキストリストにサムネイルを追加する** テキストリストにサムネイル(カバーアート)を追加するかの選択ができます。※初期設定Off

## 4-2. CDリッピング

設定→CDリッピングを選択し、OKボタンで確定しますと、以下の項目が表示されます。

| & Setup          | Scd Ripping      |
|------------------|------------------|
| Music DB         | Bit Rate         |
| Cd Ripping       | Quality          |
| Audio            | Audio Rip Format |
| Network          | FreeDB TextCode  |
| Network Service  | FreeDB Install   |
| Internet Service | FreeDB Update    |
| System           | FreeDB Delete    |
| Time             | Auto Rip         |
| Firmware         |                  |

## 4-2-1 リッピングのビットレートと品質の設定

MP3にリッピングするためのビットレートと品質レベルを選択できます。

次の2つの項目があります。

● 圧縮率:128k / 192k / 320k

[初期設定]:192k

● 品質レベル: Excellent(超高品質) / Best(高品質) / Good(普通) / Fast(高速) / Very fast(超高速) [初 期設定]: Very fast

上記のうち1つを選択し、リモコンの[OK]ボタンを押し、決定してください。

【 TIP ① 】 各品質レベルのオプションに基づいて、CDをMP3フォーマットにリッピングするのに必要なおよその時間は以下の通りです。所要時間は容量やフォーマットにより異なります。

| Quality Level(品質の選択肢) | 通常再生時間       | MP3へ変換時の所要時間  |
|-----------------------|--------------|---------------|
| Excellent(超高品質)       |              | X 1.5 (150%)  |
| Best(高品質)             | CDで音楽を再生するのに | X 1.08 (108%) |
| Good(普通)              | 必要な時間        | X 1 (100%)    |
| Fast(高速)              |              | X 3/4 (75%)   |
| Very fast(超高速) [初期設定] |              | X 1/3 (33.3%) |

※ 品質レベルは、音質を考慮したMP3やoggのリッピング、ファイルサイズを考慮したFLACのリッピングに影響します。

【 TIP ② 】 ストレージ容量とリッピング条件(概要)

| CD Ripping o | option          | 500GB HDD  | 1 TB HDD    | 2 TB HDD    | 4 TB HDD    |
|--------------|-----------------|------------|-------------|-------------|-------------|
| WAV (uncon   | npressed)       | CD 650 枚   | CD 1,300 枚  | CD 2,600 枚  | CD 5,200 枚  |
|              | Compressed Rate |            |             |             |             |
|              | 128k            | CD 7,500 枚 | CD 15,000 枚 | CD 30,000 枚 | CD 60,000 枚 |
| Will 0 / Ogg | 192k            | CD 5,000 枚 | CD 10,000 枚 | CD 20,000 枚 | CD 40,000 枚 |
|              | 320k            | CD 3,000 枚 | CD 6,000 枚  | CD 12,000 枚 | CD 24,000 枚 |

※これらの数字は、CDのトラック数やデータ容量によって若干異なる場合があります。

## 4-2-2. Audio Format (リッピングフォーマットの変更)

CDリッピング時のリッピングフォーマットを選択できます。

| Cd Ripping          | Audio Rip Format |
|---------------------|------------------|
| Bit Rate<br>Quality | V WAV            |
| Audio Rip Format    | AIFF<br>MP3      |
| FreeDB TextCode     | Ogg              |
| FreeDB Install      | FLAC             |
| FreeDB Update       | ALAC             |
| FreeDB Delete       |                  |
| Auto Rip            |                  |
|                     |                  |

※初期設定:WAV

#### 4-2-3. FreeDBのインストール

FreeDBデータは、製造元から提供されたFreeDBデータ(DVD)として、ストレージにインストール することができます。FreeDBデータをインストールすると、インターネットに接続しなくても、挿入されたCD情報(タ イトル、アルバム名、アーティスト名など)のメタデータが、画面に表示されます。

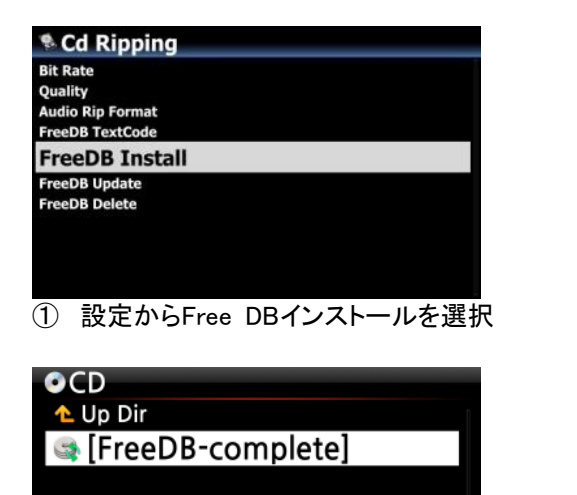

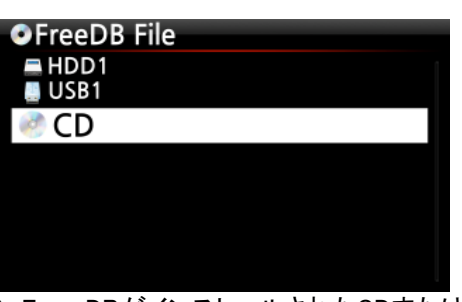

② Free DBがインストールされたCDまたはUSBを選択

| ●CD   |                   |       |
|-------|-------------------|-------|
|       | FreeDB Extracting |       |
| 04:50 |                   | 09:12 |

④ インストールにはしばらく時間がかかります

FreeDBデータをハードディスクにインストールするには Cocktail AudioのWebサイト(www.cocktailaudio.com)またはトライオードのホームページ (<u>http://triode.co.jp/brand/coctailaudio/index.html</u>)のダウンロードサポートから、FreeDBのアップデートデータを 入手しUSBメモリーなどにコピーしてカクテルオーディオ本体のUSBホストに挿入します。 またはFreeDBデータDVDをCDスロットに挿入し、設定に進みFreeDBインストールを選択します。 CDが表示され、[OK]ボタンを選択して確定します。 自動でシャットダウンして再起動し、FreeDBデータの自動インストールを開始します。

## 4-2-4. FreeDBのアップデート

③ Free DBデータを選択

Cocktail AudioのWebサイト(<u>www.cocktailaudio.com</u>)からFree DBアップデートファイルをダウンロードしコピーしま す。SETUP(設定)に移動し、FreeDB Update(FreeDBアップデート)を選択して、OKボタンを押します。USBメモリが 表示され、OKボタンで選択すると、Free DBアップデートファイルが見つかります。OKボタンを押して、アップデー トを開始してください。

※無効なファイルと表示される場合はFree DBインストールを選択してください

#### 4-2-5. FreeDB 削除

| Scd Ripping      |
|------------------|
| Bit Rate         |
| Quality          |
| Audio Rip Format |
| FreeDB TextCode  |
| FreeDB Install   |
| FreeDB Update    |
| FreeDB Delete    |
| Auto Rip         |
|                  |

FreeDBをインストールした場合でも、データを削除することができます。

## 4-2-6. Auto Rip(オートリッピング)

| Cd Ripping       |
|------------------|
| Bit Rate         |
| Quality          |
| Audio Rip Format |
| FreeDB TextCode  |
| FreeDB Install   |
| FreeDB Update    |
| FreeDB Delete    |
| Auto Rip         |
|                  |

多くのCDをリッピングする時に便利な機能です。 Auto RipがONに設定されていると、CDを挿入すれば、自動 的にCDをリッピングし、キーを押さなくても、リッピングを終了 してCDをイジェクトします。

**※タグ情報を読み込まない場合リッピングせず排出してしまいます。** ※初期設定: OFF

## 4-3. Audio(オーディオ)

Setup(設定)→Audio(オーディオ)を選択すると、オーディオに関する設定の変更が行えます。

| 🏶 Audio                                                                                                    | 🌣 Audio                                                                                                    |
|----------------------------------------------------------------------------------------------------|----------------------------------------------------------------------------------------------------|
| Player View<br>USB/HDMI Audio Out<br>DSD Signal Type<br>Digital Out Volume<br>Digital Out<br>AES/EBU<br>SPDIF<br>ISS BIAS | Digital Out<br>AES/EBU<br>SPDIF<br>I <sup>2</sup> S RJ45<br>I <sup>2</sup> S HDMI<br>DSD via I <sup>2</sup> S Out<br>Gapless Play<br>Slide Show Effect |
| I <sup>2</sup> S HDMI                                                                                                    | Slide Show Time                                                                                                    |

## 4-3-1. Player View(プレイヤー表示)

カバー&リスト、詳細表示、リスト、Lyricから選択することができます。

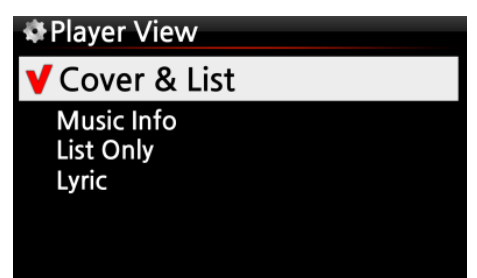

※NOTE: 音楽の再生中にリモコンのINFOボタンを押すと、Player Viewを下図のように[Cover & List]、[Music Info]、 [List Only] に変更することができます。

※初期設定:Cover&List

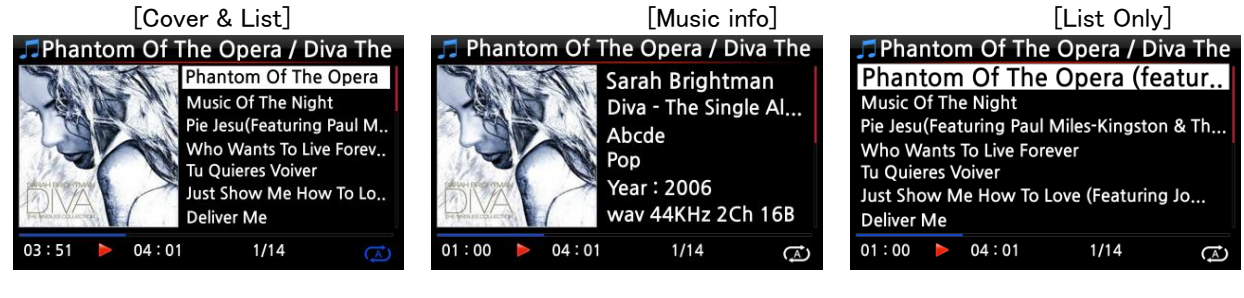

## 4-3-2. USB/HDMI オーディオ出力

USB DACまたはHDMIオーディオ

デバイスが、USBオーディオ出力に接続されている場合、接続されているデバイスがここにリストされ選択することができます。

| 🏶 Audio                      | # Select Audio Device |
|------------------------------|-----------------------|
| Player View                  | No Device             |
| USB/HDMI Audio Out           |                       |
| DSD Native                   |                       |
| Digital Out Volume           |                       |
| Digital Out                  |                       |
| AES/EBU                      |                       |
| SPDIF                        |                       |
| 12S RJ45                     |                       |
| I <sup>2</sup> S HDMI        |                       |
| DSD via I <sup>2</sup> S Out |                       |
| Gapless Play                 |                       |

#### 4-3-3. DSD信号タイプ

DSD信号タイプではUSB接続を行った場合のDSDの出力方式の設定を行えます。

-. DSD(DOP):「DSDネイティブ信号」の代わりに「DOP信号」を受信するUSB DAC用です。

- -. DSD(Native):「DSDネイティブ信号」を受信できるUSB DAC用です。
- -. PCM:「PCM信号」のみを受信できるUSB DAC用です。

4-3-4. アナログボリューム(X35 X45 X45Proのみ)

| 🏶 Audio               | * DSD Signal Type |
|-----------------------|-------------------|
| Player View           | V DSD (DOP)       |
| DSD Signal Type       | DSD (Native)      |
| DSD Signal Type       | PCM               |
| Analog In Volume      |                   |
| Analog Out Volume     |                   |
| Analog Line Out       |                   |
| Analog XLR Out        |                   |
| Recording Sample Rate |                   |
| Digital Out Volume    |                   |

※初期設定:DSD (DOP)

| アナログ入力 / AUX 入力 / PHONO入;                               | カの音量を調節でき        | ます。      |         |
|---------------------------------------------------------|------------------|----------|---------|
| 🌣 Audio                                                 | 🖁 Analog In Volu | me       |         |
| Player View<br>HDMI Audio Out<br>DSD Signal Type        | ANALOG IN        |          |         |
| Analog In Volume                                        | AUX IN           | <b>0</b> |         |
| Analog Out Volume<br>Analog Line Out<br>Analog XI R Out | PHONO IN         |          |         |
| Recording Sample Rate<br>Digital Out Volume             |                  | ок       | ※初期設定:0 |

4-3-5. アナログ出力 ボリューム(X35 X45 X45Proのみ)

アナログ出力ボリュームを可変または固定に設定できます。

| & Audio               | Analog Out Volume |
|-----------------------|-------------------|
| Player View           | Variable          |
| HDMI Audio Out        | Fixed             |
| Analog In Volume      |                   |
|                       |                   |
| Analog Out Volume     |                   |
| Analog Line Out       |                   |
| Analog XLR Out        |                   |
| Recording Sample Rate |                   |
| Digital Out Volume    |                   |

※ 初期設定:可変

※ 固定にするとボリュームは0dB(Max)に設定されます。音量をコントロールすることはできません。ミュートは可能です。大音量が出る可能性があるので、接続機器には十分注意してください。

## 4-3-6. アナログ出力(X35 X45 X45Proのみ)

アナログライン出力をOFFまたはONに設定できます。

| 🏶 Audio                             | Analog Line Out |
|-------------------------------------|-----------------|
| HDMI Audio Out                      | Off             |
| DSD Signal Type<br>Analog In Volume | V On            |
| Analog Out Volume                   |                 |
| Analog Line Out                     |                 |
| Analog XLR Out                      |                 |
| Recording Sample Rate               |                 |
| Digital Out Volume                  |                 |
| Digital Out                         |                 |

※ 初期設定:ON

# 4-3-7. アナログXLR出力(X45 X45Proのみ)

アナログXLR出力をOFFまたはONに設定できます。

| 🌣 Audio               | Analog XLR Out |           |
|-----------------------|----------------|-----------|
| DSD Signal Type       | Off            | 1         |
| Analog In Volume      | V On           | 1         |
| Analog Out Volume     |                | 1         |
| Analog Line Out       |                | 1         |
| Analog XLR Out        |                | l         |
| Recording Sample Rate |                | 1         |
| Digital Out Volume    |                | 1         |
| Digital Out           |                | 1         |
| AES/EBU               |                | ※ 初期設定:ON |

4-3-8. レコーディングサンプルレート

| 4-3-6. レコーナイング リンノルレー                                                                      |                                                                            |
|--------------------------------------------------------------------------------------------|----------------------------------------------------------------------------|
| Audio                                                                                      | <u> 録 辛 オ ス ト キ の 録 辛 井 い プ ル し ― ト た 亦 再 で き ま オ</u>                      |
| Analog In Volume<br>Analog Out Volume<br>Analog Line Out<br>Analog XLR Out                 | 球目9 るとさの球目9 シンルレートを変更できよ9。<br>48kHz、96kHz、192kHzの3つのオプションのいずれかに設定でき<br>ます。 |
| Recording Sample Rate                                                                      |                                                                            |
| Digital Out Volume<br>Digital Out<br>AES/EBU<br>SPDIF                                      |                                                                            |
| <ul> <li>Recording Sample Rate</li> <li>48 KHz</li> <li>96 KHz</li> <li>192 KHz</li> </ul> | ※NOTE:サンプリングレートが高いほど、記録する際により多くの<br>記録媒体の容量が必要です。                          |
|                                                                                            | 《初期設定: 48kHz                                                               |

## 4-3-9. デジタル出力 ボリューム

- ※ Variable(可変): デジタル出力の音量をコントロールできます。
- ※ Fixed(固定):ボリュームは0dB(Max)に設定されます。 デジタル出力の音量を制御することはできません。ミュートは可能です。

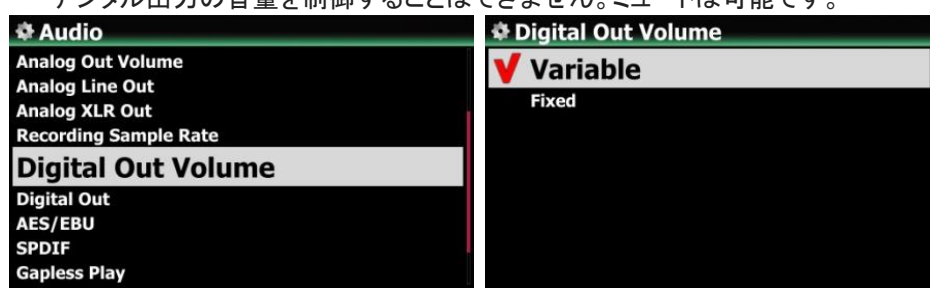

## 4-3-10. デジタル出力

OPTやCOAX出力の際、48kHz、96kHz、192kHz、スルー出力の何れかを設定できます。

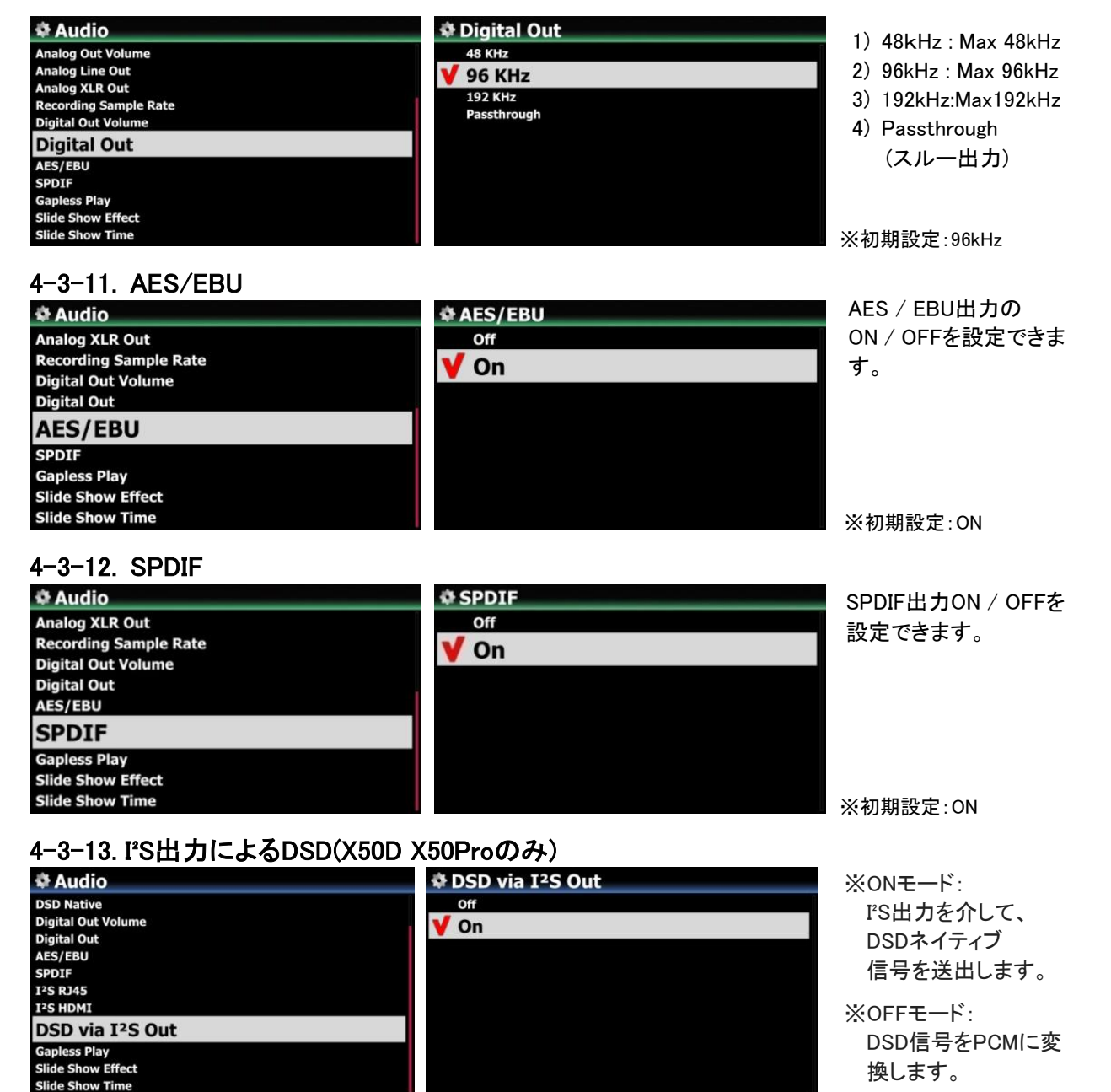

※初期設定:Variable(可変)

※ 初期設定: Off

## 4-3-14. スピーカー出力(X35のみ)

スピーカー出力のオン/オフを設定できます。

| & Audio               | 🏶 Speaker Out |           |
|-----------------------|---------------|-----------|
| Recording Sample Rate | Off           |           |
| Digital Out Volume    | V On          |           |
|                       |               |           |
| AES/EBU<br>SPDIE      |               |           |
|                       |               |           |
| Speaker Out           |               |           |
| Gapless Play          |               |           |
| Slide Show Effect     |               |           |
| Slide Show Time       |               | ※ 初期設定:On |

4-3-15. ギャップレス再生

対応しているファイルフォーマットにおいてギャップレス再生のオンオフの設定ができます。

| 🏶 Audio               | 🏶 Gapless Play |
|-----------------------|----------------|
| Analog XLR Out        | Off            |
| Recording Sample Rate | V On           |
| Digital Out Volume    |                |
| Digital Out           |                |
| AES/EBU               |                |
| SPDIF                 |                |
| Gapless Play          |                |
| Slide Show Effect     |                |
| Slide Show Time       |                |

※初期設定: On

【 TIP 】※ LAMEでエンコードされたMP3ファイルのみ対応しています。

※ ギャップレス再生機能は、「Repeat All」と「Normal」モードのみで正常に動作します。 例えば、「シャッフル」モードでは、ギャップレス再生はサポートされていません。

## 4-3-16. スライドショーの効果

| 🕸 Audio                |                          |            |
|------------------------|--------------------------|------------|
| Analog XLR Out         | スライドショーの再生設定は次の6つから選べます。 |            |
| Digital Out Volume     |                          | A Potation |
| Digital Out<br>AES/EBU | ① ALL<br>② Eade in Out   | (5) Flin   |
| SPDIF                  | (3) Transition           | 6 None     |
| Gapless Play           |                          | C          |
| Slide Show Time        |                          |            |

※詳しい説明は、17-3 写真のスライドショー(88ページ)を参照してください。

## 4-3-17. スライドショーの表示時間

| Real Slide Show Time |              |
|----------------------|--------------|
| Show Time            | 5 Sec ‡      |
| Effect Time          | 1. 🕴 5 Sec 🕴 |
| ок                   |              |

スライドショーの表示時間の設定が行えます。 ※ Show Time:画像1枚あたりの表示時間の設定 ※ Eeffect Time:画像が切り替わる時間の設定

※詳しい説明については、17-3 写真のスライドショー(83ページ)を参照してください。

#### 4-3-18. リプレイゲイン

#### 4-3-18-1. リプレイゲインとは

異なる音量レベルでマスタリングされたアルバムからオーディオファイルを再生するときに トラック間の音量レベルを調整する手間が省ける機能です。

※初期設定:OFF

#### 4-3-18-2. リプレイゲインについて

- 1) 再生ゲイン機能は、ローカルHDD(MusicDB、Browser)、USB、NET(NAS:ネットワーク接続ストレージ)に保 存されている音楽ファイルに有効です。
- 2) セットアップ時に再生ゲインをONにする必要があります。

(Setup>Audio>Replaygain) ※初期設定:OFF

- 3) 再生ゲイン情報を持つファイルを再生するとき、File Player Infoの6行目に+(-)### dBが表示されます。
- 4) DSDファイルがPCMデータで再生される場合のみ、DSDファイルは再生ゲイン機能で動作します。
- 5) MQAファイルはReplaygain機能では動作しません。

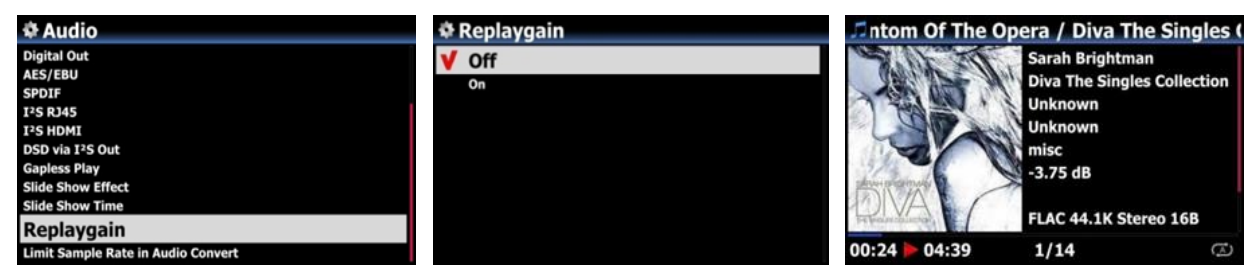

#### 4-3-18-3. 各音楽ファイルのメタデータにリプレイゲイン情報を追加する

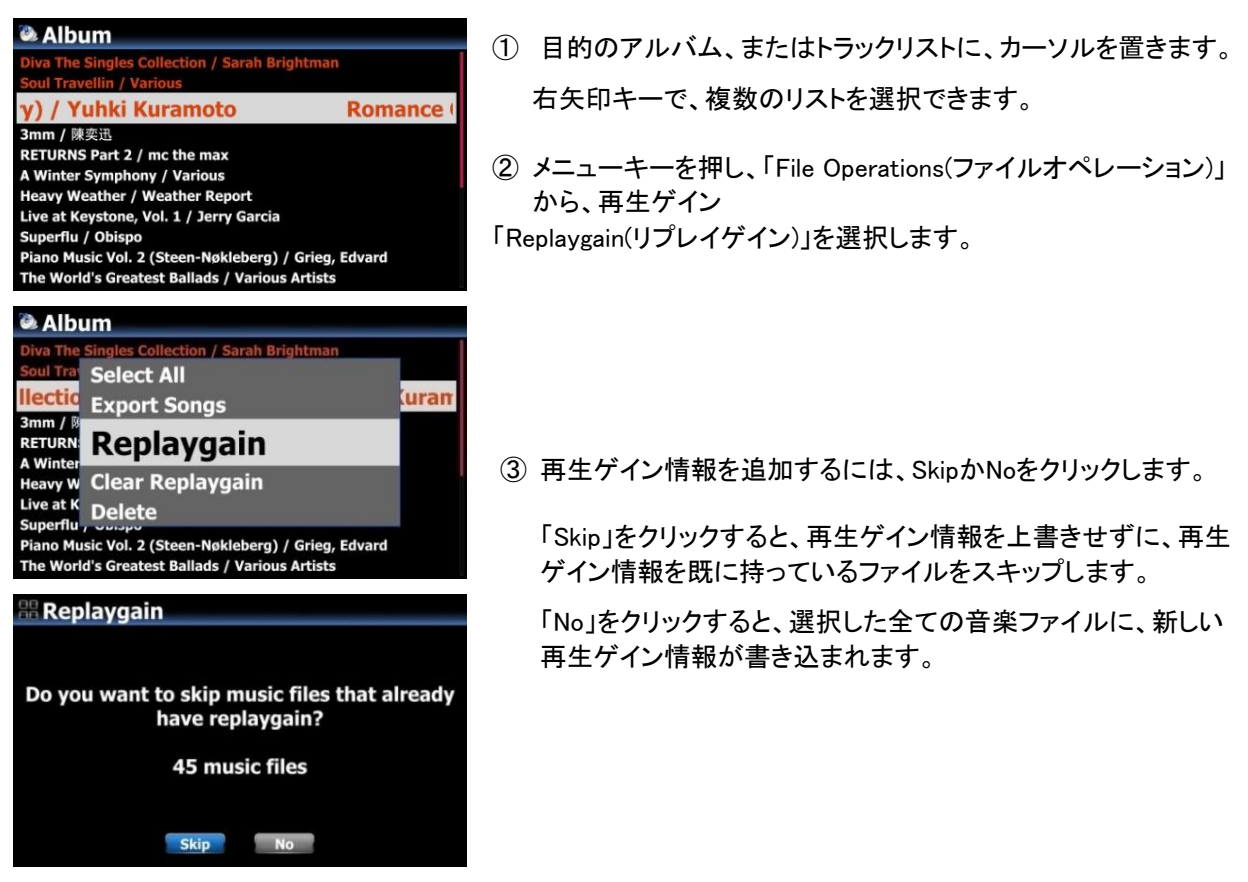

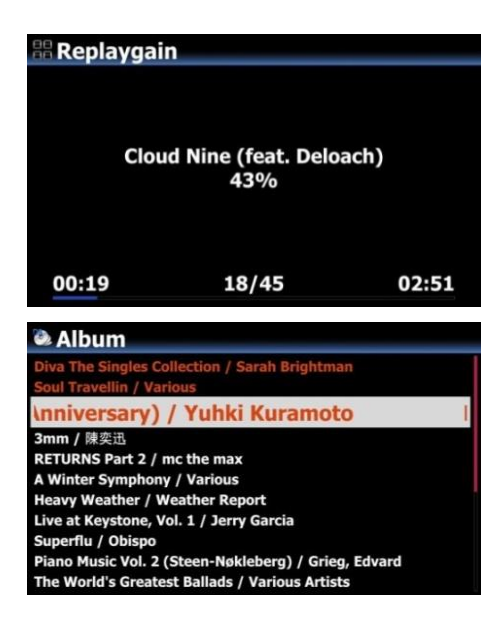

④ 書き込みが終了し、リストの画面に戻ります。

#### 4-3-18-4. 各音楽ファイルのメタデータから「再生ゲイン情報」を削除する

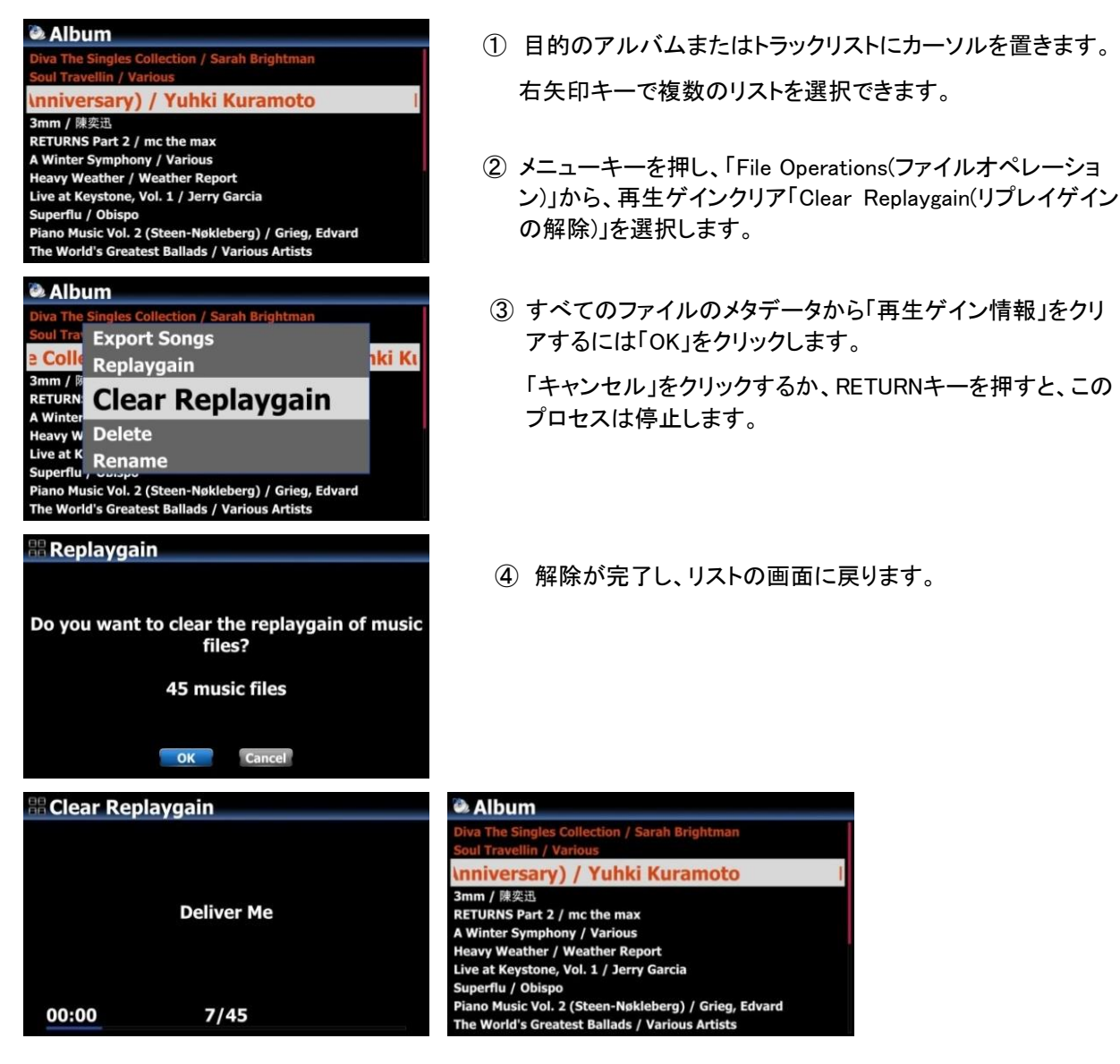

4-3-19. オーディオ変換の最大サンプリングレート

| 🏶 Audio                            |
|------------------------------------|
| Digital Out                        |
| AES/EBU                            |
| SPDIF                              |
| I <sup>2</sup> S RJ45              |
| I <sup>2</sup> S HDMI              |
| DSD via I <sup>2</sup> S Out       |
| Gapless Play                       |
| Slide Show Effect                  |
| Slide Show Time                    |
| Replaygain                         |
| Limit Sample Rate in Audio Convert |

音楽ファイルを別のファイル形式に変換するときは 最大サンプリングレートを選択できます。

※初期設定:OFF

※OFFとは、元のサンプルレートが変換後のファイルに適用され ることを意味します。

## 4-4. ネットワーク

※インターネットに接続する場合は有線接続することを推奨します。 ※イーサネットケーブル、またはUSBタイプの無線LANが接続されていることを確認してください。

| Network        |  |
|----------------|--|
| Network        |  |
| Wired Setup    |  |
| Wireless Setup |  |
| Network Info   |  |
| Wireless Info  |  |
| Wake On LAN    |  |

- ① ネットワークを選択し、OKボタンで確定します。
- Wired Setup(有線接続)またはWireless Setup(無線接続) を選択します。

【 TIP 】ネットワーク情報を確認するには、[Network Info(ネットワーク取得情報)] または[Wireless Info(無線接続情報)]を選択してください。※接続が確認できない場合は再度接続し直してください。

#### 4-4-1. 有線接続

4-4-1-1. DHCP (IPアドレスの自動取得設定)

| Wired Se   | etup              |
|------------|-------------------|
| VDHCP(     | Auto IP)          |
| Static IP  |                   |
|            |                   |
|            |                   |
|            |                   |
|            |                   |
| *Network   | Info              |
| IP Address | 192.168.0.22      |
| Net Mask   | 255.255.255.0     |
| Gateway    | 192.168.0.1       |
| DNS Server | 194.25.0.52       |
| MAC Addr   | 00:1F:1F:4F:D0:9F |
|            |                   |

③初期設定はDHCP(Auto IP)になっています。 値を入力する必要はありません。

- ④ ネットワークが正常に接続されている場合、自動接続され、左の画面のように表示されます。
  - ※インターネットサービスが接続できなくなってしまった 場合再度設定し直すと改善する場合があります。

#### 4-4-1-2. 固定 IPアドレス 設定

| Wired IP   |         |
|------------|---------|
| IP Address | 0.0.0   |
| Net Mask   | 0.0.0.0 |
| Gateway    | 0.0.0.0 |
| DNS Server | 0.0.0.0 |
|            |         |
|            | OK      |

| Network    | Info              |
|------------|-------------------|
| IP Address | 192.168.0.22      |
| Net Mask   | 255.255.255.0     |
| Gateway    | 192.168.0.1       |
| DNS Server | 194.25.0.52       |
| MAC Addr   | 00:1F:1F:4F:D0:9F |
|            | OK                |

- ① 固定IPを選択し、OKボタンを押してください。
- ② IPアドレス、サブネットマスクなどの値を入力してください。
- ③ OKを選択し、OKボタンで確定します。
- ④ ネットワークが正常に接続されていれば、左の画面のように表示されます。

※固定IPアドレスの場合ネットワーク環境に応じてネットワーク サービスなどに接続できない場合があります

#### 4-4-2. 無線接続

無線接続する場合はまず別売りのUSB無線LANの子機が必要です。 **推奨はIODATA様のWN-G300UAです。** USBポートにUSB無線LANの子機を挿し無線設定が有効になっていることを確認します。

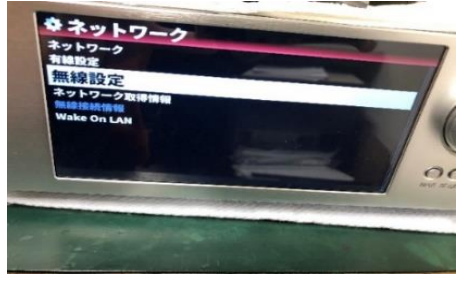

APリストのスキャンを選択し自分のルーターを探して選択します。

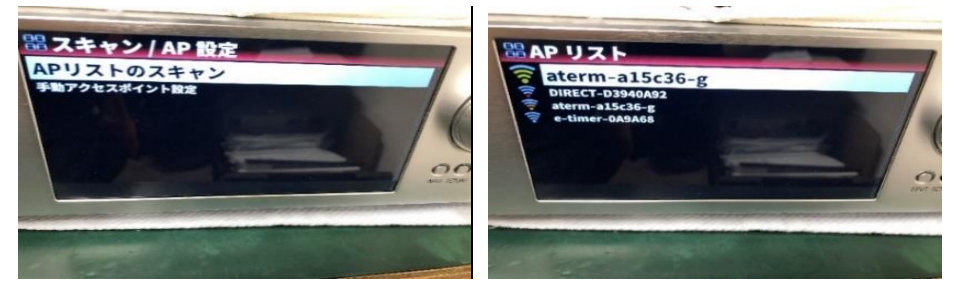

パスワードを入力してOKを押します。必要に応じて他を設定してください。

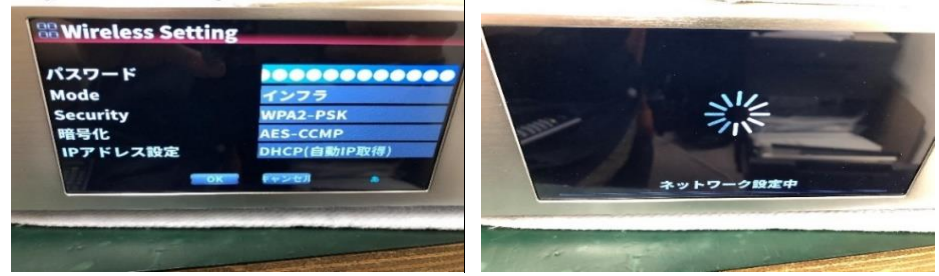

最後に4-4-3(P29 参照)ネットワーク情報の確認を行い、正しく接続されているか確認をしてください。

## 4-4-3. ネットワーク情報の確認

| Wireless   | Network           |
|------------|-------------------|
| IP Address | 192.168.0.22      |
| Net Mask   | 255.255.255.0     |
| Gateway    | 192.168.0.1       |
| DNS Server | 194.25.0.52       |
| MAC Addr   | 00:1F:1F:4F:D0:9F |
|            | ОК                |

ネットワーク情報を選択し、OKキーを押して確定します。

左図のように、表示されたネットワーク情報を確認 することができます。

#### 4-4-4. Wake On LAN

Wake On LANがOnに設定されている場合、MusicX NEOから電源を入れることができます。

| Network        | Wake On LAN |
|----------------|-------------|
| Network        | Off         |
| Wired Setup    | V On        |
| Wireless Setup |             |
| Network Info   |             |
| Wireless Info  |             |
| Wake On LAN    |             |
|                |             |
|                |             |
|                |             |

※ 初期設定:OFF

<注意>WOLがONの場合、電源を切っても前面の電源LEDは青色のままになります。 ※電源を入れるときに普段より入力感度が悪くなり、起動時間が長くなる場合があります。

## 4-5. ネットワークサービス

[Network Service(ネットワークサービス)]ではサーバーやインターネットサービスのアカウント管理が行えます。

| & Setup             | Network Service    |
|---------------------|--------------------|
| Music DB            | Samba Server       |
| Cd Ripping<br>Audio | Host Name          |
| Network             | Workgroup          |
| Notwork Sonvico     | Web Server         |
| Network Service     | UPnP Server        |
| Internet Service    | Ftp Server         |
| System              | User Name          |
| Time                | Password           |
| Firmware            | Shareplay(Airplay) |

## 4-5-1. Sambaサーバー

同一ネットワークに接続されたPCを介してハードディスクのフォルダを表示するには次のように設定します。

設定→ネットワークサービス→Samba Server(Samba サーバー)をオンにします。

| 🏶 Setup          | Network Service           | Samba Server (RUN) |
|------------------|---------------------------|--------------------|
| Music DB         | Samba Server              | Off                |
| Cd Ripping       | Host Name                 | <b>√</b> On        |
| Network          | Workgroup                 | • • •              |
| Network Service  | Web Server                |                    |
| Internet Service | UPNP Server<br>Etn Server |                    |
| System           | User Name                 |                    |
| Time             | Password                  |                    |
| Firmware         | Shareplay(Airplay)        |                    |

#### ※パソコンを使いカクテルオーディオと接続するには

WorkgroupをcocktailAudioからWorkgroupに変更します。

※この作業を行わないと設定によってはPC上でカクテルオーディオに接続できない場合があります。

| 88<br>80 | Workgr | oup                                                          |
|----------|--------|--------------------------------------------------------------|
|          |        |                                                              |
|          | Input  | Workgroup & Press 'OK'                                       |
|          |        | oda u social de 🕊 con con 🔹 index y una tracquia indefendati |
|          | cockta | ilAudio                                                      |
|          |        | ок                                                           |

設定が完了したら本体を再起動します。本体での設定はこれで完了です。 最後にIPアドレスを設定→ネットワーク→ネットワーク取得情報から確認してください。

| Wireless Network |                   |  |  |  |  |
|------------------|-------------------|--|--|--|--|
| IP Address       | 192,168,0,22      |  |  |  |  |
| Net Mask         | 255.255.255.0     |  |  |  |  |
| Gateway          | 192.168.0.1       |  |  |  |  |
| DNS Server       | 194.25.0.52       |  |  |  |  |
| MAC Addr         | 00:1F:1F:4F:D0:9F |  |  |  |  |
|                  | ОК                |  |  |  |  |

次にパソコンでの設定をします。画面はWindows10での動作になります。

パソコン画面左下のWindowsボタンを押し、「コントロールパネル」と入力し検索します。 コントロールパネル→プログラムと機能→Windowsの機能の有効化または無効化→SMB1.0/CIFSファイル共有 のサポート中のレ点をすべてチェックします。

|        | すべて アブリ ドキュメント ウェブ      | その他 🔫 | E | プログラムと機能                                       |                                                                                                    |
|--------|-------------------------|-------|---|------------------------------------------------|----------------------------------------------------------------------------------------------------|
|        | 最も一致する検索結果              |       |   | - איל א 🛉 איל א א 🕂 א א 🕂                      | レパネル > プログラム > プログラムと機能                                                                                                    |
|        | コントロール パネル<br>アブリ       |       |   | コントロール パネル ホーム                                 | プログラムのアンインストールまたは変更                                                                                                    |
|        | アプリ                     |       |   | 表示                                             | ■ Windows の機能 - □ ×                                                                                                    |
|        | ✿ 設定                    | >     |   | <ul> <li>Windows の機能の有効化または<br/>無効化</li> </ul> | Windows の機能の有効化または無効化  後期の有効化または無効化  後期を有効にするには、チェックボックスをオンにしてください。機能を無                                                                                                    |
|        | Web の検索                 |       |   |                                                | 効にするには、チェックボックスをオフにしてください。塗りつぶされたチェック<br>ボックスは、機能の一部が有効になっていることを表します。                                                                                                    |
|        | ♀ コントロールパネル - Web 結果を見る | >     |   |                                                | Microsoft PDF 印刷     Microsoft XP5 ドキュンソト 579-     Microsoft XP5 ドキュンソト 579-     Microsoft XP5 ドキュンソト 579-     Microsoft XP5 ビージ キュー (MSMQ) サーパー     Remote Differential Compression API サポート     SMB 1.0/CIFS 574/72ト     SMB 1.0/CIFS 574/72ト     Microsoft S95 (10)     SMB 1.0/CIFS 574/72ト     Microsoft S95 (10) |
|        |                         |       |   |                                                | TFTP Client                                                                                                    |
| 30/108 | 2 วารอ-พกริฟ            |       |   |                                                | Im Windows Identity Foundation 3.5                                                                                                    |
|        | 💷 🖅 📑 🧿                 | 💧 🕅 💧 |   |                                                | OK キャンセル                                                                                                    |

左下のスタートボタンをクリックし、Windowsシステムツール→ファイル名を指定して実行を選択、先程本体で確認 したIPアドレスを入力します。MACの場合はFinderからカクテルオーディオを探して追加します。 □ ファイル名を指定して実行 ×

| ٨      | 実行するプログラム名、または開くフォルダーやドキュメント名、インター<br>ネットリソース名を入力してください。 |       |       |  |  |  |  |  |
|--------|----------------------------------------------------------|-------|-------|--|--|--|--|--|
| 名前(O): | 192.168.0.22                                             |       | ~     |  |  |  |  |  |
|        | ОК                                                       | キャンセル | 参照(B) |  |  |  |  |  |

これでカクテルオーディオに接続することができます。

LocalStoragesはカクテルオーディオのBrowser(ブラウザ)に値します。 パソコンから音楽を取り込む場合はまずLocalStorages→HDD1(ストレージ)にコピーします。

|                                         |                                                              |                      | ,,,,,,,,,,,,,,,,,,,,,,,,,,,,,,,,,,,,,,,                                                                                                    |           |                           |                       | _ 00              |                     |                                                         |
|-----------------------------------------|--------------------------------------------------------------|----------------------|----------------------------------------------------------------------------------------------------|-----------|---------------------------|-----------------------|-------------------|---------------------|---------------------------------------------------------|
| 💻   📝 📗 🔻   192.168.11.139              |                                                              |                      |                                                                                                    | - 🗆       | 💂   📝 📙 🗢   LocalStorages |                       |                   |                     | – 🗆 X                                                   |
| ファイル ホーム 共有 表示                          |                                                              |                      |                                                                                                    |           | ファイル ホーム 共有 表示            |                       |                   |                     | ~ 🖪                                                     |
| ★ ↓ ↓ ↓ ↓ ↓ ↓ ↓ ↓ ↓ ↓ ↓ ↓ ↓ ↓ ↓ ↓ ↓ ↓ ↓ | <ul> <li>■ 移動先 × × 削除 ▼</li> <li>■ 2ピー先 × ■ 名前の変更</li> </ul> | 1000<br>新しい<br>フォルダー | ער דין גער דין גער |           | クイックアクセスコピー 貼り付け 🖻        | <ul> <li></li></ul>   | ●<br>新しい<br>フォルダー | יין<br>דםווָיָדַר 🔯 | <ul> <li>・・・・・・・・・・・・・・・・・・・・・・・・・・・・・・・・・・・・</li></ul> |
| クリップボード                                 | 整理                                                           | 新規                   | 開く                                                                                                    | 選択        | クリップボード                   | 整理                    | 新規                | 聞く                  | 選択                                                      |
| ← → ੶ ↑ 💻 > ネットワーク                      | > 192.168.11.139                                             | 5 v                  | P 192.168                                                                                                    | 11.139の検索 | ← → × ↑ 💂 « 192.168.11    | 139 > LocalStorages > | 5 v               | ,                   | oragesの検索                                               |
| ^                                       |                                                              |                      |                                                                                                    |           | び ビクチャ へ 名前               | ^                     | 更新                | 日時                  | 種類                                                      |
| > 🖈 ワイック アクセス                           | LocalStorages                                                |                      | MusicDB                                                                                                    |           | 📓 ビデオ                     | HDD1                  | 2020/             | 03/16 15:04         | ファイル フォルダー                                              |
| > Ø OneDrive                            | ū                                                            |                      |                                                                                                    |           | ミュージック                    | NET                   | 2020/             | 03/18 8:53          | ファイル フォルダー                                              |
| ✓                                       |                                                              |                      |                                                                                                    |           | 느 OS (C:)                 |                       |                   |                     |                                                         |
| > 1 3D オブジェクト                           |                                                              |                      |                                                                                                    |           | 🙆 USB ドライブ (E:)           |                       |                   |                     |                                                         |
| > 🚽 ダウンロード                              |                                                              |                      |                                                                                                    |           | 👝 USB ドライブ (E:)           |                       |                   |                     |                                                         |
| > 🛄 デスクトップ                              |                                                              |                      |                                                                                                    |           | 🥩 ネットワーク                  |                       |                   |                     |                                                         |
| > 🥘 ドキュメント                              |                                                              |                      |                                                                                                    |           | 192.168.11.139            |                       |                   |                     |                                                         |
| > 🔯 ピクチャ                                |                                                              |                      |                                                                                                    |           | LocalStorages             |                       |                   |                     |                                                         |
| > 📕 ビデオ                                 |                                                              |                      |                                                                                                    |           | - MusicDB 🗸 <             |                       |                   |                     |                                                         |

Music DBに曲取り込む場合はcocktailAudioのブラウザを開きアルバム名のフォルダでMENUボタン→Scan Musi c DBを選択するか、My musicフォルダに直接音楽ファイルをドラッグアンドドロップで移動します。パソコンに音楽 ファイルを入れる場合は逆の動作を行います。

#### 4-5-2. ネットワーク共有(Sambaクライアント)

カクテルオーディオからNAS等、他サーバーにアクセスすることもできます。

#### NETで接続

まず、パソコン側の設定からネットワークと共有センター、共有の詳細設定からパスワード保護共有を有効から 無効にします。(下図画面はパソコンの画面左下Windowsボタン→設定→ネットワークとインターネットから選択し ています)

|                                     | 2                                                                                                    |               |           |             |
|-------------------------------------|----------------------------------------------------------------------------------------------------|---------------|-----------|-------------|
| $\leftarrow \rightarrow - \uparrow$ | ● ≪ ネットワークとインターネット > ネットワークと共有センター > 共有の詳細設定 >                                                                                     | ō             | Q         | コントロール パネルの |
|                                     | メディアストリーミングが有効である場合、ネットワーク上のユーザーとデバイスは、このコンビューター上の<br>ミュージック、ビデオにアクセスできます。また、このコンビューターでネットワーク上のメディアを検出できま                          | ビクチャ、<br>す。   |           |             |
|                                     | メディア ストリーミング オブションの選択                                                                                                    |               |           |             |
|                                     | ファイル共有の接続                                                                                                    |               |           |             |
|                                     | Windows では、128 ピット暗号化を使用してファイル共有の接続が保護されます。デバイスによってに<br>号化をサポートしないため、40 ピット暗号化または 56 ピット暗号化を使用する必要があります。                           | t 128 ピッ      | 小暗        |             |
|                                     | <ul> <li>         ・128 ビット増号化を使用してファイル共有の接続を保護する(推奨)         ・40 ビット環号化または 56 ビット環号化を使用するデバイスのためのファイル共有を有効にす     </li> </ul>       | 3             |           |             |
|                                     | パスワード保護共有                                                                                                    |               |           |             |
|                                     | パスワード保護共有が有効の場合、このコンピューターでユーザーアカウントとパスワードを持つ人のみか<br>ル、このコンピューター機能しているプリンター、パブリックフォルダーにアンをえてきます。他の人がアク<br>にするには、パスワード保護共産を無効にしてくたとい | 、共有に<br>セスできる | ワイ<br>うよう |             |
|                                     | <ul> <li>         ・・・・・・・・・・・・・・・・・・・・・・・・・・・・・</li></ul>                                                                          |               |           |             |
|                                     | ●変更の保存                                                                                                    | キャン           | セル        | 1           |

パソコンと接続する場合この作業を行わないとカクテルオーディオ側でユーザー名とパスワードを要求されます。 (自分で設定したユーザーネームやパスワードを把握している場合は保護共有を無効にしないで入力します)

| その後ホーム画面からBrowser(フラウザ | 」→NET→シェアに追加    |
|------------------------|-----------------|
| Rowser                 | NET             |
| HDD1                   | <b>▲</b> Up dir |
| NET                    | Add share       |
| UPNP                   |                 |
|                        |                 |
|                        |                 |
|                        |                 |

Server(Workgroup/Server)をクリックすると、 以下のようなワークグループとサーバーが表示されます。

| Add Network |        |            |     |  |  |
|-------------|--------|------------|-----|--|--|
| Server      | Workgr | oup\Server |     |  |  |
| User Name   |        |            |     |  |  |
| Password    |        |            |     |  |  |
| Share       |        |            |     |  |  |
| Nick Name   |        |            |     |  |  |
|             | ОК     | Cancel     | NUM |  |  |

例えば、WORKGROUPとUSER-PCを選択します。

ここから先はお使いのPCやNASのネットワークフォルダ管理状況によって違います。

| 🗄 Server |
|----------|
| EUNBI-PC |
| USER-PC  |
|          |
|          |
|          |
|          |

接続したいServerを選択、共有フォルダが以下のように表示されます。

必要に応じてユーザーネームとパスワードを記入し(保護共有を無効にした場合は無記入)shareを押します。そして例としてMusicフォルダを選択します。

下の画面に、Nick Nameが表示されます。

Nick Nameは、ネットワークフォルダとして画面に表示されます。

| Add Net   | work              | 🗄 Share         |
|-----------|-------------------|-----------------|
| Server    | WORKGROUP\USER-PC | DXD sample file |
| User Name | guest             | Music           |
| Password  |                   | Share Test      |
| Share     |                   | Slide Show test |
| Nick Name |                   | Users           |
|           | OK Cancel NUM     |                 |

※例えばDELA製品の場合、初期設定はユーザーネーム(nobody)パスワード(nobody)です。 機種によって違う場合もありますので接続する機種をそれぞれのマニュアルで確認してください。

フォルダに関しては各々お使いのパソコンによって違います。(機種やOSによって違いますが例としてこのパソコンではネットワーク→自分のPCの名前→user→パブリック→パブリックのミュージックというフォルダで管理されて

| いまり)                       |                                  |                                    |                    |                                                                                                    |                          |            |
|----------------------------|----------------------------------|------------------------------------|--------------------|----------------------------------------------------------------------------------------------------|--------------------------|------------|
| 📙   🛃 📒 =   パブリッ           | クのミュージ                           | ック                                 |                    |                                                                                                    | _                        | $\Box$ ×   |
| ファイル ホーム 共有                | 夏 表示                             | R                                  |                    |                                                                                                    |                          | ~ <b>(</b> |
| オ レンタン アクセス コピー 貼り にビン留めする | کم (<br>۱۹۶۷ کا الجانو<br>الجانو | - 移動先 ▼ × 削除 ▼<br>- 1ビー先 ▼ ■ 名前の変更 | しい<br>新しい<br>フォルダー | י די גער די גער די גער די גער די גער די גער די גער די גער די גער די גער די גער די גער די גער די גער די גער די ג<br>גער די גער די גער די גער די גער די גער די גער די גער די גער די גער די גער די גער די גער די גער די גער די גער די | ■ すべて選択 ● 選択解除 ● 選択の切り替え |            |
| クリップボード                    |                                  | 整理                                 | 新規                 | 聞く                                                                                                    | 選択                       |            |
| ← → ~ ↑ 📙 «                | Users →                          | パブリック > パブリックのミュージック               | >                  | 5 V                                                                                                    | . パブリックのミュージ             | ックの検索      |
| PC                         | <b>^</b> 名前                      | î î                                | 更新                 | 日時                                                                                                    | 種類                       | サイズ        |
| 🧊 3D オブジェクト                |                                  | DSD256 Rainer Küchl (vn) & 福田 :    | 進 <b>— (g</b> 2020 | /03/17 16:06                                                                                                    | ファイル フォルダー               |            |
|                            | ۰                                | 192kHz_Dronning Fjellrose          | 2019               | /08/07 1:01                                                                                                    | ₩AV 774 JL               | 241,202 ¥  |
|                            | × <                              |                                    |                    |                                                                                                    |                          | >          |
| 21回の項目 11回の項目              | を選択                              |                                    |                    |                                                                                                    |                          |            |

共有フォルダの編集と削除方法

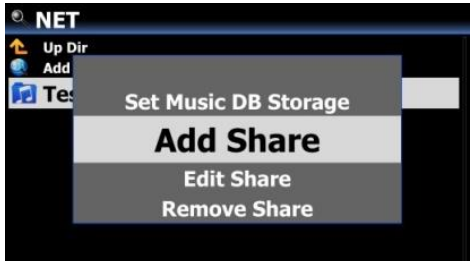

- ① 画面上の任意のフォルダにカーソルを置きます。
- ② MENUキーを押すと、左の画像のポップアップメニューが開き 追加、または編集することができます。

#### 以前に入力したユーザー名を履歴表示

| Add Network |                  |     |  |  |
|-------------|------------------|-----|--|--|
| Server      | CENTOS \CENTOS63 |     |  |  |
| User Name   | wslim            |     |  |  |
| Password    | 3akflskk         |     |  |  |
| Share       |                  |     |  |  |
| Nick Name   |                  |     |  |  |
|             | OK               | NUM |  |  |

- ① User Name(ユーザー名)の上にカーソルを選択します。
- ② 以前に入力したユーザー名が表示されます。

#### **UPNPから接続**

BrowserからUPNPを選択、現在ネットワークに接続されている自分のPCを選ぶとファイルを選択できます。 NETは共有の手間がある分フォルダやファイルの移動が行え、UPNPは共有の手間がない分サーバー接続が簡 単ですがフォルダやファイルの移動はできません。

| Browser |  |
|---------|--|
| 🚍 HDD1  |  |
| ⊘ NET   |  |
| UPNP    |  |
|         |  |
|         |  |
|         |  |

#### 4-5-3 UPnPサーバー

UPnP再生アプリ(Fidata Music AppやBubbleUPNPなど)やUPnPクライアントプロトコル対応の機器をお使いの場合は、UPnP機器を介して音楽を再生することができます。

UPnPサーバの初期設定はOnです。

OnにするとUPnP再生アプリを利用してスマートフォンなどからアクセスすることが可能になります。

| Network Service    | 🏶 UPnP Server (Run) |
|--------------------|---------------------|
| Samba Server       | Off                 |
| Host Name          | V On                |
| Workgroup          |                     |
| Web Server         |                     |
| UPnP Server        |                     |
| Ftp Server         |                     |
| User Name          |                     |
| Password           |                     |
| Shareplay(Airplay) |                     |

※注意 Twonkey SeverもMinim Severも内蔵されていない独自のサーバーのため簡易的な音楽の再生は可能で すがすべての機器との連動を実現するのは難しく、機器同士の相性の関係で誤作動やフリーズを起こす場合も あります。(音楽データが消去されることはございません)

## 4-5-4 FTP サーバー

#### FTPサーバーでファイル共有する

FFFTPやFileZillaなどFTP サーバー接続することも可能です。

ホーム画面からセットアップ→ネットワークサービス→FTP ServerでサーバーをONにしてください。

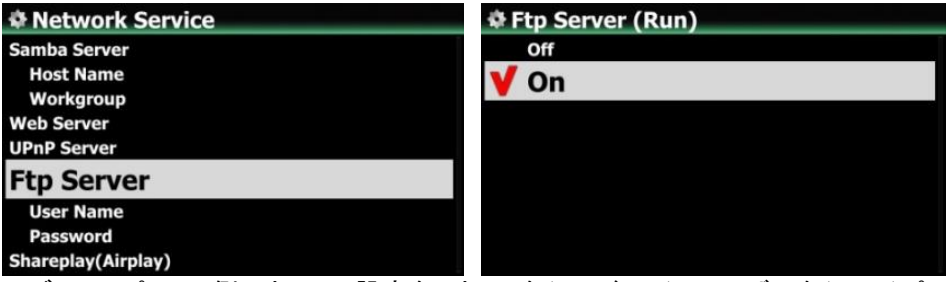

つづいて、パソコン側でホストの設定名、ホスト名(IPアドレス)、ユーザー名(guest)パスワード(初期設定では0000) ポートは無記入で接続できます。

| -Br. | FFFIP()       |                  |             |            |                                                       |
|------|---------------|------------------|-------------|------------|-------------------------------------------------------|
| 接給   | 売(F) コマンド(C)  | ブックマーク(B) 表示(V   | ) ツール(T) オ  | ブション(0) ヘル |                                                       |
|      |               |                  |             | ×          |                                                       |
| 1    | 「人下の設定        |                  |             | ? X        |                                                       |
|      | 高度            | 暗号化              | 15          | 殊機能        |                                                       |
|      | 基本            | 拡張 文書            | ≊⊐-K 5      | イアルアップ     |                                                       |
|      | ホストの設定名       | (T) ホス           | 〜名(アドレス)(N) |            |                                                       |
|      | Cocktailaudio | 192              | 16811.139   |            |                                                       |
|      | ユーザー名(U)      | パスワード/パス         | フレーズ(P)     |            | riiezilia                                             |
|      | guest         |                  | an          | onymous    | ファイル(F) 編集(E) 表示(V) 転送(T) サーバー(S) ブックマーク(B) ヘルプ(H)    |
|      | ローカルの初期       | フォルダ(L)          |             |            | ₩ - ■                                                 |
| 2    | ホストの初期フォ      | ォルダ(R)           | 現在          | Dフォルダ      | ホスト(H): 192.168.11.139 ユーザー名(U): guest パスワード(W): ●●●● |
| יו   | □最後にアクセ       | 2スしたフォルダを)次回のネフリ | 明フォルダとする(F) |            |                                                       |
| 前行   |               | OK               | キャンセル       | ヘルプ        |                                                       |

あとは普段のFTPサーバーの使い方と同様です。

## 4-5-5 シェアプレイ (Airplay)

ここではSHareplay(Airplay)機能のON/OFFの設定は行えます。

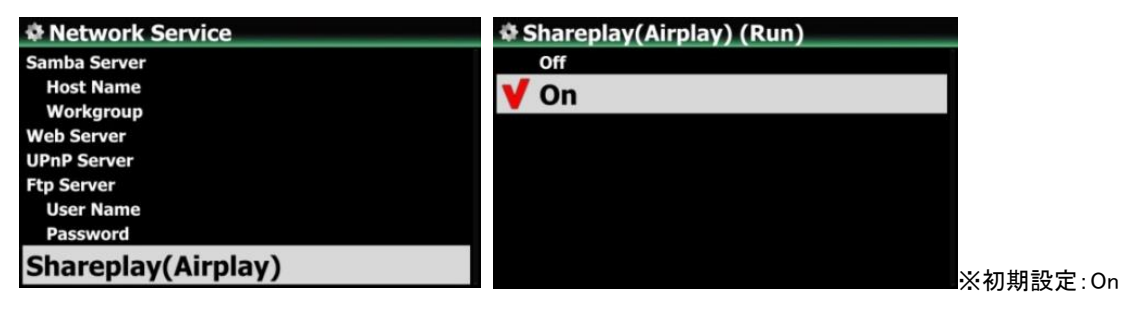

使い方はタブレットのAirplay対応アプリ(画像はAmazon Music)からカクテルオーディオを介して、音楽データを再 生することができます。iOS機器のAirplayに対応している音楽プレーヤーを再生してください。左のような画面の 赤四角内のアイコンをタップしていってください。右のような画面が表示され接続したいカクテルオーディオを選択 してください。ただし、再生されるのは音声のみで、動画の場合音声のみ再生されます。また、音量には注意しご 使用ください。

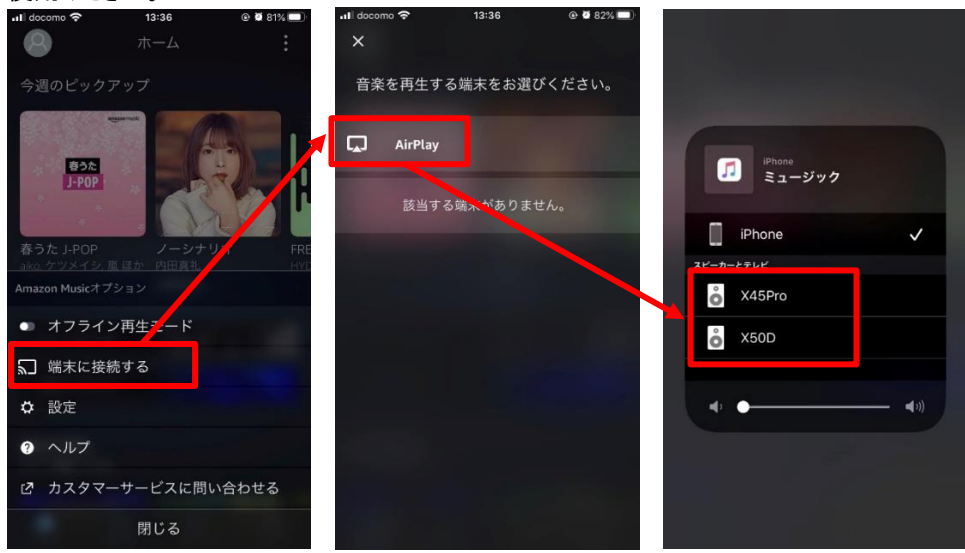

# 4-6. インターネットサービス

Amazon Music、Qobuz、TIDAL、Deezerなどのインターネットサービスのオンオフや ユーザーネームやパスワードの設定を行えます。

| & Setup          | Internet Service |
|------------------|------------------|
| Music DB         | Qobuz Service    |
| Cd Ripping       | User Name        |
| Audio            | Password         |
| Network Service  | Audio Format     |
| Network Service  | Tidal Service    |
| Internet Service | User Name        |
| System           | Password         |
| Time             | Stream Quality   |
| Firmware         | Deezer Service   |
|                  | User Name        |
|                  | Password         |

#### 【 Tip】Amazon Musicなどにログインするには

Amazon Musicなどログインするときに一度外部からログインする必要がある場合にはMusicX NEOを使いログ インします。MusicX NEOからインターネットサービス→Amazon Musicと選択し下記のように進めていきます。

| Amazon Music                              | ← Amazon Music                                                             |
|-------------------------------------------|----------------------------------------------------------------------------|
|                                           | amazon                                                                     |
|                                           | <b>ログイン</b><br>パスワードを忘れた方                                                  |
| Login                                     | triode.co.jp ×                                                             |
| Login<br>User ID@triode.co.jp<br>Password | <ul> <li>●●●●●●●●●●</li> <li>✓ パスワードを表示</li> <li>ログインしたままにする 詳細</li> </ul> |
|                                           | ログイン                                                                       |
|                                           | 続行することで、 Amazonの利用規約およびプラ<br>イバシー規約 に同意したものとみなされます。                        |
|                                           | Amazonの新しいお客様ですか?                                                          |
|                                           | 新しいAmazonのアカウントを作成                                                         |
|                                           |                                                                            |

※一度ログインすればカクテルオーディオ本体からでもログインすることが可能です。

## 4-7. システム

システムでは使用言語やブロードキャストバンドの設定などシステムの設定が行えます。

| 🏶 System                   | System          |    |
|----------------------------|-----------------|----|
| OSD Language               | Format Storage  |    |
| FM Radio / DAB             | Brightness      |    |
| FM broadcast band          | Alarm           |    |
| Use RDS When Seek All      | Auto Shutdown   |    |
| Auto Play                  | Scroll Speed    |    |
| Resume Play                | List Line Count |    |
| Play in Browser            | User Font       |    |
| Factory Reset<br>HDD Sleep | ERP Regulation  |    |
|                            |                 | 12 |

## 4-7-1. OSD Language (ディスプレイ表示言語)

| & System              | OSD Language(OSD言語)を選択するとサポートされている言語が |
|-----------------------|---------------------------------------|
| OSD Language          | 表示されます。                               |
| FM Radio / DAB        |                                       |
| FM broadcast band     | 布望の言語を選択し、[UK]ホダンを押しく確定します。           |
| Use RDS When Seek All |                                       |
| Auto Play             | ※工提出芍!!セットを行うと苗語にたって! まうため行った提会け      |
| Resume Play           | ※工物山何りビリで1172天前になりてしよりにの117に物日は       |
| Play in Browser       | ここで日本語に変更します。                         |
| Factory Reset         | ※初期設定 英語                              |
| HDD Sleep             |                                       |

## 4-7-2. FMラジオ/ DAB +選択

この設定でFMラジオまたはDAB+を選択することができます。

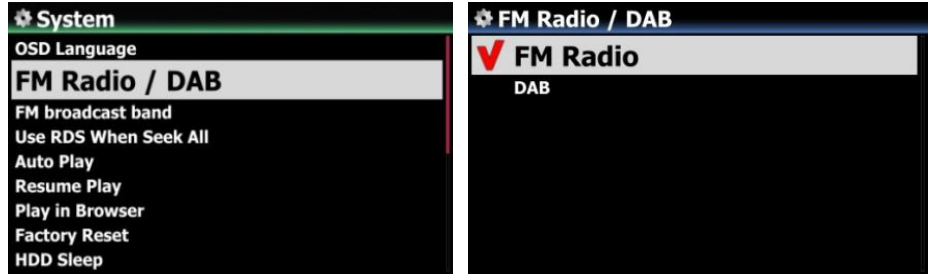

※日本国内はFMラジオ局 のみです。 ※初期設定:FM Radio

## 4-7-3.FM 放送バンド

放送バンドを[Japan(日本)]に設定します。

これを行わないと正しくFM放送が受信されません。工場出荷リセットを行うとヨーロッパ、北アジアに戻ってしまうため、行った際は再度日本仕様に変更します。

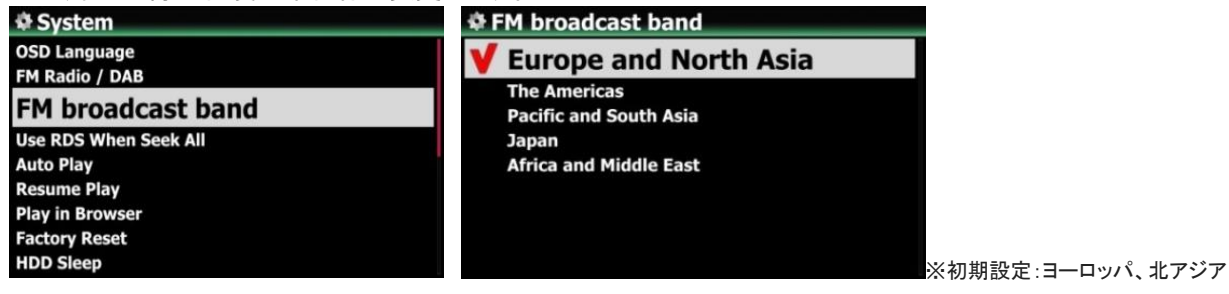
#### 4-7-4. 自動再生(オートプレイ機能)

自動再生を選択し、OKボタンで確定します。オンまたはオフに設定できます。

| 🏶 System                                   | 🗢 Auto Play  |
|--------------------------------------------|--------------|
| OSD Language<br>FM Radio / DAB             | <b>V</b> Off |
| FM broadcast band<br>Use RDS When Seek All | On           |
| Auto Play                                  |              |
| Resume Play                                |              |
| Play in Browser                            |              |
| Factory Reset                              |              |
| HDD Sleep                                  |              |

※ 初期設定:OFF

【 Tip 】 オートプレイ機能の詳しい説明については、17-13 オートプレイ(93ページ)を参照してください。

#### 4-7-5. レジューム再生

再起動したときに、前回最後に停止した場所から、Music DB、Browser または、iRadioで自動的に音楽の再生 が再開される設定です。

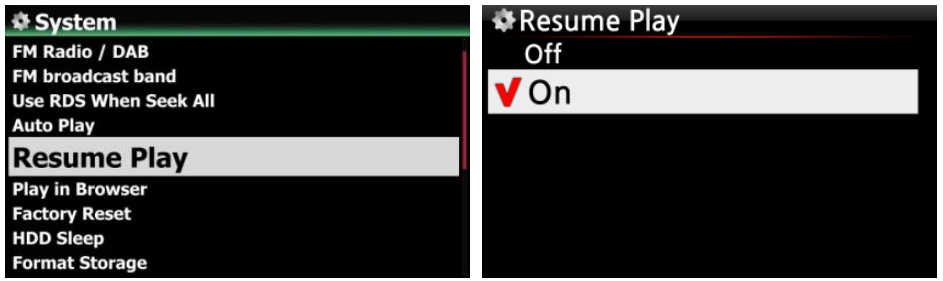

※初期設定:OFF

【 Tip 】※ この機能は、「アラーム」機能または「自動再生」機能が有効な場合は機能しません。

※ Function priority : Alarm(アラーム)〉Auto Play(自動再生)〉Resume Play(レジューム再生)

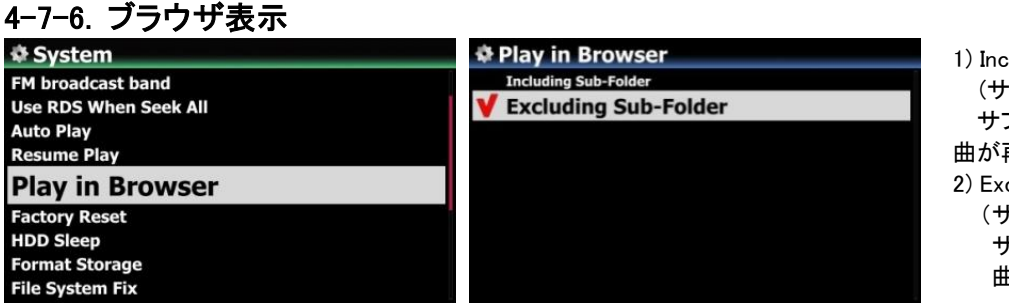

 Including Sub-Folder (サブフォルダを含む): サブフォルダ内の全ての 曲が再生されます。
 Excluding Sub-Folder (サブフォルダを除く): サブフォルダ内のどの 曲も再生されません。

※初期設定:Excluding Sub-Folde(サブフォルダを除く)r

- 全てのファイルを、複数または単一のフォルダで再生できます。
- ① 右矢印キーでフォルダを選択します。
- MENUキーを押して、ポップアップメニューを開きます。
- ③ 再生を開始するには、[再生開始]を選択します。
- ④ 選択したフォルダ内の全ての曲が再生されます。

#### 4-7-7. 工場出荷リセット

| System                |  |
|-----------------------|--|
| Use RDS When Seek All |  |
| Auto Play             |  |
| Resume Play           |  |
| Play in Browser       |  |
| Factory Reset         |  |
| HDD Sleep             |  |
| Format Storage        |  |
| File System Fix       |  |
| Brightness            |  |

工場出荷リセットを行うことで初期設定に戻すことができます。 初期設定にするとOSD言語やFMブロードキャストバンドなどの設 定が初期化されるため、再度セットアップの設定をやり直す必要 がありますが**音楽ファイルが消去されることはありません。** 動作が鈍いときや設定をやり直したい場合にこの機能を利用し てください。 ※再起動してしまった場合はもう一度工場出荷リセットを行ってく ださい再起動せず英語表記になったら成功です。

## 4-7-8. HDD スリープ

この設定で、HDD (内蔵ストレージ)をスリープモードにすることができます。 下図の5つ、①OFF・②10 Min・③20 Min・④30 Min・⑤1 Hour から選択できます。 HDDへのアクセスがない場合、HDDはスリープモードに入ります

| 🏶 System                                                                  | A HDD Sleep                                   |  |
|---------------------------------------------------------------------------|-----------------------------------------------|--|
| Auto Play<br>Resume Play<br>Play in Browser<br>Factory Reset<br>HDD Sleep | V Off<br>10 Min<br>20 Min<br>30 Min<br>1 Hour |  |
| Format Storage<br>File System Fix<br>Brightness<br>Alarm                  |                                               |  |

※ HDDスリープモードから再度起動するのに3~4秒かかります。 この間、リモコンからの入力信号に対する応答は遅くなります。

#### 4-7-9. ストレージのフォーマット

※2つのパーティションを作成する場合は、フォーマット後にパソコンなどを使用し分割してください。新しくHDDや SSD、USB記録媒体を使う際は必ず最初にストレージのフォーマットをカクテルオーディオから行ってください ※NOTE:フォーマット機能は、内蔵ストレージと外部のUSB機器にも対応しています。

フォーマットの仕方はどちらも同じです。

※ストレージのフォーマットがうまくできない場合は何回かストレージのフォーマットを繰り返すかパソコンなどを 使いフォーマットした後にカクテルオーディオでフォーマットを行って下さい。

| & System        | # Select Storage Device |
|-----------------|-------------------------|
| Resume Play     | HDD1                    |
| Play in Browser | HDD2                    |
| Factory Reset   | USB1                    |
| HDD Sleep       |                         |
| Format Storage  |                         |
| File System Fix |                         |
| Brightness      |                         |
| Alarm           |                         |
| Auto Shutdown   |                         |

※USBメモリーを読み込まない場合もカクテルオーディオでフォーマットを行ってください

#### <注意!> ストレージのフォーマットを行うと、選択したストレージ内のすべてのデータが失われます。

#### 4-7-10. ファイルシステムの確認と修正

内蔵HDDや接続されたUSBストレージなどのストレージのファイルシステムを確認したい場合、または問題がある と思われる場合は、この機能を使用して、ストレージのファイルシステムを確認したり、エラーを取り除くことがで きます。File System Fix(修復)を選択し、OKキーを押して確定します。

| & System        | # Select Storage Device | File System Fix : USB |            |
|-----------------|-------------------------|-----------------------|------------|
| Play in Browser | HDD1                    |                       |            |
| Factory Reset   | HDD2                    |                       |            |
| HDD Sleep       | USB1                    |                       |            |
| Format Storage  |                         | Total Size            | 29.817 G   |
| File System Fix |                         | X12-HDD : ntfs        | 29.816 G   |
| Brightness      |                         |                       |            |
| Alarm           |                         |                       |            |
| Auto Shutdown   |                         |                       |            |
| Scroll Speed    |                         |                       | Fix Cancel |

【注意】HDDのファイルシステムに問題がない場合は、この機能を使用しないでください。

#### 4-7-11. 画面の明るさの調整

LCD画面の明るさを調整することができます。

| System                                                          |  |
|-----------------------------------------------------------------|--|
| Factory Reset<br>HDD Sleep<br>Format Storage<br>File System Fix |  |
| Brightness                                                      |  |
| Alarm<br>Auto Shutdown<br>Scroll Speed<br>List Line Count       |  |

System(設定)→ Brightness(明るさ)を選択すると

スライドバーが表示されるので、明るさを確認しながら、本体のス クロールやリモコンのLEFT / RIGHTキー(十字キー)を使って、明 るさを調整してください。

※初期設定:10

#### 4-7-12. アラーム

PM 12:00 Tuesday

アラームでは6つのアラーム設定を行うことができます。

| System HDD Sleep Format Storage File System Fix Brightness Alarm Auto Shutdown Scroll Speed List Line Count User Font | <ol> <li>SETUP(設定)でAlarm(アラーム)に移動し、OKキーで確定すると次の画面が表示されます。</li> <li>必要な行を選択し、OKボタンを押してください。次の画面が表示されます。</li> <li>注:最低でも現在時刻より、10分後に設定してください。</li> </ol> |
|----------------------------------------------------------------------------------------------------|----------------------------------------------------------------------------------------------------|
| Alarm Set         13:41           PM 12:00 Once         Orrow                                                         | ③ 時間、周期、音源を設定します。                                                                                                    |
| PM 12:00 Weekday Off<br>PM 12:00 Weekend Off<br>PM 12:00 Everyday Off                                                 | ④ スヌーズをリモコンの左右キー(十字キー)でONに設<br>定してください。                                                                                                    |
| PM 12:00 Everyddy Conv<br>PM 12:00 Monday Off                                                                         | ⑤ OKを選択し確定します。.                                                                                                    |

| 🏶 Alarm Set | 17:42          | 1 |
|-------------|----------------|---|
| <b>PM</b> 1 | 2 H 🗍 00 M 🗍 🗕 | 2 |
| Repeat      | Once           | 3 |
| Sound       | Auto Play      |   |
| Snooze      | Off >          | Ξ |
|             | ОК             |   |

| ① 上/下ボタンで時間を選択する                          |
|-------------------------------------------|
| ② OKボタンでサイクルを選択する                         |
| ③ プレイリストまたはiRadioから音源を選択する (My Favorites) |
| ④ スヌーズ ON / OFFの選択                        |
|                                           |

※NOTE: アラームが設定されている場合は、再生中の画面に以下のアイコンが表示されます。

Off

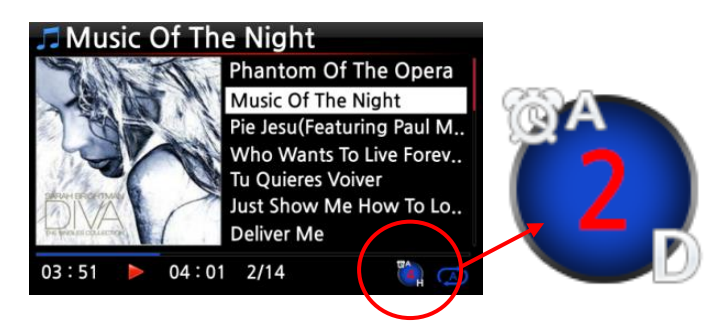

※ NOTE
A:アラーム
2:2
D:日
このアイコンは2日後にアラームが 設定されていることを意味します。

## 4-7-13. オートシャットダウン(自動シャットダウン)

オートシャットダウンは設定した日、時間に自動で電源をOFFにする機能です。

| 4    | System          |            |   |
|------|-----------------|------------|---|
| Fo   | rmat Storage    |            |   |
| File | e System Fix    |            |   |
| Bri  | ightness        |            |   |
|      | uto Shutdown    |            |   |
| A    |                 |            |   |
| Lis  | t Line Count    |            |   |
| Us   | er Font         |            |   |
| ER   | P Regulation    |            |   |
|      |                 |            |   |
| ÷.   | Auto Shutdown   | 17:42      |   |
| PN   | 1 12:00 Once    | OFF >      |   |
| ΡN   | 12:00 Weekday   | OFF >      |   |
| ΡM   | 12:00 Weekend   | OFF >      |   |
| ΡM   | 12:00 Everyday  | OFF >      |   |
| ΡM   | 12:00 Monday    | OFF >      |   |
| PM   | 12:00 Tuesday   | OFF >      |   |
|      | & Auto Shutdown | 17:42      |   |
|      |                 |            |   |
| 1-   | <b>PM</b> 12 H  | 00 M )     | D |
| 2    | Repeat          | Once 4     | ) |
|      | Shutdown        | Off > - (5 | 5 |
|      |                 |            | - |
|      | ОК              |            |   |

① 設定→システムを選択します。
 ②Auto shutdown()を選択し、OKキーで確定します。
 ③リストから選択して、確認します。

- ④時間を設定します。
- ⑤ 時間が設定されたら、OKアイコンにカーソルを移動し OKキーを押して確定してください。
- ⑥左の画面が表示されます。 RETURNキーを押して設定を保存し、この設定を終了してください。

※NOTE: リモコンの十字キー(上/下)で値を変更してください。 十字キー(左/右)を使用してカーソルを移動します。 OKを押して「Repeat(リピート)」を変更します。十字キー(左右)で、ON/OFFをします。

| 🏘 Auto Shutdown      | 17:42     |
|----------------------|-----------|
| PM 12:00 Once        | ON >      |
| PM 12:00 Weekday     | OFF >     |
| PM 12:00 Weekend     | OFF >     |
| PM 12:00 Everyday    | OFF >     |
| PM 12:00 Monday      | OFF >     |
| PM 12:00 Tuesday     | OFF >     |
| 🎜 Music Of The Night |           |
| Phantom Of Th        | e Opera   |
| Music Of The Nig     | ght       |
| Pie Jesu(Featurin    | g Paul M  |
| Who Wants To L       | ive Forev |
| Tu Quieres Voive     | r         |
| Just Show Me H       | ow To Lo  |
| Deliver Me           |           |
| 03:51 > 04:01 2/14   |           |

※NOTE: 電源を入れ3分間はオートシャットダウンは 作動しません。

自動シャットダウンが設定されている場合、再生中の 画面には以下のアイコンが表示されます。

**XNOTE** 

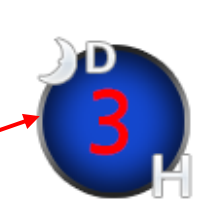

D:自動シャットダウン
3:3
H:時間
このアイコンは、3時間後にシャットダウン
することを意味します。

# 4-7-14. スクロール速度

再生時に流れる字幕のスクロール速度の設定です。

| & System        | Scroll Speed                           |
|-----------------|----------------------------------------|
| Format Storage  | Off                                    |
| File System Fix | Level 1                                |
| Brightness      | Level 2                                |
| Alarm           | V Level 3                              |
| Auto Shutdown   |                                        |
| Scroll Speed    |                                        |
| List Line Count |                                        |
| User Font       |                                        |
| ERP Regulation  | >>>>>>>>>>>>>>>>>>>>>>>>>>>>>>>>>>>>>> |

※初期設定:Level 3

## 4-7-15. リスト行数表示

テキストの行数の設定が行えます。

| System                                                                                    | List Line Count                             |
|-------------------------------------------------------------------------------------------|---------------------------------------------|
| Format Storage<br>File System Fix<br>Brightness<br>Alarm<br>Auto Shutdown<br>Scroll Speed | 5 Lines<br>7 Lines<br>9 Lines<br>✔ 11 Lines |
| List Line Count                                                                           |                                             |
| ERP Regulation                                                                            | ※初期設定:11                                    |

#### 4-7-16. ユーザーフォント

| 🏶 System        | 🏶 System                                |
|-----------------|-----------------------------------------|
| Format Storage  | F                                       |
| File System Fix |                                         |
| Brightness      |                                         |
| Alarm           | A                                       |
| Auto Shutdown   | A Get User Font                         |
| Scroll Speed    | S I I I I I I I I I I I I I I I I I I I |
| List Line Count | User System Font                        |
| User Font       |                                         |
| ERP Regulation  | Userront                                |

- ① 適当なフォントファイルをPCから探しUSBメモリー、またはハードディスクにコピーします。
- ② SETUP(設定)> System(システム)> User Font(ユーザーフォント)に移動し、OKキーで確定してください。上図のようにメニューウィンドウを開きます。
- ③ フォントファイルを探して読み込むには、'Get User Font'を選択します。
- ※「元のフォント」に戻すには、「ユーザーシステムフォント」を選択し、OKキーで確定してください

# 4-7-17. ブラウザ表示

この設定に従って、テキストまたはカバーアートでリストを表示できます。

※リモコンのTEXT/ARTキーでこのオプションを切り替えることができます。

| System                                                                                                    | 🏶 Browser View                                               |
|----------------------------------------------------------------------------------------------------|--------------------------------------------------------------|
| Format Storage<br>File System Fix<br>Brightness<br>Alarm<br>Auto Shutdown<br>Scroll Speed<br>List Line Count<br>User Font<br>Browser View<br>Thumbnails in Text List<br>ERP Regulation | V Text<br>Tiny Album Art<br>Small Album Art<br>Big Album Art |

### 4-7-18. ERPの規制(カナダの節電規制)

CE Regulation (ERP / Energy Efficiency Regulation)のための設定です。 20分後に自動的にパワーオフモード、またはWOLモードに入ります。日本国内では設定する必要はありません。

| * System        |  |
|-----------------|--|
| Format Storage  |  |
| File System Fix |  |
| Brightness      |  |
| Alarm           |  |
| Auto Shutdown   |  |
| Scroll Speed    |  |
| List Line Count |  |
| User Font       |  |
| ERP Regulation  |  |

\_\_\_\_\_\_X初期設定:OFF

# 4-8. 時間設定

ここでは、インターネット経由、または手動で時間表示を調整できます。

| Setup            |  |
|------------------|--|
| Cd Ripping       |  |
| Audio            |  |
| Network          |  |
| Network Service  |  |
| Internet Service |  |
| System           |  |
| Time             |  |
| Firmware         |  |
| License          |  |

#### 4-8-1. 時間形式

| Time                |  |
|---------------------|--|
| Time Format         |  |
| Time Set (Internet) |  |
| Time Set (Manually) |  |
|                     |  |
|                     |  |
|                     |  |
|                     |  |
|                     |  |
|                     |  |

インターネットラジオを再生中、あるいはCLOCKキーを押すと時 刻が表示されます。 AM / PM、または24時間のどちらかを選択できます。

## 4-8-2. 時間設定(インターネット)

| Setup               |  |
|---------------------|--|
| Cd Ripping          |  |
| Audio               |  |
| Network             |  |
| Network Service     |  |
| Internet Service    |  |
| System              |  |
| Time                |  |
| Firmware            |  |
| License             |  |
| Time                |  |
| Time Format         |  |
| Time Set (Internet) |  |
| Time Set (Manually) |  |

- Time Set(Internet)を選択し、 OKボタンで確定します。
   時間に関するオプションが以下のように表示されます。
  - 【 TIP 】 Time Set(インターネット)で時刻を設定する前に、 ネットワーク(インターネット)に接続されているこ とを確認してください。

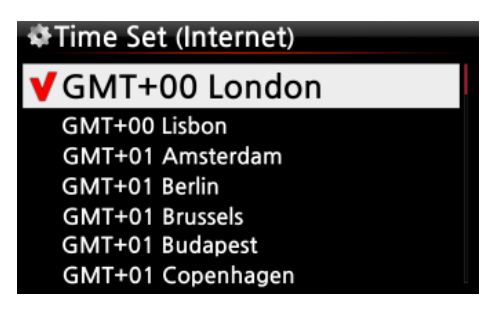

②希望の時間を選択し、OKボタンで確定します。 工場出荷リセットを行うと戻ってしまうので行った場合は再度設定し直してください。

【 TIP 】初期設定:GMT+00 London

#### 4-8-3. 時間設定(マニュアル)

ネットワーク(インターネット)接続がなければ、マニュアルで時刻を設定することができます。

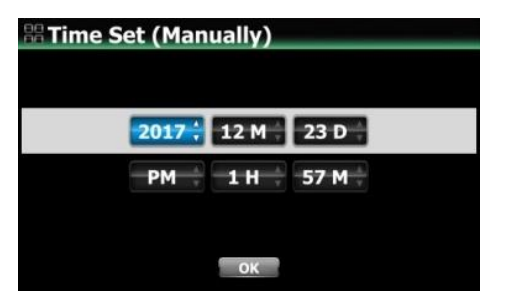

① 左図の様に、Time Set(Manual)を選択し、OKボタンで確 定します。

② 時間を手動で入力し、OKを選択しOKボタンを押して確定してください。

# 4-9. ファームウェア

現在のファームウェアバージョンを確認し更新された新しいファームウェアをインストールできます。

| Setup            |                                   |
|------------------|-----------------------------------|
| Cd Ripping       | Firmware(ファームウェア)を選択し、OKを押してください。 |
| Audio            |                                   |
| Network          |                                   |
| Network Service  |                                   |
| Internet Service |                                   |
| System           |                                   |
| Time             |                                   |
| Firmware         |                                   |
| License          |                                   |
|                  |                                   |

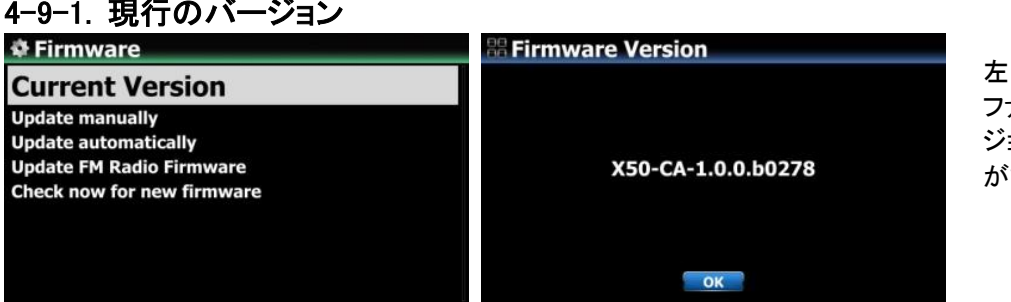

左図のように、現在の ファームウェアのバー ジョンを確認すること ができます。

# <u>4-9-2. 手動で更新(マニュアルに</u>よるファームウェア アップデート)

| & Firmware                 |                                  |
|----------------------------|----------------------------------|
| Current Version            | ① ます、新しいファームワェアをホームペーンで入手し、USBメモ |
| Update manually            | リまたはHDDに挿入します。                   |
| Update automatically       | ② USBメモリやHDDをそれぞれのポートに差し込んでください。 |
| Check now for new firmware |                                  |
|                            |                                  |
|                            |                                  |
|                            |                                  |

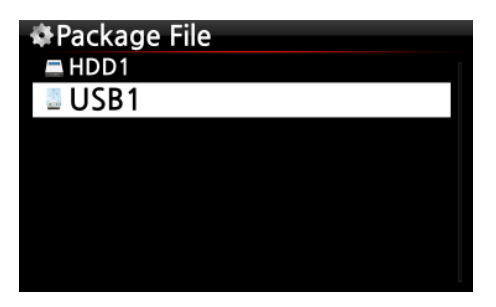

 SETUP(設定)に移動し、Firmware Update(ファームウェアのア ップデート)を選択します。

④ 新しいファームウェアを含むストレージデバイスを選択してください。

xxxxxxxxx.pkg(新しいファームウェアの名前)ファイルを選択し OKキーを押して確定します。

[OK]を選択し確定します。自動的に再起動し、更新がはじまります。

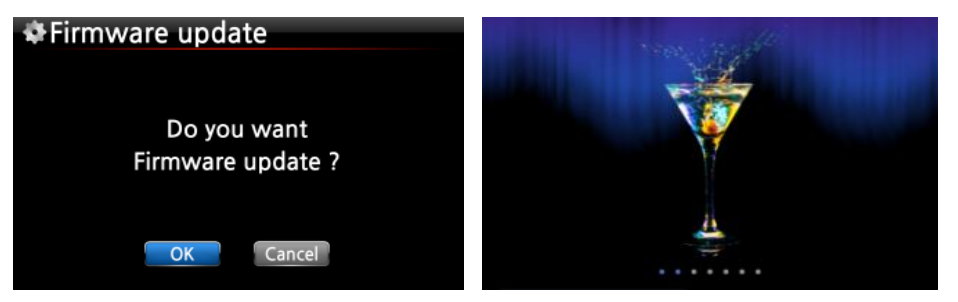

アップデート確認後一度再起動が始まり、アップデートが終了するともう一度再起動します。

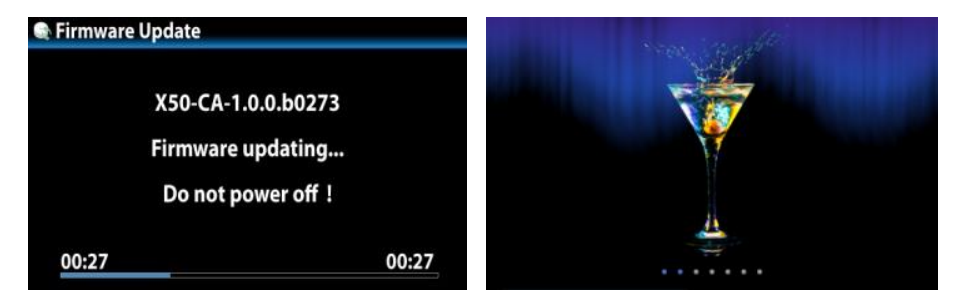

### 4-9-3. 自動的に更新(ネットワーク経由のファームウェア自動アップデート)

ネットワーク経由でファームウェアを自動的に更新します。 これを行わない場合は、設定をOFFに変更してください。(左図参照)

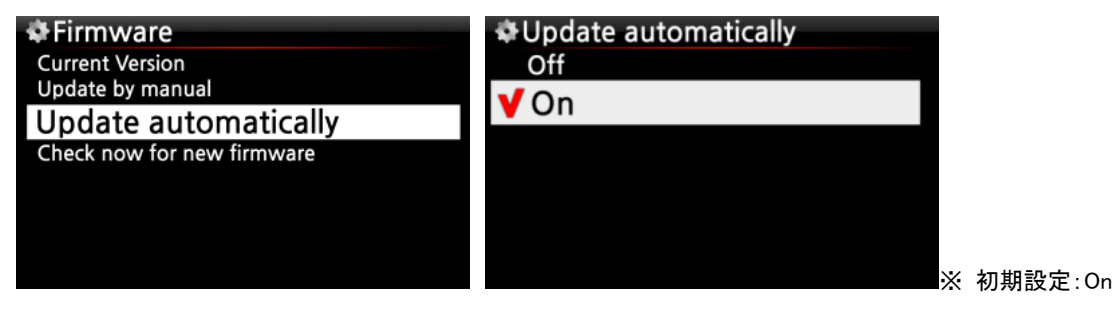

# 4-9-4. ネットワークによる自動ファームウェア アップデート

この機能は、ネットワーク(インターネット)に接続されている場合にのみ使用できます。

サーバーシステムに新しいファームウェアが存在する場合、起動時に自動的にチェックします。

| Firmware update New Firmware is available at Server ! | ※ NOTE: キャンセルした場合、内蔵ハードディスク<br>(またはUSB)に[New Firmware] フォルダが自動的に作成され、<br>起動時にファームウェアのアップデートは要求されません。 |
|-------------------------------------------------------|----------------------------------------------------------------------------------------------------|
| Rxxxx.zip                                             | ブラウザから[新規ファームウェア]を削除すると、再度尋ねられます。                                                                    |
|                                                       | ※ NOTE: [New Firmware] フォルダには実際のデータはありません。<br>※間違えてキャンセルしてしまった場合は新しい[ファームウェアを確認<br>する]から更新してください。    |

「OK」を選択すると、自動的にダウンロードとアップデートが始まります

また、自動的に再起動してファームウェアを更新します。以下の手順を参照してください。

|                          | 🌣 Firmware Update                                             |
|--------------------------|---------------------------------------------------------------|
| Downloading<br>Rxxxx.zip | Extracting<br>X50-CA-1.0.0.Rxxxx.pkg                          |
| 00:04 00:22              | 00:25 00:35                                                   |
|                          | X50-CA-1.0.0.b0273<br>Firmware updating<br>Do not power off ! |

### 4-9-5. 新しいファームウェアを確認する

最新のファームウェアがインストールされているかどうかを確認するには この機能を使用してください。

新しいファームウェアのバージョンがある場合はアップデートするかの選択肢が表示されます。 既に新しいファームウェアの場合、更新内容が表示されます。

| 🕸 Firmware                 |
|----------------------------|
| Current Version            |
| Update by manual           |
| Update by auto             |
|                            |
| Check now for new firmware |
| Check now for new firmware |
| Check now for new firmware |

# 5. Free DB Gracenoteについて

カクテルオーディオにはCDを取り込んだ時に自動でタグ情報を付与してくれる機能があり、 「FreeDB」と「Gracenote」の2種類の自動タグ情報付与サービスが存在します。

FreeDBは無料ですがカバーアートが取得できず、有志で情報を集めているので正確性や情報が欠く恐れがあり ます。また、2020年4月に更新が終了したため、2021年現在最新のCDのタグ情報などが読み込みません。 Grancenoteはカバーアートが取得でき、情報量が多く体裁もまとまっていますが永年無料ではありません。 アクティベートしてから2年間無料でその後は1年につき1サービス約5ユーロ前後(タグ情報とカバーアートで計10 ユーロ)かかり、更新手続きが必要です。(2021年現在)

それぞれメリットデメリットがあるのでどちらか、あるいは両方の導入を検討してください。それぞれの導入方法を説明します。

#### 5-1. Free DB

Free DBを使う方法はまず、Free DBをHDDまたはSSDに導入することからです。 Free DBはインターネットに接続しなくても、挿入されたCD情報(タイトル、アルバム名、アーティスト名など)のデ ータ情報をリッピングする際に呼び出してくれるデータです。

ただしカバーアート情報はありません。別途でカバーアートから探す必要があります。

導入方法はホームページからカクテルオーディオのページに飛びダウンロードサポートからダウンロードします。 http://triode.co.jp/brand/coctailaudio/index.html

ホームページに載っている以下の手順で進めていきます。

<FreeDB>

USBメモリーでファームウェアをインストール(更新)する方法

1.最新FreeDBを下記よりダウンロードします。

2.FreeDB (zipファイル) を USBメモリにコピーします。

3.SETUP > Cd Ripping > FreeDB インストール に進みます。

4.カクテルオーディオのUSBホストポートに USBメモリスティックを挿入します。

5.USB1 (USB5) をクリックします。表示されたzipファイルをクリックします。

FreeDB(全機種共通 2020年1月版/Zip形式/1122MB)

或いは付属のDVDでもFree DBをインストールすることが可能です。

DVDをカクテルオーディオ本体に挿入し、上記と同じ手順でSETUP(設定)→CD Ripping→FreeDBインストールと 進めていきます。

Free DBではカバーアートの読み込みができませんが、カクテルオーディオではウェブサイトからカバーアートを 検索することができます。取得方法はCDをリッピングした際にアルバムカバーアート(赤丸で囲った部分)をクリッ クすると、アルバムカバーアートを変更できます。GoogleやAmazonやストレージなどを選択し好みの画像を選択 してください。

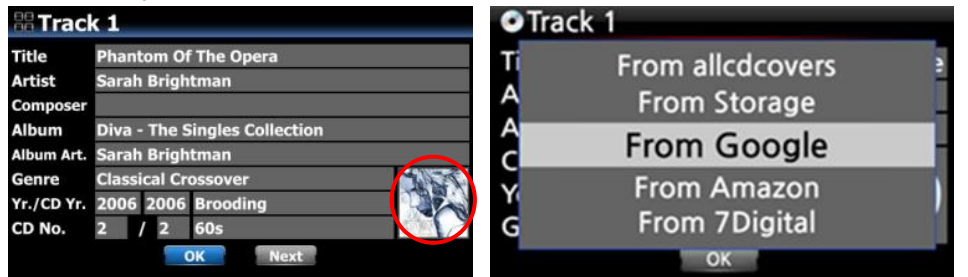

※リッピングした後にMusic DBを開きリッピングしたアルバムにカーソルを合わせてMENUボタンを押し、ファイル オペレーション→カバーアートからもカバーアートを選ぶことができます。 GoogleやAmazonで検索が見つからない場合はUSBメモリーを使用してPCから探すこともできます。例えばPCの Googleで画像検索すると以下のようにアルバムが表示されます。

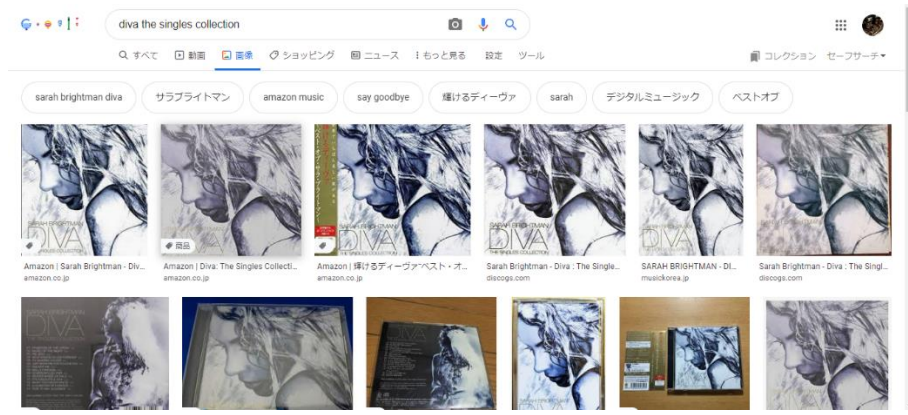

カバーアートにしたい画像を選び右クリックし「名前をつけて画像を保存」を選択しUSBメモリーに保存します(この際覚えやすい名前を付けておくと探しやすいです)

| <b>+</b> | · 小 🖬 > USB ドライブ                                                                                                    | (G:) v Ū                                 |                                                                                      |    |
|----------|----------------------------------------------------------------------------------------------------|------------------------------------------|--------------------------------------------------------------------------------------|----|
|          |                                                                                                    |                                          | 2 USB P 71 7 (G:)の使業 ZFMI                                                            | ul |
| 1        | 整理 ▼ 新しいフォルダー                                                                                                    |                                          | 🖽 🗸 🔇 KouTu                                                                          | b  |
|          | ■ ビデオ へ 名前<br>♪ ミュージック<br>当 OS (C:)<br>※ SDHC (E:)<br>④ USB ドライブ (G:)<br>■ USB ドライブ (G:)<br>● キットワーク<br>■ DESKTOP-ORCA | へ<br>検索条件に一致する項                          | <ul> <li>更新日時 種類</li> <li>目はありません。</li> <li>る</li> <li>するラ</li> </ul>                | ·  |
| A        | ファイル名(N): diva<br>ファイルの種類(T): Media Center<br>・フォルダーの非表示<br>・ Mazon Jarah Brightman - Div                              | file Amazon   Diva: The Singles Collecti | 保存(5)         キャンセル           ● 商品         ● 「「」」」           Amazon  輝 けるディーヴァベスト・オー |    |

画像を保存したUSBメモリーをPCから抜き、カクテルオーディオ本体のUSBホストに接続し、先程の選択肢(From googleやFrom amazon)のところからFrom Storageを選択します。対応デバイス(USBメモリー)を選択、保存した画像を選択、先程保存した画像が出てくるのでOKと進めていきます。

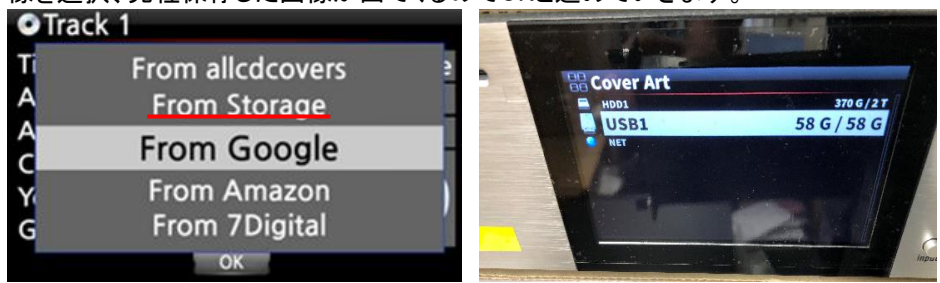

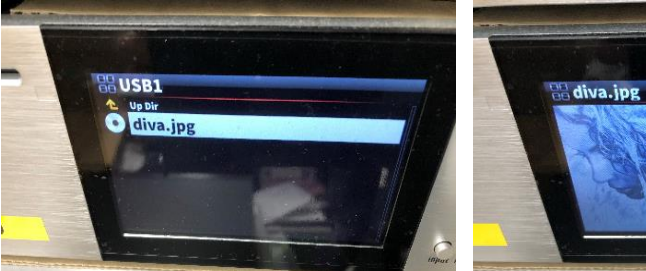

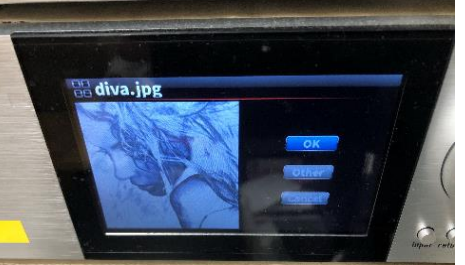

OKを押すとカバーアートが表示されます。

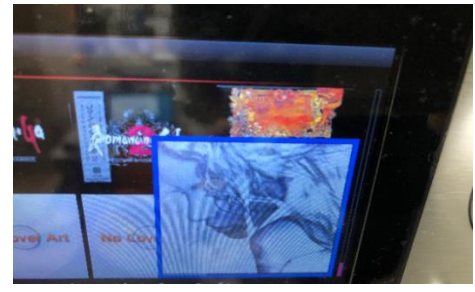

### 5-2. Gracenote

カクテルオーディオでは、Gracenoteサービスを受けることができCDのメタデータやCDリッピングのためのアルバム情報やカバーアートを自動で検索する機能があります。

但し、Gracenoteサービスは2年間のみ無料です。2年後にGracenoteサービスを継続して使用する場合は、1サービスごとに、2021年現在約5ユーロを支払う必要があります。

「Gracenote Service」を有効にするために、最初に以下のよう操作をする必要があります。

| Setup            |  |
|------------------|--|
| Cd Ripping       |  |
| Audio            |  |
| Network          |  |
| Network Service  |  |
| Internet Service |  |
| System           |  |
| Time             |  |
| Firmware         |  |
| License          |  |

- ① Setup (設定)→License (Gracenote License)に移動します。
- ② [License] をクリックすると、下の画面が表示されます。

| 🕸 License        |  |
|------------------|--|
| Gracenote(Cd)    |  |
| Gracenote(Cover) |  |
|                  |  |
|                  |  |
|                  |  |
|                  |  |
|                  |  |

| # Gracenote(Cd) |                                  |  |
|-----------------|----------------------------------|--|
|                 |                                  |  |
| Liconco Namo    | ed.                              |  |
| License Name    |                                  |  |
| Device Key      | ZQTWG-GGGWQ-43WWW-WQY4E          |  |
|                 |                                  |  |
| License shop    | https://license.cocktailaudio.eu |  |
|                 |                                  |  |
|                 |                                  |  |
|                 | Activate Cancel                  |  |

下記の2つのサービスを利用できます。

(1) CDメタデータ(Cd)

(2) カバーアート(Cover)

- ③ Device Key後に延長する際に必要になるデバイスキーです。
- ④ [Activate(有効)] をクリックしてください。

| 🖁 Graceno    | ote(Cd)                          |
|--------------|----------------------------------|
| License Name | cd                               |
| Valid Date   | 2019-05-08                       |
| Device Key   | ZQTWG-GGGWQ-43WWW-WQY4E          |
| License shop | https://license.cocktailaudio.eu |
|              | OK                               |

⑤ [OK]をクリックして、[ライセンスの有効化]を完了します。

完了すると文字が半透明から白色になります。

※ Gracenoteの導入方法は以上です。インターネットに接続して いるときのみ有効なので、タグ情報を読まない場合はネット ワーク接続またはGracenoteの期限を確認してください。

※Gracenoteを更新する方法はTriode公式ホームページのダウンロードサポートから「Gracenote購入手順」をダウンロードし、案内に沿って更新してください。(P104 ホームページの紹介参照)

# 6. CD リッピング

CDをリッピングする際は、インターネットに接続し、GracenoteまたはFree DBを導入してから使用することを推奨します。カバーアートや音楽データの取得がよりし易くなります。

# 6-1. インターネットに接続している場合

CDを挿入する前にインターネット環境に接続されていることを確認してください。

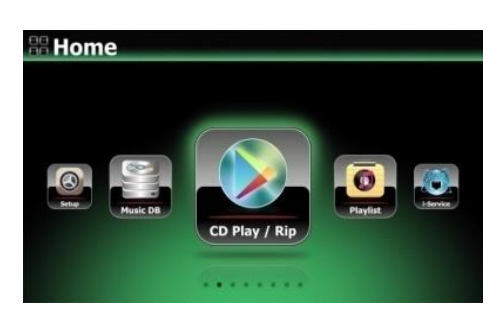

① CDをCDスロットに挿入してください。

CDを挿入した後に自動で表示されますが、表示されない場合 はホーム画面CD再生/リッピングを選択し、OKボタンを押しま す。すべてのトラックのリストが表示されます。

- ●[1/4]Diva-The Single Collection Phantom Of The Opera (fe Music Of The Night [2/14] Pie jesu(featuring Paul Miles-Kingston.. Who Wants To Live Forever [4/14] Tu Quieres Voiver [5/14] Just Show Me How To Love (Featur ...
  - CDリッピングを行うために、リモコンのMENUボタンを押し 下の画像のポップアップメニューを画面に表示させてください。
  - ※CDが勝手にリッピングされてしまう場合は 設定→CDリッピング→オートリッピングを確認し オンになっている場合はオフにしてください。

6-1-1 全曲リッピング

Deliver Me [7/14]

この機能は、挿入したCDの全ての音楽データをリッピングします。

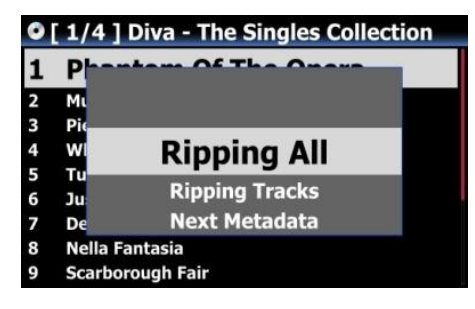

- Ripping All(すべてをリッピング)を選択しOKボタンを 押してください。
- ④ WAV, ALAC, AIFF, MP3, OGG, FLACなどのファイル形式 から選択し、OKボタンを押してください。

| <u> </u> | Ripping Op   | buon   |  |
|----------|--------------|--------|--|
| 1        | Phanta       | FLAC   |  |
| 2 3      | Mi<br>Pir    | ALAC   |  |
| 4        | w            | WAV    |  |
| 5        | Tu<br>Ju     | AIFF   |  |
| 7        | De           | МРЗ    |  |
| 8        | Nella Fantas | sia    |  |
| 9        | Scarboroug   | h Fair |  |

読み取ったCDの情報をもとにCDメタデータサーバーに 個々の情報(タイトル、アーティストなど)を自動で検索します。

⑤ OKボタンを押すと、リッピングが始まります。

※ NOTE: 複数のCDメタデータが存在する場合には、Nextアイコンを選択することで、別のメタデータを表示できます。 ※ アルバムカバーアートをクリックすると、別のアルバムカバーアートに変更できます。

| ## Trac             | k 1                                     |       |  |  |
|---------------------|-----------------------------------------|-------|--|--|
| Title<br>Artist     | Phantom Of The Opera<br>Sarah Brightman |       |  |  |
| Composer<br>Album   | Diva - The Singles Collection           |       |  |  |
| Album Art.<br>Genre | Sarah Brightman                         |       |  |  |
| Yr./CD Yr.          | 2006 2006 Brooding                      | the P |  |  |
| CD HO.              | OK Next                                 |       |  |  |

| CD Ripping |                 |       |  |  |
|------------|-----------------|-------|--|--|
| Ph         | antom Of The Op | era   |  |  |
| 01:20      | 1/14            | 04:39 |  |  |
| 00:16      |                 | 00:52 |  |  |

⑥ リッピング進行中の画面が表示されリッピングがはじまります。

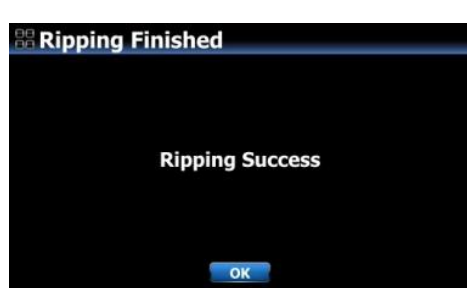

⑦ リッピングが完了したら左図のような画像が表示されます。 OKボタンを押して、CDを取り出してください。

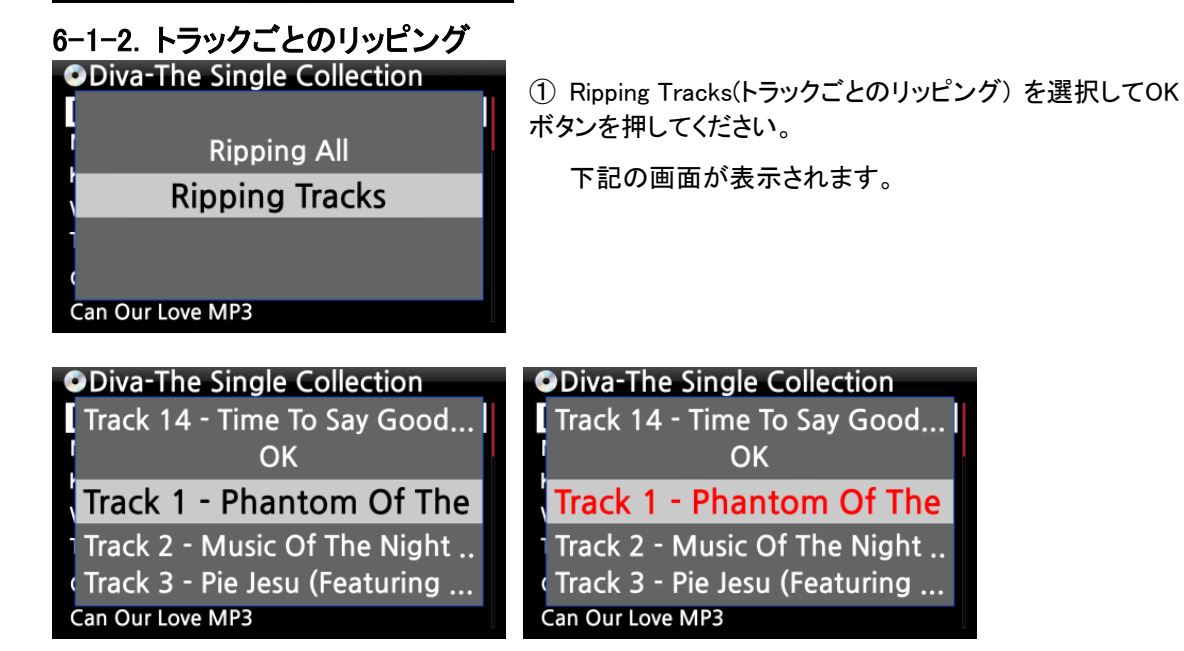

② リッピングしたいトラックを選択し、リモコンの十字キー右▶ボタンを押してください。選択されたトラックが赤色表示になります。

選択が終わったらOKボタンを押してください。

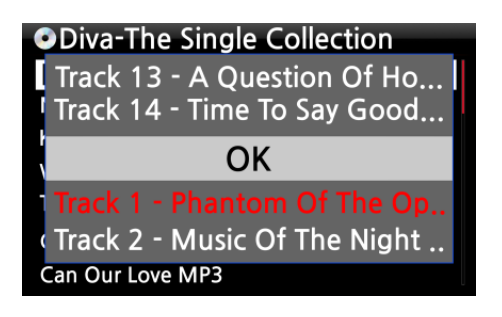

※リッピングした曲はブラウザ→HDD→My musicに保存されます。

| 1  | Phantom                | Of The Onera |  |
|----|------------------------|--------------|--|
| 2  | The                    | FLAC         |  |
| 3  | Pie :                  | ALAC         |  |
| 4  | Who                    |              |  |
| 5  | ти С                   | WAV          |  |
| 6  | Just                   |              |  |
| 7  | Deli                   | AIFF         |  |
| 8  | Nelli                  | MD3          |  |
| 9  | Scar                   | PIP3         |  |
| 10 | A Whiter Shade Of Pale |              |  |
| 11 | It's A Beautif         | ul Day       |  |

 6種類 (WAV, ALAC, AIFF, MP3, OGG, FLAC)のファイル 形式から、お好みのファイル形式を選択し、OKボタンを押して ください。

この先の操作は全曲リッピングの時と同じです。

オートリッピングの場合トラックごとにリッピングはできません。

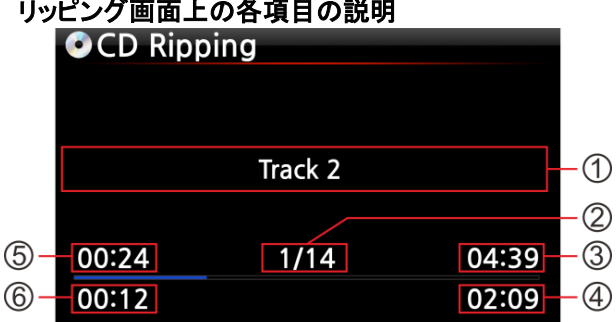

# ① リッピング中のトラック名

- ② リッピング中トラック番号/CDの総トラック数
- ③ リッピング中のトラックの再生時間
- ④ リッピングに必要な時間
- ⑤ リッピングされた部分の時間
- ⑥ リッピング経過時間

## 6-1-3. CDリッピング時のタグ編集画面

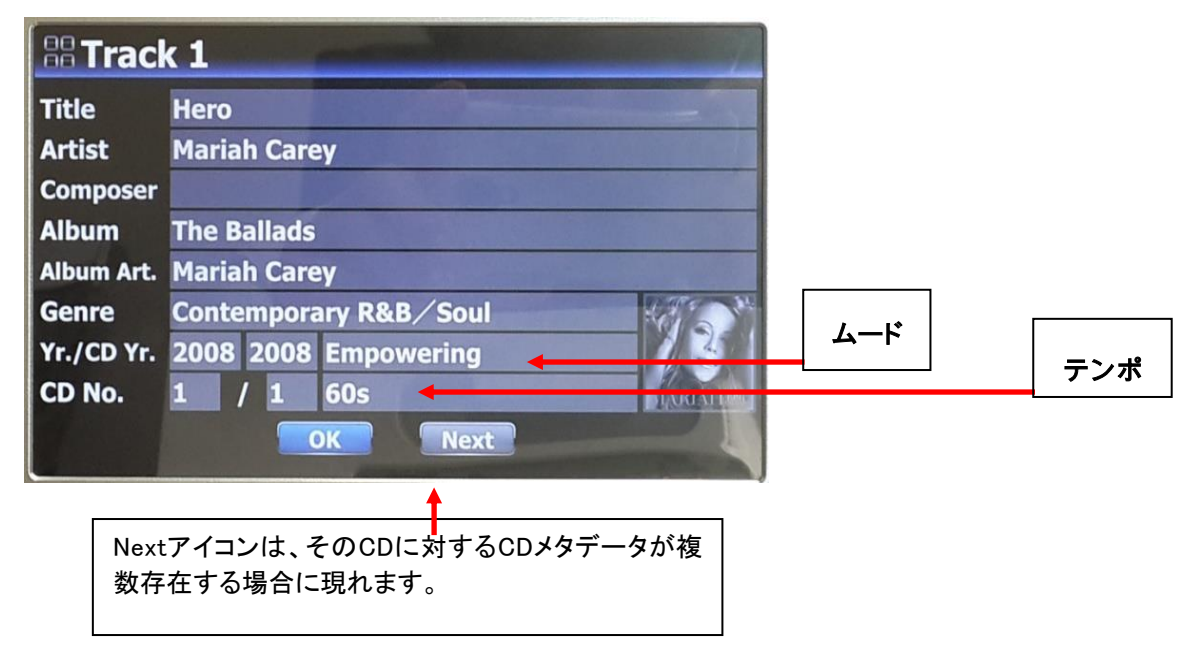

# 6-1-4. 2枚組以上のCDアルバムを1つのアルバムとしてフォルダに入れる

| ## Trac    | < <b>1</b>                            |                                                                                                    |  |  |  |
|------------|---------------------------------------|----------------------------------------------------------------------------------------------------|--|--|--|
| Title      | I Just Can't Stop Loving Yo           | u                                                                                                    |  |  |  |
| Artist     | Michael Jackson                       |                                                                                                    |  |  |  |
| Composer   |                                       |                                                                                                    |  |  |  |
| Album      | The World's Greatest Ballads [Disc 2] |                                                                                                    |  |  |  |
| Album Art. | Various Artists                       |                                                                                                    |  |  |  |
| Genre      | Contemporary R&B/Soul                 | THE WORLD'S                                                                                                    |  |  |  |
| Yr./CD Yr. | 2011 2011 Empowering                  | GREATEST<br>BALLADS                                                                                            |  |  |  |
| CD No.     | 1 / 1 50s                             | per de la constitución de la constitución de la constitución de la constitución de la constitución de la const |  |  |  |
|            | ок                                    |                                                                                                    |  |  |  |

| 器Album Help                                             |    |
|---------------------------------------------------------|----|
| The Vocal Album                                         |    |
| The Way Up                                              |    |
| The Well / Jennifer Warnes                              |    |
| The Works for Flute CD 1                                |    |
| The Works for Flute CD 2                                |    |
| The World's Greatest Ballads                            |    |
| The Young Ones                                          |    |
| The incomparable Rudolf Serkin (Disc 2)                 |    |
| The radient voice of Barbara Bonney                     |    |
| TheThe Best Of Two Worlds                               |    |
| Theme And Variations On Beethoven's Allegretto From Sym | ip |

例えば「The world's Greatest Ballads」という3枚組のアルバムが あり、既にCD1をリッピング終了したとします。

- ① 2枚目のCD2を挿入しリッピングしようとすると、左図のようなタ グ編集画面が出てきます。 カーソルをAlbum名に合わせ、OKを押します。
- ② 'Album Help' 画面が現れます。
  - このときカーソルは、CD2のAlbum名の頭文字と同じAlbum名の 位置に置かれます。
- ③ カーソルをCD1枚目のAlbum名に合わせて、OKを押します。

Change CD-Number Do you want change CD-Number to '2 ОК Cancel

I Just Can't Stop Loving You

The World's Greatest Ballads

Contemporary R&B/Soul

Michael Jackson

Yr./CD Yr. 2011 2011 Empowering CD No. 2 / 2 50s

Album Art. Various Artists

# Track 1

Title

Artist

Compose Album

Genre

CD No.

④ 2枚目に変更するかの確認画面が出ますので、OKを押します。

⑤ 'Album Help'画面が出ます。

CD1のAlbum名でCD No.2になっているかを確認しOKを押しま す。

| # Warning !                                                                                       |  |
|---------------------------------------------------------------------------------------------------|--|
| The same album name already exists.<br>Do you want to merge this album to the<br>existing album ? |  |
| OK Cancel                                                                                         |  |

ОК

⑥ 確認画面になるので、OKを選択します。 3枚目も同様に行います。

| 🏽 Album                                                      |
|--------------------------------------------------------------|
| [2038] Best Audiophile Voices VII                            |
| [2040] [XRCD] JVC XRCD Sampler                               |
| [2043] Acoustisc Reference CD the 3rd Editon Special Project |
| [2053] Chesky Records Jazz Sampler & Audiophile Test CD      |
| [2066] Showcase Opus 3                                       |
| [2067] Best Audiophile Voices III                            |
| [2088] Chesky Records - The Ultimate Demonstration Disc      |
| [2097] Marantz Hi-End Audiophile Test Demo SACD              |
| [2103] Denon Hi-Fi Check CD                                  |
| [2104] Test & Burn-In CD                                     |
| The World's Greatest Ballads                                 |

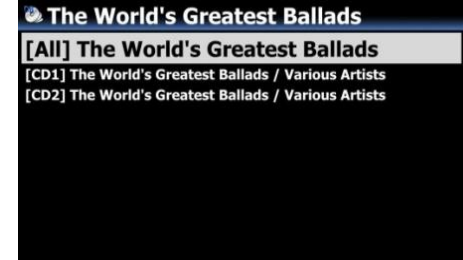

# 6-1-5. 別々のフォルダに保存した2枚組以上のアルバムを 1つのアルバムとして1つのフォルダに統合する

| The way<br>be been been been been been been been b                                                                                                    | 例えば、「The world's Greatest Ballads」という3枚組のアルバムがあ<br>り、3枚を別々にリッピングしたとします。<br>① ホーム画面からMusic DBを開きます。 |
|----------------------------------------------------------------------------------------------------|----------------------------------------------------------------------------------------------------|
| ▲ Album<br>Chason Collection<br>The Perfect Sound 2015 原音精選<br>DSD256_dsf<br>dsd-test<br>The Perfect Sound 2016 原音精選<br>The Ballads<br>The World's Greatest Ballads [Disc 2]<br>The World's Greatest Ballads                                                                                                    | CD1 CD2 CD3                                                                                        |
| Album Chason Collection The Pe Rename DSD25 Cover Art dsd-te: The Pe Album Edit The Ba Artist / Track The Wc Artist / Album Greatest Ballads The World'S Greatest Ballads                                                                                                    | ② カーソルをCD2(2枚目)に合わせてMENUボタンを押します。<br>③ 'Album Edit' を選択します。                                        |
| More Info. for Multi-Album Album World's Greatest Ballads [Disc 2] Album Artist Various Artists CD-Year 2011 CD-Number 1 CD-Total OK Cancel NUM                                                                                                    | <ul> <li>④ 左のようなタグ編集画面になります。</li> <li>Album名にカーソルを合わせ、OKを押します。</li> </ul>                          |
| Album Help         The Vocal Album         The Way Up / Pat Metheny Group         The Works for Flute CD 1 / Nicolet, Bennett, Bar         The Works for Flute CD 2 / Aure'le Nicolet, Benn         The World's Greatest Ballads         The World's Greatest Ballads         The World's Greatest Ballads         The World'S Greatest Ballads         The world 'S Greatest Ballads         The world S Greatest Ballads         The world S Greatest Balads | ⑤ "Album Help"画面が出ます。<br>CD1のAlbum名を探し、カーソルを合わせてOKを<br>押します。                                       |
| Change CD-Number      Do you want change CD-Number to '2                                                                                                    | ⑥ 左のような確認画面になるので、OKを押します。                                                                          |
| OK Cancel                                                                                                    |                                                                                                    |

| 器 More Info                  | o. for Multi-Album        |                       |  |
|------------------------------|---------------------------|-----------------------|--|
| Album                        | The World's Greatest Ball | lads                  |  |
| Album Artist Various Artists |                           |                       |  |
| CD-Year                      | 2011                      | and the second second |  |
| CD-Number                    | 2                         |                       |  |
| <b>CD-Total</b>              | 2                         |                       |  |
|                              | OK Cancel                 | NUM                   |  |

- ⑦ CD2枚目のタグ編集画面に正しいAlbum名とCD番号が表示されます。
   ③ こいたアリート
- ⑧ OKを選択します。

| Album                                         | Te. |
|-----------------------------------------------|-----|
| Chopin : Piano Concertos<br>Chason Collection |     |
| The Perfect Sound 2015 原音精選<br>DSD256_dsf     |     |
| dsd-test<br>The Perfect Sound 2016 原本#別       |     |
| The Ballads<br>The World's Greatest Ballade   |     |
| The World S Greatest Ballads                  |     |

🙆 Album

Lemonade

DSD256\_dsf dsd-test

The Ballads

Chopin : Piano Concertos

The Perfect Sound 2015 原音精選

The Perfect Sound 2016 原音精进

**Chason Collection** 

- ③ これでCD2はCD1のAlbumに統合されました。
   Album表示では、CD1とCD3の2つだけの表示に変わります。
- ※ CD3についてもCD2と同じ方法でCD1のAlbumに統合します。
- 最終的には左のように1つのアルバムになります。
   これをクリックすると4つのフォルダが表示されます。
   [All]フォルダの中に全てのトラックが表示されます。

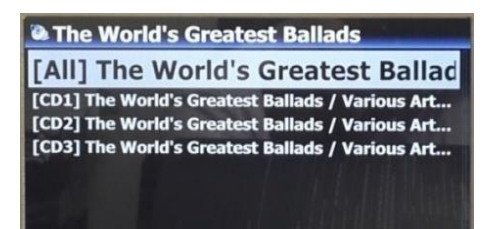

The World's Greatest Ballads

# 6-1-6. 自動リッピング

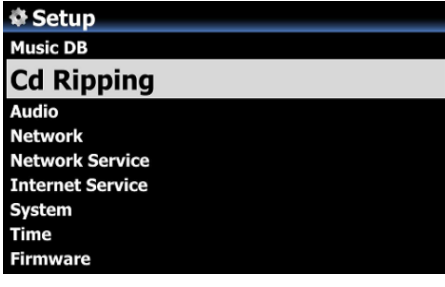

| Scd Ripping      |
|------------------|
| Bit Rate         |
| Quality          |
| Audio Rip Format |
| FreeDB TextCode  |
| FreeDB Install   |
| FreeDB Update    |
| FreeDB Delete    |
| Auto Rip         |
|                  |

多くののCDをリッピングしたいときに便利な機能です。

- SETUP(設定)画面から、CD Ripping(CDリッピング)を選択し、 更にAutoRip(オートリッピング)を ONに選択します。(※初期設定:Off)
- ② CDを挿入します。
- ③ 自動的にリッピングを開始し、終了すると自動で CDをイジェクトします。
- ※ 注意
- 1) CDリッピングが成功しなかった場合、エラーメッセージが 表示されます。

※タグ情報を読み込まない場合はエラーとなりCDを排出します。

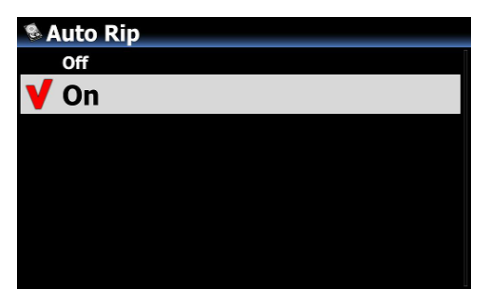

2) リッピング後に、CDメタデータやアルバムカバーアートが消えて しまった場合でも、'Album Edit(アルバム編集)'、'Cover Art (カバーアート)'機能で、タグ情報やカバーアートを編集すること ができます。

## 6-2. インターネットに接続していない場合、情報を読まなくてもリッピングする場合

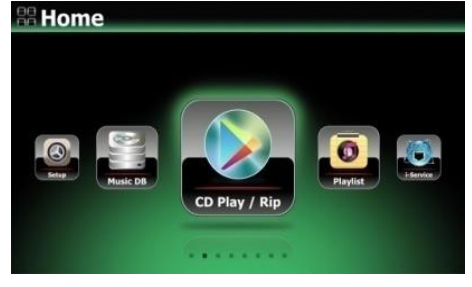

CD Play/Rip

Track 3 [3/14]

Track 4 [4/14]

Track 5 [5/14] Track 6 [6/14] Track 7 [7/14]

Ripping Option

Kingston & The Winche

Track 1 [1/14] Track 2 [2/14]

- ① CDをスロットに挿入してください。
- ② CD Play/Ripアイコンを選択し、OKボタンを押します。 トラックリストが下のように表示されます。
- ③ リッピングを行うために、リモコンのMENUボタンを押します。 下記のリッピング選択画面が現れます。

【 TIP 】 インターネットに接続していない場合でもストレージに Free DBをインストールしていれば、Free DBのメタデータを取得 します。付属のFree DBデータCDからインストールしてください。

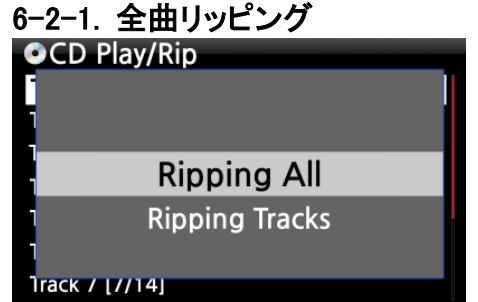

Ogg

FLAC ALAC WAV MP3

④ Ripping Allを選択し、OKボタンを押します。

- ⑤ WAV, ALAC, AIFF, MP3, OGG, FLACなどのファイル形式 から選択し、OKボタンを押してください。
- Track 1 Title FreeDB Connect Fail Artist Enter info by manual !!! Album Composer Year Genre OK
- ⑥ リモコン、またはUSBキーボードで情報を手動で入力します。 ※注意:アルバム名を入力しないと次の画面に行きません。

| CD Rip                    | ping                       |                |  |
|---------------------------|----------------------------|----------------|--|
|                           | Track 2                    |                |  |
| 00:24<br>00:12            | 1/14                       | 04:39<br>02:09 |  |
| Ripping                   | g Finished                 |                |  |
| Ripping Success           |                            |                |  |
| Track 1                   |                            |                |  |
| Title                     | Track 1                    |                |  |
| Album                     | Unknown<br>Diva - The Sinc | les Collection |  |
| Composei<br>Year<br>Genre | Abcde<br>2011<br>Pop       |                |  |

⑦ 全ての入力が完了したところでOkを選択してください。 リッピングを開始します。

左はリッピング中の表示です。

- ⑧ リッピングが完了したら左の画面が表示されます。OKアイコンを選択してCDを取り出してください。
- ⑨ 前のステップ⑥で、title、artist、year、genreが未入力だった場合ここで再度入力が可能です。

10 情報を入力したらOKアイコンを選択してください。

# 6-2-2. トラックごとのリッピング

この手順は、上記④でRipping Tracksを選択し、CDからリッピングするトラックを選ぶ以外はほぼ同じです。 ※リッピングした曲はブラウザ→HDD→My musicに保存されます。

# 6-3. CDリッピング変換後のステータスの確認

この機能は、CDリッピング変換後のデータの状態をします。

| Album Diva - The Singles Collect Romance Collection (10th Anniverdary) Test Lost In Time | ① チェックしたいアルバムにカーソルを合わせます。<br>② リモコンのINFOボタンを押します。 |
|------------------------------------------------------------------------------------------|---------------------------------------------------|
|                                                                                          | ③ 下図の様なステータスが表示されます。                              |
| Diva - The Singles Collection                                                            | Diva - The Singles Collection                     |
| Complete Ripped                                                                          | Converting                                        |
| Songs 14                                                                                 | Songs11Not Converted11                            |
| ОК                                                                                       | ОК                                                |

| # Home                                                              | linic DB Info      |    |
|---------------------------------------------------------------------|--------------------|----|
| Image: Setup       Image: Setup         Music DB       Image: Setup | Total Tracks       | 52 |
|                                                                     | Artist             | 3  |
|                                                                     | Album              | 4  |
|                                                                     | Year               | 4  |
|                                                                     | Unconverted Tracks | 11 |
|                                                                     | OK                 |    |

※ NOTE: Music DB全体の変換プロセスや状態を確認したい場合は、

ホーム画面のMusic DBアイコンにカーソルを置き、リモコンのINFOボタンを押してください。

# 7. Music DBの使い方

# 7-1. Music DBからの再生

リッピングしたCDのデータはMusic DBに保存されます。

| 器 Home                                                                                                    | ① Music DBアイコンを選択しOKボタンを押してください。 |
|----------------------------------------------------------------------------------------------------|----------------------------------|
|                                                                                                    | アルバムリストが表示されます。                  |
| 🗞 Album                                                                                                    | ② アルバムを選択し、OKボタンを押してください。        |
| DIVA - The Singles Collect<br>Romance Collection (10th Anniverdary)<br>Test<br>Lost In Time                                 | アルバム内のリストがすべて表示されます。             |
| Diva - The Singles Collection                                                                                               | ③ 再生したい曲を選択し、OKボタンを押してください。      |
| Phantom Of The Opera (re<br>Music Of The Night #2<br>Pie Jesu(Featuring Paul Miles-Kingston<br>Who Wants To Live Forever #4 | 選択した曲が再生されます。                    |
| Tu Quieres Voiver #5<br>Just Show Me How To Love (Featur<br>Deliver Me #7                                                   |                                  |

リモコンINFOボタンを押すことで、下図のように情報画面が切り替わります。(設定→オーディオ→プレイヤー表示からも変更が可能です)

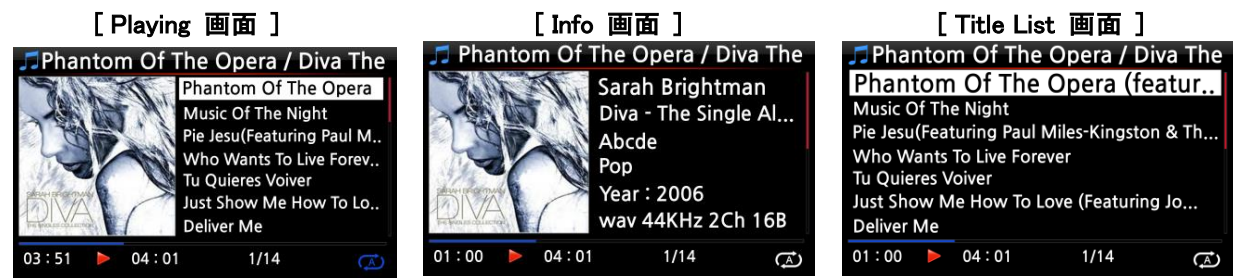

アルバムリスト画面でリモコンのMENUボタンを押し、ビュー(表示)を開くと下記のように別の項目の表示方法を 選ぶことができます。

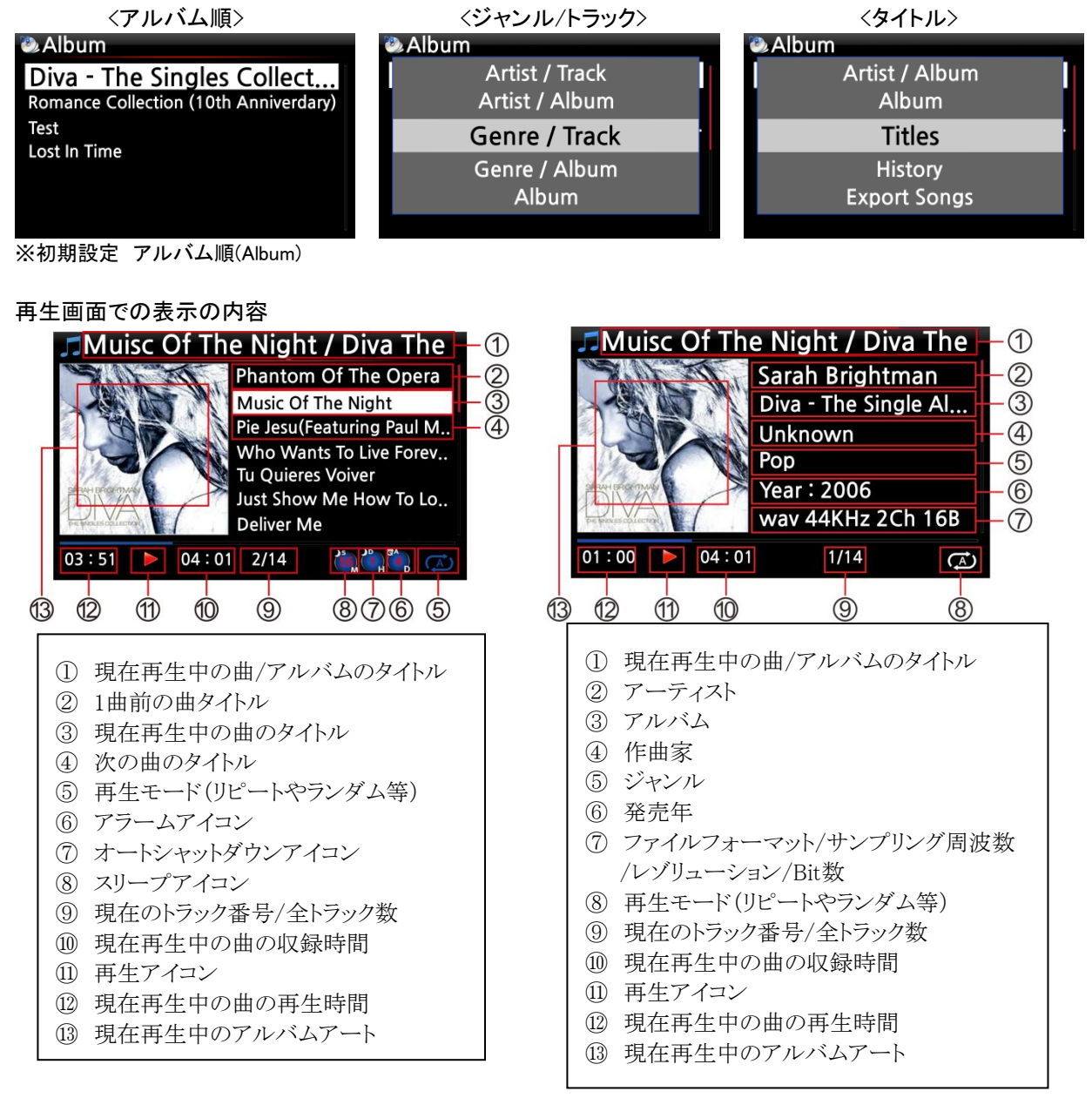

# 7-2. 検索機能

Music DBに多くの音楽データを収録した際に聞きたい曲を探し出す機能です。

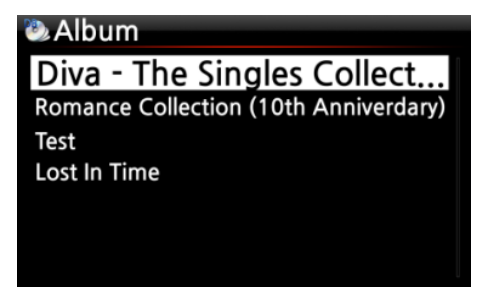

- アルバムリスト画面で、リモコンのSEARCHボタンを押してください。 左下の画面が表示されます。
- ② リモコンまたはUSBキーボードでアルバム名またはアルバム名の 一部を入力欄に入力してください。
- ※NOTE: アルバムの最初の数文字の入力でも、候補のものがあれば 表示されます。

【 TIP 】検索機能はアーティスト画面ジャンルリスト画面タイトルリスト画面からでも起動させることができます。

| Artist                                  | 2                  |
|-----------------------------------------|--------------------|
| Sarah Brightman                         | Input Genre & 'OK' |
| Yuhki Kuramoto<br>Unknown<br>Eric Benet |                    |

# 7-3. Music DBの管理と編集

ここでは、Music DBに収録した曲データフォルダーの削除、編集、ほかのストレージ(NAS・USB HDD・USBメモリースティック等々)へのエクスポート等の仕方を記載します。

## 7-3-1. Music DBの音楽データの削除

7-3-1-1. Music DBからアルバムを削除するには

①ブラウザから削除したいフォルダを選択します。

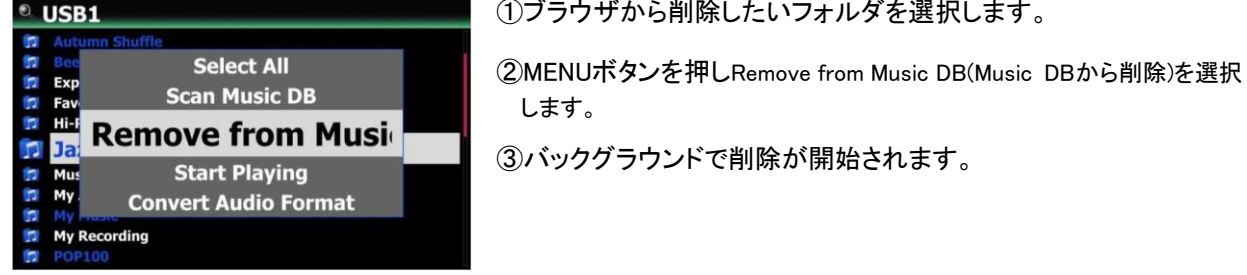

### 7-3-1-2. Music DBを初期化(全削除)するには

- ① 設定→Music DB → Music DB Initialization(Music DB の初期化)を選択します。
- 2 確認画面が表示されOKを選択すると全初期化します。再スキャンするまで復元できません。

| 👭 Music DB Initialization          | Music DB                          |
|------------------------------------|-----------------------------------|
|                                    | Composer View                     |
|                                    | Mood View                         |
|                                    | Folder View                       |
| Music DB is cleared.               | Track View                        |
| Husic DD is ciculcu.               | Playlist View                     |
| De constant de initialian encourse | Track Numbering                   |
| Do you want to initialize anyway?  | Append Artist in Album View       |
|                                    | Append Artist in Album Track View |
|                                    | Thumbnails in Text List           |
|                                    | Music DB Scan Status              |
| OK Cancel                          | Music DB Initialization           |

※ Music DBを初期化した後、自動的に再起動し初期化が完了します。

※ 注意: Music DBはすべて消去されてしまいますがMy music内の音楽ファイルの消去はされません。

# 7-3-2. カバーアート

Music DB内のアルバムにアルバムカバーアートを追加することができます。

- アルバムリストでアルバムカバーアートを追加したいアルバムにカーソルを合わせてください。
- ② リモコンのMENUボタンを押します。操作選択画面からCover Art(カバーアート)を選択します。
- ③ From GoogleやFrom Amazonなど選択し画像を選択します。

| 🍓 Album                                |                              | Tr     | ack 1                            |   |
|----------------------------------------|------------------------------|--------|----------------------------------|---|
| Diva - The<br>Libra Sca<br>Lost In T   | Delete<br>Rename             | T      | From allcdcovers<br>From Storage | 3 |
| Can Our<br>Essentia                    | Cover Art                    | A      | From Google                      | 1 |
| All My Lc<br>First We<br>Beyond Luczon | Album Edit<br>Artist / Track | Y<br>G | From Amazon<br>From 7Digital     |   |
| True Ballads                           |                              |        | OK                               |   |

#### 7-3-3.2枚組以上のアルバムのアルバム編集

| VA- Billboard Hot 100 (Week 20) May |                          | 00 (Week 20) May |
|-------------------------------------|--------------------------|------------------|
| Ĩ                                   | 60 Jahre Bravo Hits      |                  |
|                                     | 60 Jahre Bravo Hits - 01 |                  |
|                                     | 60 Jahre Bravo Hits - 02 |                  |
|                                     | 60 Jahre Bravo Hits - 03 |                  |

VA- Billboard Hot 100 (Week 20) May . 16 . 2015 RZ-RG

Rename

**Cover Art** 

Album Edit Artist / Track

Artist / Album

OK Cancel

VA- Billboard Hot 100 (Week 20) May 16 2015 RZ-RG

60 Jahre Bravo Hits - 01

NUM

Hore Info. for Multi-Album

Album Artist Unknown CD-Year 9999

2

2

- ※ 4枚組のアルバム「60 Jahre Bravo Hits」の4枚分の曲 全てを1つのアルバム名「60 Jahre Bravo Hits」に統合 する場合を例に説明します。
- カーソルを「60 Jahre Bravo Hits -01」(CD2)に合わせ、リモ コンのMENUボタンを押します。
- 左の画面でAlbum Editを選んで、OKを押します。
- ③ アルバム名を「60 Jahre Bravo Hits -01」から変更したい タイトル名「60 Jahre Bravo Hits」に変更します。

他の項目の変更もできます。

※ カーソルがアルバム名にある時にOKを押すと、 Alubum Help画面が表示され、変更したいアルバム名を 選ぶこともできます。

④ 編集が終わったら内容を確認し、OKを押します。

※ CD3、CD4についても同様の手順で編集できます。

Album

Album

60 Jahre

60 Jal

60 Jahre 60 Jahre

Album

CD-Year CD-Number

CD-Total

器 Album Help 60 Jahre Bravo Hits

60 Jahre Bravo Hits - 01 60 Jahre Bravo Hits - 02 60 Jahre Bravo Hits - 03

VA- Billboard Hot 100 (Week 20) May . 16 . 2015 RZ-RG 60 Jahre Bravo Hits

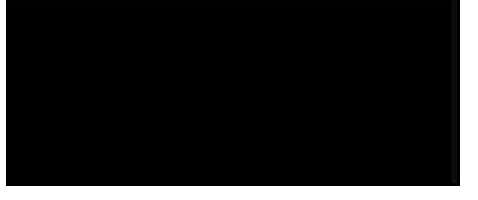

60 Jahre Bravo Hits
 [All] 60 Jahre Bravo Hits
 [CD1] 60 Jahre Bravo Hits
 [CD2] 60 Jahre Bravo Hits
 [CD3] 60 Jahre Bravo Hits
 [CD4] 60 Jahre Bravo Hits

全てのディスクの統合が完了すると、アルバムの表示は 左図のようになります。

アルバム名を選択しOKボタンを押すと、その内容が、5つの フォルダ [All]、[CD1]、[CD2]、[CD3]、[CD4]で表示されます。

### 7-3-4. History (履歴)機能

この機能では、Music DBで直近に再生された音楽データを表示することができます。

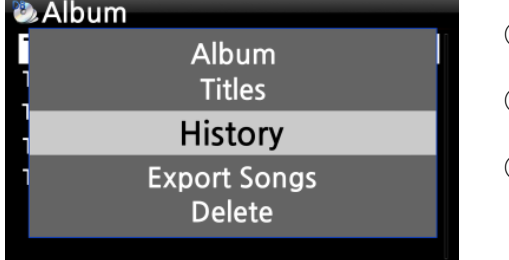

- ① Music DB画面に移行してください。
- ② MENUボタンを押してメニュー画面を表示します。
- ③ 'History(履歴)'を選択し、OKボタンを押してください。 直前に再生された音楽が表示されます。

#### 7-3-5. セクション再生(セクションリピート)機能の設定

#### [Playing画面]

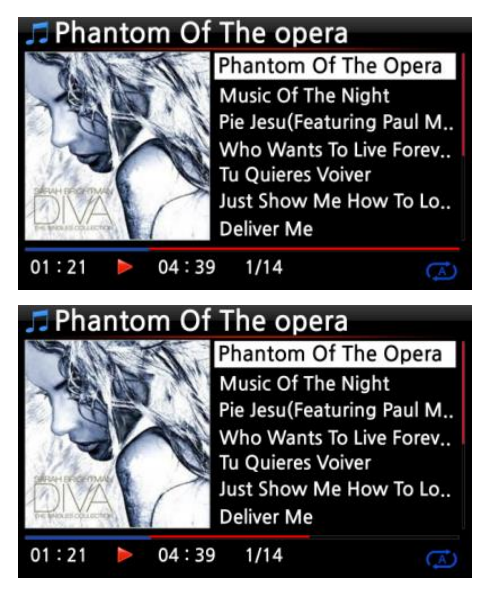

- 再生画面中でリモコンの十字キーの左ボタンを押して、セクション再生の開始点を設定します。
- ② 右ボタンを押して、セクション再生の終了点を設定します。

X NOTE

- 1) セクション再生が設定されている時は、開始点と終了点の間を リピート再生します。
- 2) リモコンの数字ボタン、-15/+15を使ってのセクション再生の設 定も可能です。

#### ※セクション再生が設定されている時、各リモコンボタンは次のように動作します。

- \*-15(SEEK) ボタン:再生ポイントが15秒戻ります。
- \*+15(SEEK) ボタン:再生ポイントが15秒先に進みます。
- \* 左ボタン:再生ポイントが全再生時間の50%より前であれば、開始点を1/4秒前に戻します。 再生ポイントが全再生時間の50%より後ろであれば、終了点を1/4秒前に戻します。
- \* 右ボタン:再生ポイントが全再生時間の50%より前であれば、開始点を1/4秒先に進めます。 再生ポイントが全再生時間の50%より後ろであれば、終了点を1/4秒先に進めます。
- \* PREVIOUS ボタン:現在の再生ポイントから最後までをセクション再生します。
- \* NEXT ボタン:曲の最初から現在のポイントまでをセクション再生します。
- \* STOP ボタン: セクション再生の設定を解除します。

# 8. Music DB内のTAG情報を編集する

TAG情報(音楽に関する情報(作曲家、アルバム名、アーティスト名、アルバムアート、発売年、ジャンル等)を次の手順で編集することができます。

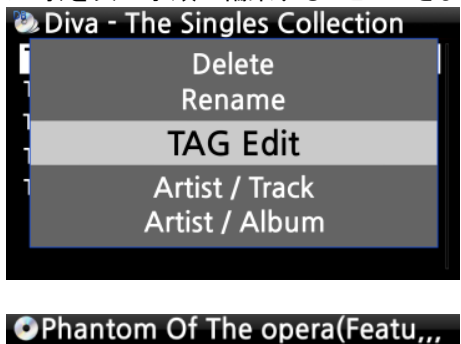

Sarah Brightman

Title

Artist

Year

Genre

Album

Composer Abcde

2006

misc

- 編集したいアルバムや曲にカーソルを合わせてMENUボタンを 押してください。
- ② 左の画像が表示されるので"Album Edit(アルバム編 集)"、"TAG Edit(タグ編集)"を選択してOKを押すと下記のよう な画面が表示されます。
- ③ リモコンかUSBキーボードで情報を編集してください。
- ④ 編集が完了したら内容を確認し、OKを押してください。

【 TIP】MusicX NEOからでも同様の手順で行えます。

# 9. CDのダイレクト再生 9-1. インターネットに接続している場合

Phantom Of The Opera (Fe

Diva - The Singles Collectio

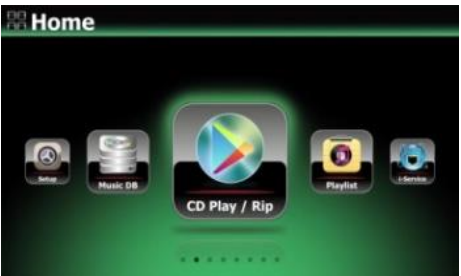

• [1/4]Diva-The Single Collection Phantom Of The Opera (fe

Music Of The Night [2/14] Pie jesu(featuring Paul Miles-Kingston.. Who Wants To Live Forever [4/14] Tu Quieres Voiver [5/14] Just Show Me How To Love (Featur ... Deliver Me [7/14]

- ① CDをスロットに挿入してください。
- CD Play/Rip(再生/リッピング)アイコンを選択し、OKボタンを 押してください。または自動でアルバム画面が開きます。 ネットワークを通してCDデータベースサーバーに接続されて いると、左図のような画面が表示されます。
- ③ 再生したい曲を選び、OKボタンを押してください。 再生が始まり、再生画面が表示されます。

 Phantom Of The opera

 Phantom Of The Opera (featur..

 Music Of The Night

 Pie Jesu(Featuring Paul Miles-Kingston & Th...

 Who Wants To Live Forever

 Tu Quieres Voiver

 Just Show Me How To Love (Featuring Jo...

 Deliver Me

 01:00 ▶

 04:01
 1/14

再生中は、左のような画面が表示されます。 ※オートリッピングをONにしている場合自動でリッピングが始まってしまうのでOFFにしてください。

| 🎜 Phontom Of The opera |                               |      |   |
|------------------------|-------------------------------|------|---|
| Sarah Brightman        |                               |      |   |
| Diva - The             | Diva - The Singles Collection |      |   |
| Misc                   |                               |      |   |
| Year : 2006            |                               |      |   |
| Track 1                |                               |      |   |
| 01:00 🕨                | 04:01                         | 1/14 | À |

【 TIP 】 再生中の画面で、リモコンのINFOボタンを押すと、下記の画 面のように音楽情報画面が切り替わります。

# 9-2. インターネットに接続していない場合、タグ情報が読み込まない場合

- **Home** CD Play/Rip Track 1 [1/14] Track 2 [2/14] Track 3 [3/14] Track 4 [4/14] Track 5 [5/14] Track 6 [6/14] Track 7 [7/14] Track 2 Track 1 [1/14] Track 2 [2/14] Track 3 [3/14] Track 4 [4/14] Track 5 [5/14] Track 6 [6/14] Track 7 [7/14] 01:00 04:01 2/14
- ① CDをスロットに挿入してください。
  - ホーム画面からCD Play/Rip(再生/リッピング)を選択し、OK ボタンを押してください。
- ② 再生したいトラックナンバーを選択し、Ok ボタンを押してください。そのトラックの曲が再生されます。

※トラック表示のままでも再生することは可能です。

再生中は左のような画面が表示されます。 ※オートリッピングをオンにしている場合タグ情報を読まないとCD を吐き出してしまいます。 設定→CDリッピング→オートリッピングを確認してください。

# 10. データCDのダイレクト再生

- ① データが記録されたディスクを挿入しリモコンでホーム画面からBrowser(ブラウザ)を選択します。
- ② 認識すると表示画面にCDが表示されます。(認識までには時間がかかります)
- ③ カーソルをCDROMに合わせ、OKボタンを押して再生します。
- 【 TIP 】 ディスクによっては音楽をHDDにコピーすることもできます。
  - コピーしたい曲にカーソルを合わせリモコンのMENUボタンを押しCopy Files(ファイルのコピー)を 選びOKボタンを押してください。複数選択する場合はリモコンの右キーで行います。

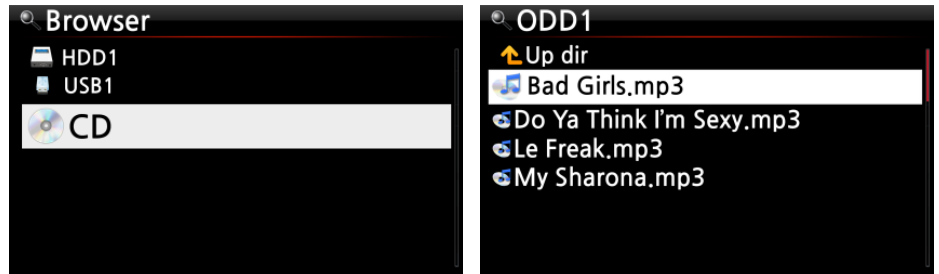

# 11. Playlist(プレイリスト)

カクテルオーディオには、次の3種類のPlaylist(プレイリスト)があります。

- i. Normal Playlist
- ii. My Playlist
- ※ NOTE: "My Playlist"、または"Advanced My Playlist"機能を使用した場合、My Playlistが プレイリストフォルダー内に自動的に作成されます。

# 11-1. Playlist 11-1-1. Playlistの作成方法

Playlistを作成する前に、Music DBに音楽データがあることを確認してください。

| # Home                                                                                                    | <ol> <li>Home画面でPlaylistアイコンを選択し、OKボタンを押してください。下記のPlayList画面が表示されます。</li> </ol>                                                                         |
|----------------------------------------------------------------------------------------------------|----------------------------------------------------------------------------------------------------|
| Entra Constant and Constant and | 【 TIP 】Auto Play フォルダーは自動的に作成され<br>削除することはできません。                                                                                                    |
| ✓ Play List<br>Auto Play                                                                                                    | ② リモコンのMENUボタンを押して、メニュー画面を表示します。                                                                                                    |
| ✓ Play List<br>Clear Song<br>New PLS<br>Delete PLS                                                                                                    | ③ "New PLS"を選択し、OKボタンを押してください。                                                                                                    |
| ≪New PLS<br>Make a new Play List.<br>Edit PLS name & Press 'OK'<br>Playlist1<br>ОК                                                                                                    | <ul> <li>④ Playlist名を入力しOKを選択し、OKボタンを押してください。</li> <li>下記のようにMusic DB内のAlbumリストが表示されます。</li> <li>【 TIP 】 Playlistはトラック単位かアルバム単位で作成することが可能です。</li> </ul> |

| ◆ Diva - The Singles Collection<br>Phantom Of The Oper ⊕<br>Music Of The Night<br>Pie Jesu(Featuring Paul Miles-Kingston<br>Who Wants To Live Forever | <ul> <li>⑤ アルバムのカーソルの右端に、"+"アイコンが表示されます。<br/>この状態で、リモコンのPLAYLISTボタンを押すと、このアルバムがPlaylistに追加されます。</li> <li>※ カーソル移動は、リモコンの十字キー上/下(UP/DOWN)ボタ</li> </ul> |
|----------------------------------------------------------------------------------------------------|----------------------------------------------------------------------------------------------------|
| Tu Quieres Voiver<br>Just Show Me How To Love (Featur<br>Deliver Me                                                                                   | ンで行えます。<br>⑥ トラックリストに移動したい場合はリモコンのOKボタンを押して<br>ください。                                                                                                  |
| ◆New PLS                                                                                                    |                                                                                                    |
| Do you want save Play List ?                                                                                                    | ⑦ 上記の手順を繰り返して、曲を追加していきます。                                                                                                    |
| Playlist1                                                                                                    | ⑧ 曲を追加し終わったら、RETURNボタンを押して、プレイリスト<br>を保存します。                                                                                                    |
| OK                                                                                                    |                                                                                                    |
| ✓ Play List Auto Play Playlist 1 Playlist 2 Playlist 3 Playlist 4 Playlist 5 Playlist 6                                                               | <ul> <li>9 OKアイコンを選択すると"Playlist1"が Playlistフォルダに格納されます。</li> <li>Playlistフォルダは、ホーム画面のPlaylistから確認することができます。</li> </ul>                               |
| ※ 更に曲やアルバムを追加するには、追加し                                                                                                    | たいPlaylistを選択しMENUボタンを押してAddSongから追加します。                                                                                                    |

## 11-1-2. アルバム、ジャンルまたはアーティストに含まれるPlaylistの作成

- ① アルバムリストを表示し、Playlistに入れたいアルバムにカーソ ルを合わせます。
- ② リモコンのPLAYLISTボタンを押してください。
- 5 左の画面でPlaylistの名前を編集し、良ければOKを選択し、 OKボタンを押してください。

Playlist画面を表示すると、左の画面のように追加したPlaylistが 表示されます。

| Edit playlist name or<br>Press OK at editbox                 |
|--------------------------------------------------------------|
| Diva - The Singles Collection                                |
| Playlist                                                     |
| Auto Play                                                    |
| Diva - The Singles Collection                                |
| Live at Keystone, Vol . 1<br>Playlist 1<br>Playlist 2<br>nam |

**Diva - The Singles Collection** 

跨界巨星榜 Star - Brighter Than the Sun (HDCD)

Essential Best / ERIC ALEXANDER

Soul To Jazz II / Bernard Purdie

YO-YO MA PLAYS ENNIO MORRICONE

Detour crossover vol . 1

Jazz Legends Forever

Essential Best Heavy Weather

# Add Playlist

Album

### 11-1-3. 再生中の曲をPlaylistに追加する

Music DBの曲を再生中に、その曲を既に作成したPlaylistに追加することができます。 [Playing 画面]

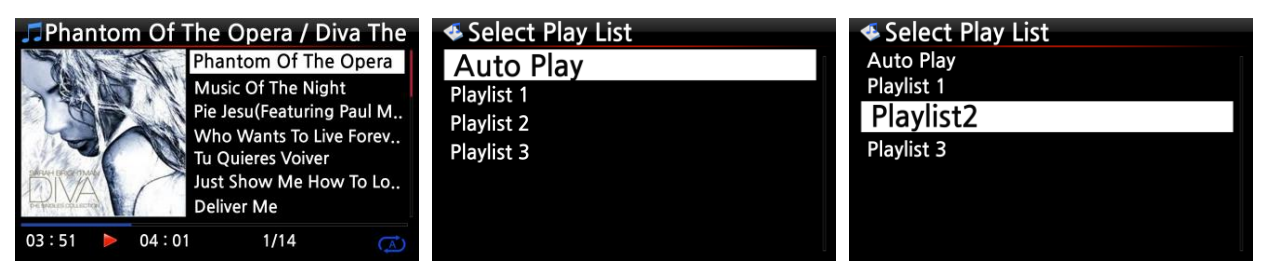

①上記のPlaying画面を表示している状態で、リモコンのPLAYLISTボタンを押します。

- ② その曲を追加したいPlaylistを選びます。
- ③ OKボタンを押して確定すると、選択したPlaylistに曲が追加されます。

#### 11-1-4. Music DB内の曲を既存のPlaylistに追加する

- ① Music DB内に追加したい曲、アルバム、ジャンル、アーティストにカーソルを選択します。
- ④ リモコンのPLAYLISTボタンを押してください。
- 5 その曲、アルバム、ジャンル、アーティストを追加する、Playlistを選んでください。
- ⑥ OKボタンを押すと、そのPlaylistに曲が追加されます。

#### 11-1-5. Playlistの再生

| Home                                                                   | <ol> <li>ホーム画面のPlaylistを選択するか、リモコンのPLAYLIST<br/>ボタンを押して、下記の画面を表示します。</li> </ol>                                 |
|------------------------------------------------------------------------|----------------------------------------------------------------------------------------------------|
| Select Play List<br>Auto Play<br>Playlist 1<br>Playlist2<br>Playlist 3 | ② 再生したいPlaylistを選択し、OKボタンを押してください。<br>下記のように、そのPlaylist内の曲が表示されます。                                              |
| ≪ Playlist 2<br>How Can You Mend<br>I.O.I.O                            | ③ 再生したい曲を選択し、OKボタンを押してください。<br>【 TIP 】 Playモードで "Repeat All(全曲リピート)"を選択している場合<br>は、選択したPlaylist内の曲をリピート再生し続けます。 |

### 11-1-6. Playlist内の曲順を変更する

- ① Playlist内で変更したい曲を、リモコンの右ボタンで選択してください。
- ② リモコンの十字キー上/下(UP/DOWN)で、カーソルを①で選んだ曲を移動したい位置に移動してください。
- ③ そこで、リモコンの左ボタンを押してください。その位置に曲が移動します。

#### 11-1-7. Playlistの編集

Playlist画面を表示しMENUボタンを押してください。下記のようなメニューが表示されます。 そのメニュー画面で、既存Playlistの削除や音楽の追加、削除などができます。

| < Play List                | Play List                | < Play List               |
|----------------------------|--------------------------|---------------------------|
| Rename PLS<br>F New PLS    | New PLS<br>Delete PLS    | Delete PLS<br>F Add Song  |
| Delete PLS                 | Add Song                 | Clear Song                |
| F Add Song<br>F Clear Song | Clear Song<br>Rename PLS | F Rename PLS<br>F New PLS |
|                            |                          |                           |

# 11-2. My Playlist (バーチャル Playlist)

このMy Playlistは作成後、再生を停止したり、電源を切ったりすると削除されます。 この機能はMusic DBで動作し、Browserでは動作しません。

Album

Album

#### The Element of Free

Chason Collection Superflu **Diva - The Singles Collection** YO - YO MA PLAYS ENNIO MOTION

- ① カーソルを曲、アルバム、アーティストあるいはジャンルのリス トに合わせてください。
- ② リモコンのMY PLボタンを押してください。 The Element of Free

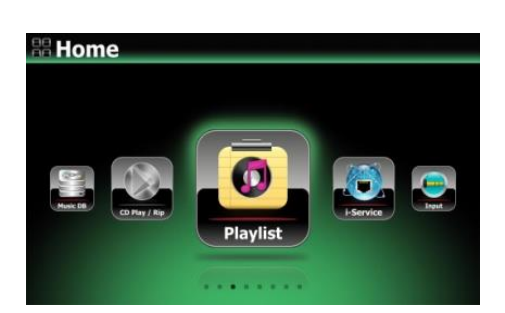

**Creating Playlist** 'My Playlist'

> ③ 選択したアルバムは左図のように、表示とともにMy Playlist として作成され、再生が始まります。

| < Play List |  |
|-------------|--|
| Auto Play   |  |
| My Playlist |  |
|             |  |
|             |  |
|             |  |
|             |  |

④ Playlist画面に、My Playlistが追加されます。

【 TIP 】 My Playlistが再生されている時に、アルバムや曲を探したい時は、RETURNボタンを 押すことで次のアルバムや曲を探すことができ現在のMy Playlistに追加することができます。

アルバムや曲にカーソルを置き、MYPLボタンを押すと、下記のような画像が表示されます。

| ≪Album<br>I |                        | ľ |
|-------------|------------------------|---|
|             | Play Now               |   |
| 1           | Play Last<br>Play Next |   |
|             |                        |   |
| Album       |                        |   |
|             |                        |   |
|             | Play Now               |   |
| 1           | Play Last              |   |

Play Now: 選択したアルバムをすぐに再生します。

- Play Last: 選択したアルバムを現在再生中のリストの最後に追加します。
- Play Next: 選択したアルバムを現在再生中のリストの次に追加します。

# 11-3. 高度な My Playlist (バーチャル Playlist)

Advanced My Playlist (バーチャル Playlist) は聴いている曲のアーティスト、ジャンル、アルバムを Playlistとして作成する機能で、下記の手順で行えます。

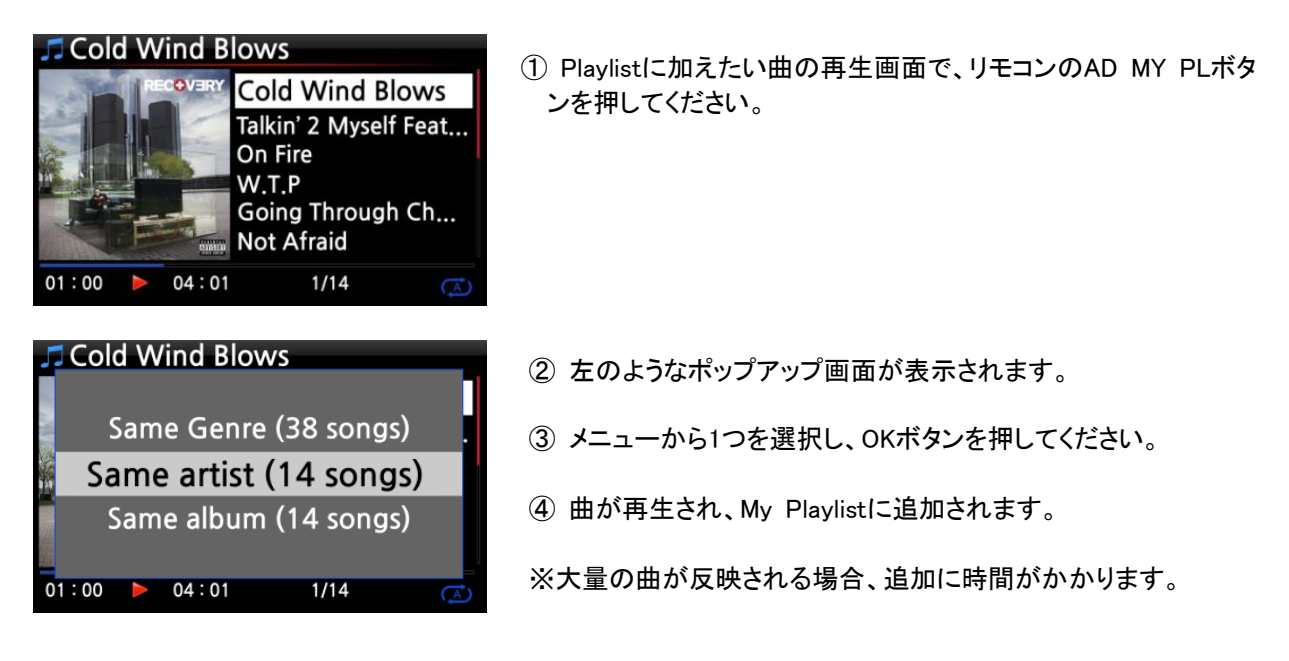

# 12. i-Service(インターネットラジオ)

i-Serviceを使用する前に、ネットワーク(インターネット)に接続されていることを確認してください。 ネットワークに接続していない場合i-Serviceを選択することはできません 【 TIP 】インターネットラジオでは、わずかに音声遅延が発生することがあります。 この遅延はネットワーク(インターネット)接続に起因するものです。

# 12-1. インターネットラジオ

## 12-1-1. インターネットラジオの再生

カクテルオーディオはAirableサーバーのインターネットラジオに対応しています。 ジャンルごとや国ごとなど、数多くのインターネットラジオステーションの番組を楽しめます。

- # Home
   TIP 】インターネットホーム画面上 接続されていまません。
   ① ホーム画面でiServ をのような画面が たのような画面が 2004/2
   Radios Podcasts TIDAL Deezer
   ② Radiosを選択して、 下記のような画面が
   ③ 項目を選択します。
  - ④ 選択するとステーションリストが表示されます。
  - ⑤ 聴きたいステーションを選び、OKボタンを押してください。

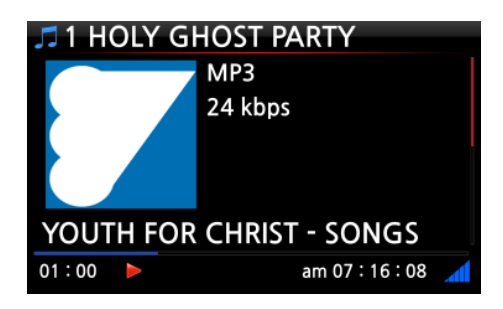

andatio

Language

local stations

正常に再生されると、左のような画面が表示されます。

- 【TIP】インターネットに接続している時のみ、 ホーム画面上のiServiceアイコンが有効化します。
   接続されていない時は無効化され選択することができません。
- ホーム画面でiServiceを選択し、OKボタンを押してください。
   左のような画面が表示されます。
- Radiosを選択して、OKボタンを押してください。
   下記のような画面が表示されます。

### 12-1-2. お気に入りのステーションを Favoritesに追加する

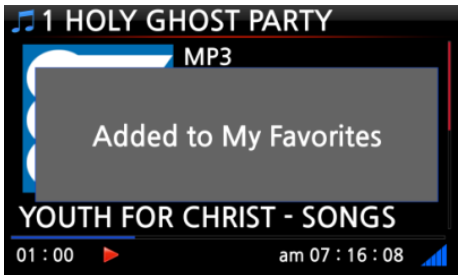

ステーション再生中にリモコンのFAVORITEボタンを押すと 右のような画面が表示され、Favoritesフォルダに そのステーションを登録することができます

#### 12-1-3. インターネット ラジオステーションの検索

| # Sear | ch                        |
|--------|---------------------------|
|        |                           |
|        | What are you looking for? |
|        |                           |
|        |                           |
|        | ок                        |

インターネット ラジオステーションは、次のような手順で検索することができます。

- インターネットラジオ画面でリモコンのSEARCHボタンを押し てください。
- 2 左のような画面が表示されます。
- ③ 探したいステーションを入力しOKを選択してください。

#### 12-1-4. インターネットラジオの録音

- ※ NOTE 1: 連続3時間以上録音しないでください。
- ※ NOTE 2: 目安として、MP3フォーマットで録音した場合、約1時間(54MB)、約2時間(108MB)、約3時間(162MB)の容量が必要となります。
- ※ NOTE 3: 録音フォーマットは、 MP3、AAC、ASF 等、番組が何のフォーマットで放送しているか によります。
- ※ NOTE 4: 番組によっては、録音できないものもあります。

#### 12-1-4-1. 録音方法

① インターネットラジオ再生中に、リモコンのRECボタンを押すと録音を開始します。

② 録音を停止するにはリモコンのSTOPボタンを押します。

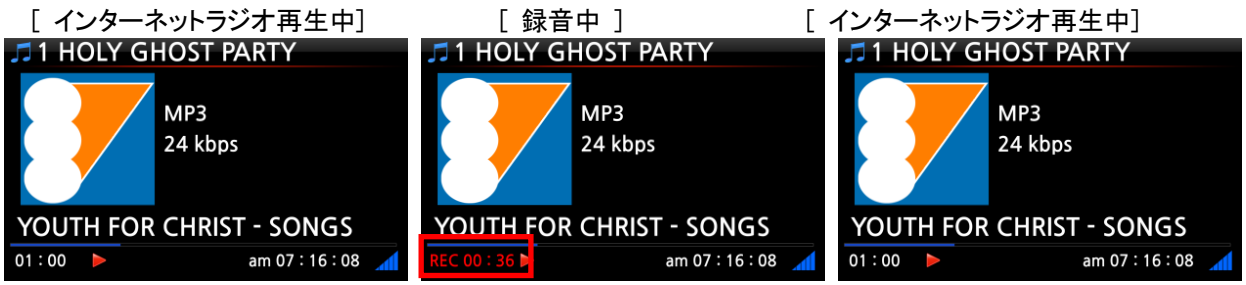

#### 12-1-4-2. 録音したファイルの保存先

インターネットラジオから録音された全てのファイルは[IRadio Recording]フォルダに保存されます。 以下の画像を参照してください。

Home画面→Browser→HDD1→ IRadio Recordingの順に選択すると録音したファイルが開けます。

| Browser       | HDD1                        | 🚍 [HDD1/IRadio Recording] |
|---------------|-----------------------------|---------------------------|
| <b>二</b> HDD1 | Up Dir     IPadio Recording | <b>1</b> Up dir           |
| USB1          | my music 1                  | [2013-09-05 0511].mp3     |
|               | my music 2<br>my music 3    | €2013-09-01 0112.mp3      |
|               |                             | Secretaring 3             |
|               |                             |                           |
|               |                             |                           |

#### 12-1-4-3. 録音したファイル名について

ステーションの放送で音楽のタイトルが表示される場合は、録音データのファイル名は表示された 音楽のタイトル名になります。

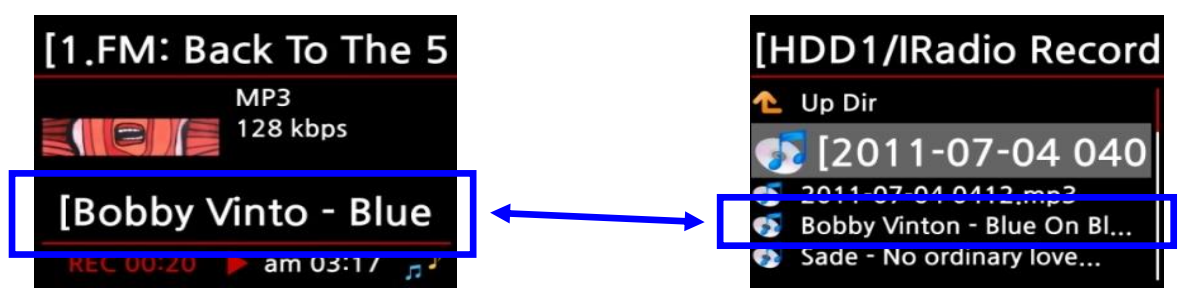

ステーションの放送でタイトルが表示されない場合は、録音されたファイル名は '年 - 月 - 日 - 時間(分/秒)となります。下の画面を参照してください。

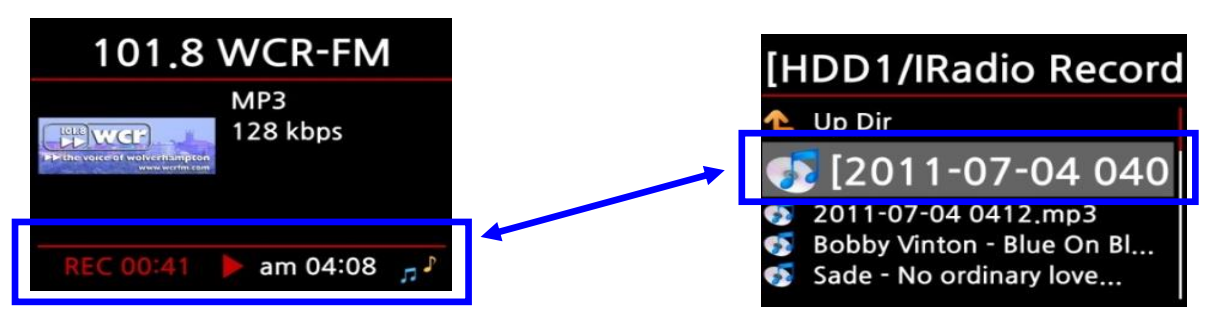

#### 12-1-4-4. 録音したファイルのデータ編集

ファイル管理機能を使って、録音したファイルのデータ編集が簡単にできます。

編集したい録音ファイルにカーソルを合わせ、リモコンのMENUボタンを押してください。 下記のような画面が表示されます。

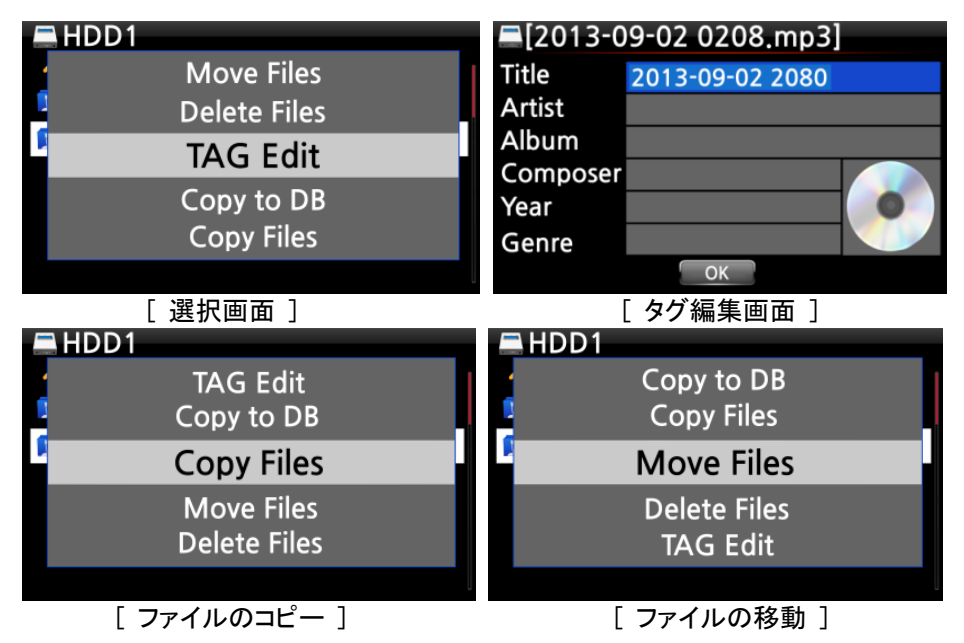

#### 12-1-5. 録音予約機能

本機能はFavoriteフォルダに登録したステーションにのみ有効です。

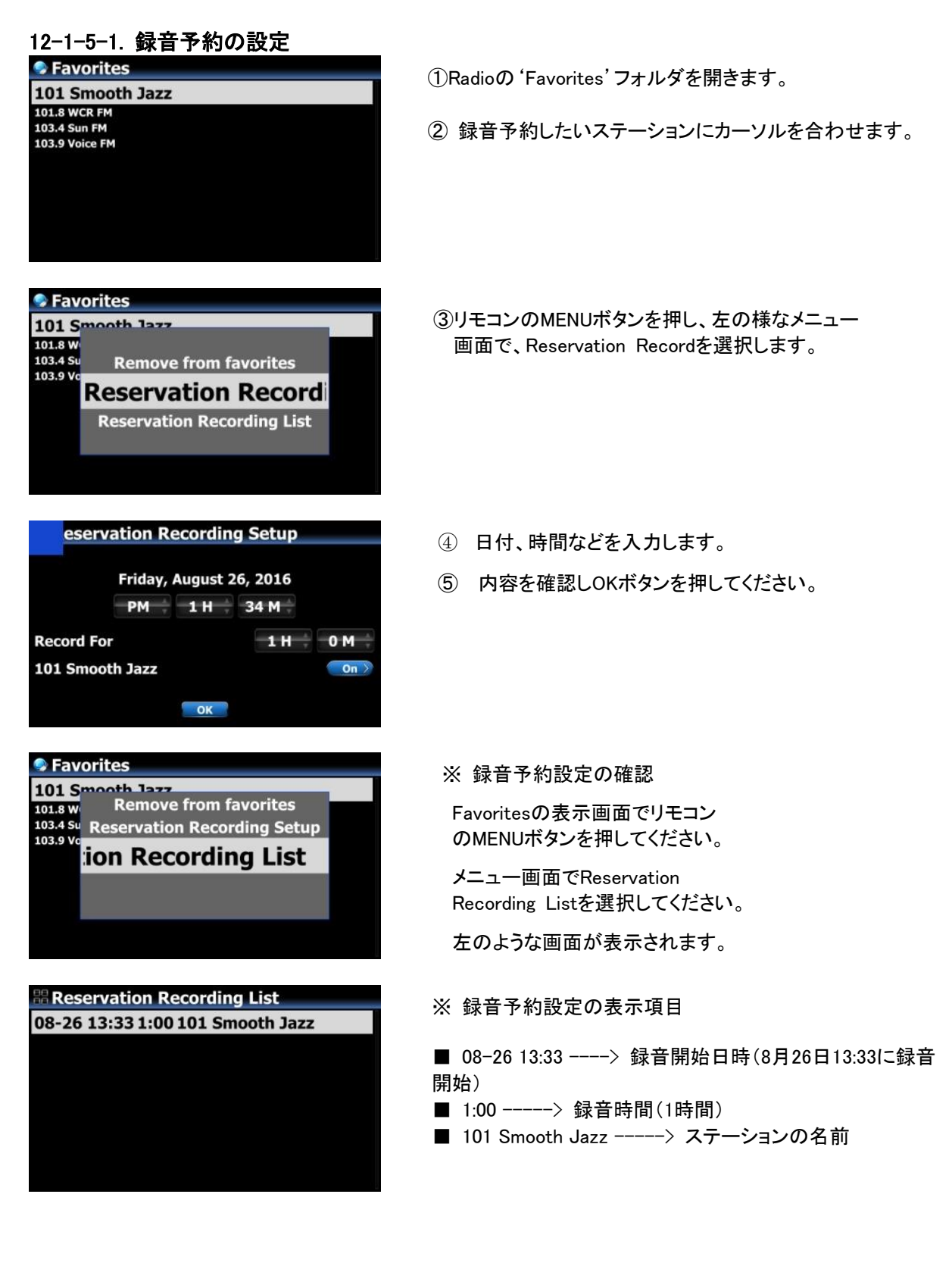
#### 12-1-5-2. 予約録音の開始方法

- 録音予約設定後、電源がスタンバイモードになっている場合 (例:4:00PMIC3分間の予約設定をした場合)
- 3:57PMに自動的に起動を開始します。(設定時間4:00PMの3分前)
- 3:59PMに設定したステーションの再生を始めます。(設定した4:00PMの1分前)

このときボリュームは自動的にミュート状態になります。

- 4:00PMに録音を開始し、4:03PMまで録音状態を継続します。
- 4:03PMに録音を終了後すぐに、電源が自動的にスタンバイ状態になります。
- 2) 録音予約設定後、電源がONになっている場合 (例:4:00PMに3分間の予約設定をした場合)
- 3:59PMに現在の動作(再生など)を停止し、設定したステーションの再生を始めます。
   (設定した4:00PMの1分前)
- 4:00PMに録音を開始し、4:03PMまで録音状態を継続します。
- 4:03PMに録音を停止し、そのステーションを再生し続けます。

※複数のステーションを録音予約設定する場合

複数のステーションを録音予約設定することができます。

だたし、設定時刻が重複する設定は行えません。必ず互いに重複しないように設定してください。

また、上記1)、2)で説明した動作のために必要な準備時間あります。

これらの時間も考慮し、必ず余裕を持った時間設定をしてください。

(例:4:00PMに予約録音設定をして、3:58PMに電源を切った場合は、正常動作しません。)

※ NOTE: 録音したファイルは、ハードディスクのiRadio Recordingフォルダに保存されます。

このフォルダはBrowser(ブラウザ)から確認することができます。

また、タグ編集機能を使ってファイル情報を編集することができます。

## 13. FMラジオ

### 13-1. FMラジオの再生

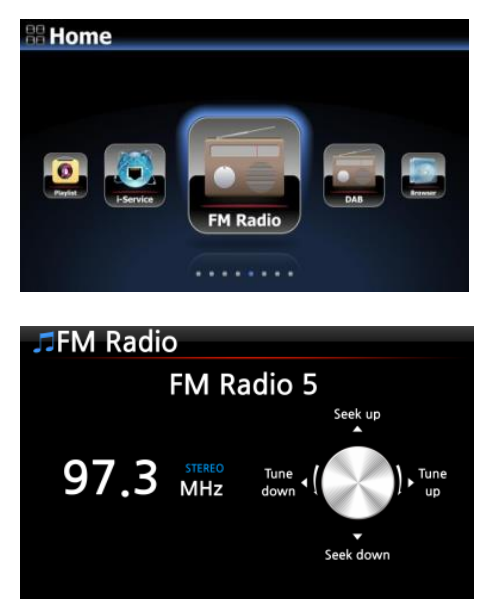

- ホーム画面でFM Radioを選択し、OKボタンを 押してください。
- ② 接続すると全てのステーションを自動で検索します。
- ※正しく検索されない場合は設定→システム→FMブロードキャス トバンドが日本になっているかを確認してください。
- ※ NOTE: この操作をする前にFMアンテナが正しく接続されているか確認してください。
- ※ 左のような再生画面で、上下矢印(UP/DOWN)ボタンで チューニングの微調整を行うことができます。
- ③ 再生したいステーションを選択し、OKボタンを押してください。
- ④ 再生状態になり、下のような画面な画面が表示されます。

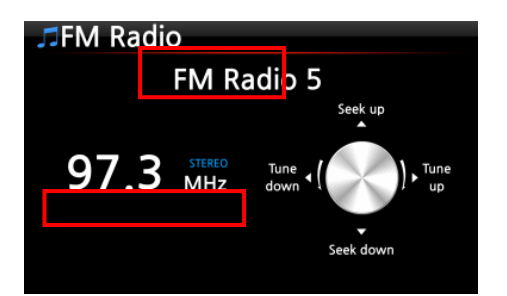

また、十字キー左右矢印(LEFT/RIGHT)ボタンで、ステーションの 検索をすることができます。

※NOTE: RDSが利用できる国では、ステーションの情報が 左の表示画面の赤い枠内に表示されます。

※ NOTE: ステーションリスト画面にカーソルを合わせてMENUボタンを押すと下記のようなメニュー画面が表示されます。

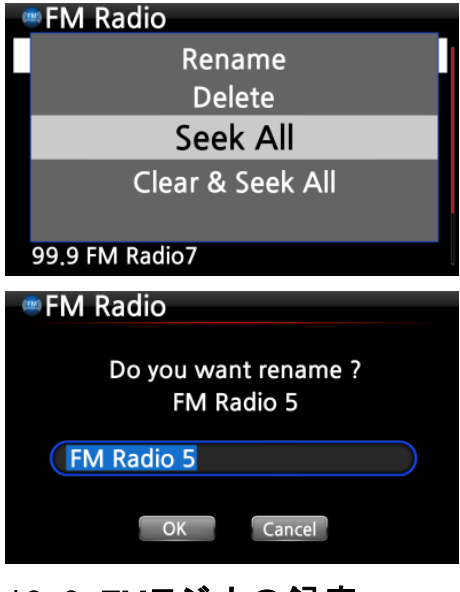

左の画面から、Rename(名前変更)、Delete(削除)、Seek All (全検索)、Clear & Seek All(消去と全検索)の操作を選べます。

左図は、Rename(名前変更)画面の例です。

# 13-2. FMラジオの録音

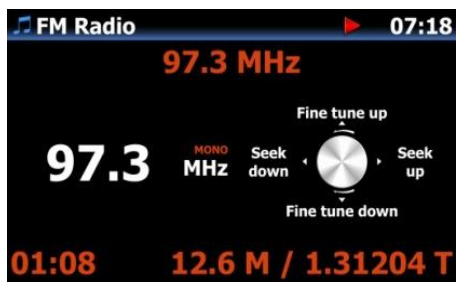

 FMラジオ再生中の画面で、リモコンのRECボタンを押すと 録音がスタートします。
 リモコンのSTOPボタンを押すと録音が停止します。

<注意>録音は44.1kHzのWAVフォーマットで録音されます。

※ NOTE: 録音されたファイルはハードディスクのMy Recordingフォルダ内のFM Radioフォルダ に収納されます。

> 詳しくは、12-1-4-4録音したファイルのデータ編集(71ページ) 16-5 別のフォーマット(MP3,FLAC,Ogg)に変換する方法(84ページ)を参照してください。

# 14. USBホストポート

USBポートは様々なUSBデバイスに対応しています。

(USBメモリースティック、USB外付けハードディスク、USBキーボードやUSB外付けDVDドライブなど)

① USBポートにUSBデバイスを接続します。

② ホーム画面のBrowser(ブラウザ)画面を表示すると下記のように接続したUSBデバイスが表示されます。

※USBキーボードやUSB DVDドライブは接続しても接続表示されませんが、使用することができます。

| Browser |             |            |
|---------|-------------|------------|
| 🚍 HDD1  |             |            |
| 🔄 USB1  | 3 G / 208 G |            |
| USB2    |             |            |
| 🥥 NET   |             |            |
|         |             |            |
|         |             | 「USBメモリー読み |

[USBメモリー読み込み時の画面]

# 15. Browser(ブラウザ)

ブラウザではMusic DB以外のHDDのデータの管理や外付けのUSB機器の確認が行えます。

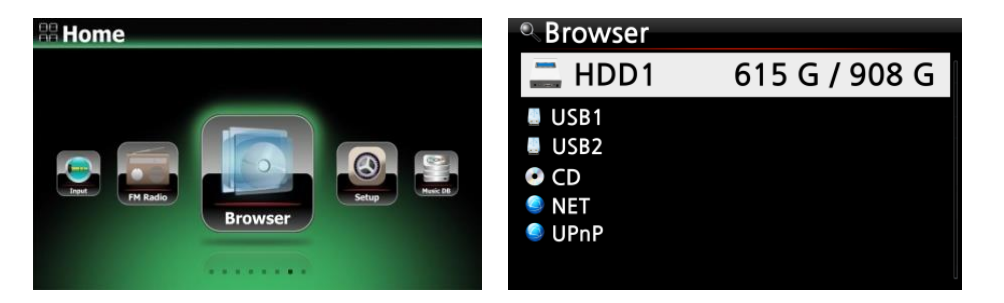

# 15-1. 音楽データが記録されたデータCD(DVD)の再生

カクテルオーディオでは、以下のような様々なオーディオファイルに対応しています。

- 例: APE/CUE、HD FLAC、HD WAV、MP3、FLAC、WAV、WMA、M4A、AAC、ALAC、AIFF、
- AIF、Ogg Vorbis、PCM、PLS、M3U、等々 ① データCDをスロットに挿入してください。
- ② Homeページのブラウザアイコンを選択し、OKボタンを押してください。

下記左の画面でCDROMを選び、OKボタンを押し、再生したい曲を選び、OKボタンを押してください。

| Browser                                                                                                    | SODD1                    |
|----------------------------------------------------------------------------------------------------|--------------------------|
| HDD1                                                                                                    | <b>1</b> Lp dir          |
| USB1                                                                                                    | 🔩 Bad Girls.mp3          |
| CDROM                                                                                                    | So Ya Think I'm Sexy.mp3 |
|                                                                                                    | SLe Freak.mp3            |
|                                                                                                    | My Sharona.mp3           |
|                                                                                                    |                          |
|                                                                                                    |                          |
| La construction de la construction de la constructi |                          |

※Blu-rayディスクを読み込むことはできません。

## 15-2. ファイルマネージメント機能

### 15-2-1. HDD、USB、フォルダーまたはファイルの状況確認

確認したいドライブにカーソルを合わせ、リモコンのINFOボタンを押してください。 情報が以下のように表示されどのくらい使用しているのか等わかりやすく表示されます。

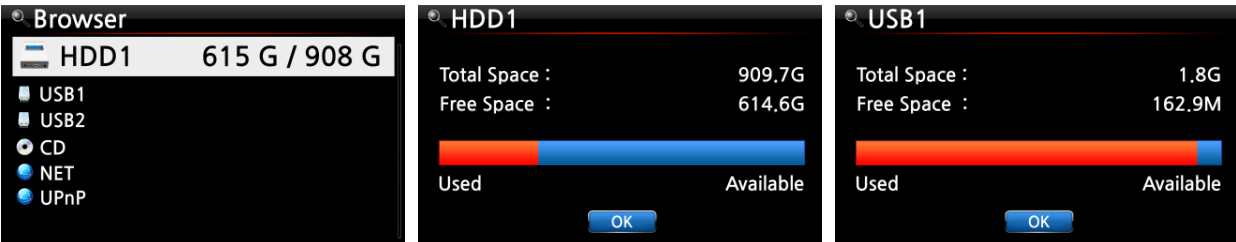

フォルダの情報を確認するには、フォルダにカーソルを合わせ、リモコンのINFOボタンを押してください。

| NHDD1                   |              | Music                                                                                                    |
|-------------------------|--------------|----------------------------------------------------------------------------------------------------|
| 🗊 Eminem 2010           |              |                                                                                                    |
|                         |              | Files : 27744 (236.8 G)                                                                                                    |
|                         |              | $\sum_{i=1}^{n} \sum_{j=1}^{n} \sum_{i=1}^{n} \sum_{j=1}^{n} \sum_{i$ |
| Rock Music 100          |              | 301gs · 25084 (230.3 G)                                                                                                    |
| 🗖 The Best Of Bob Dylan |              |                                                                                                    |
| 🗊 Jazz Music 102        | Now Checking |                                                                                                    |
| 🗊 The Best Of POP 2010  |              | OK                                                                                                    |

ファイルの情報を確認するには、確認したいファイルにカーソルを合わせ、リモコンのINFOボタンを押してください。

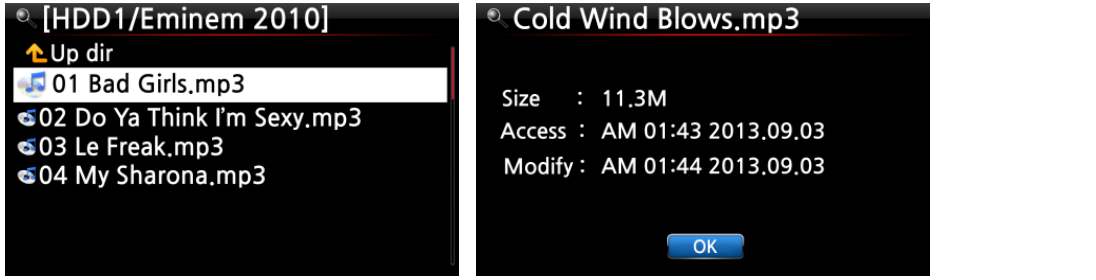

リッピング変換結果の情報を確認するには、アルバムにカーソルを合わせて、リモコンのINFOボタンを押してください。

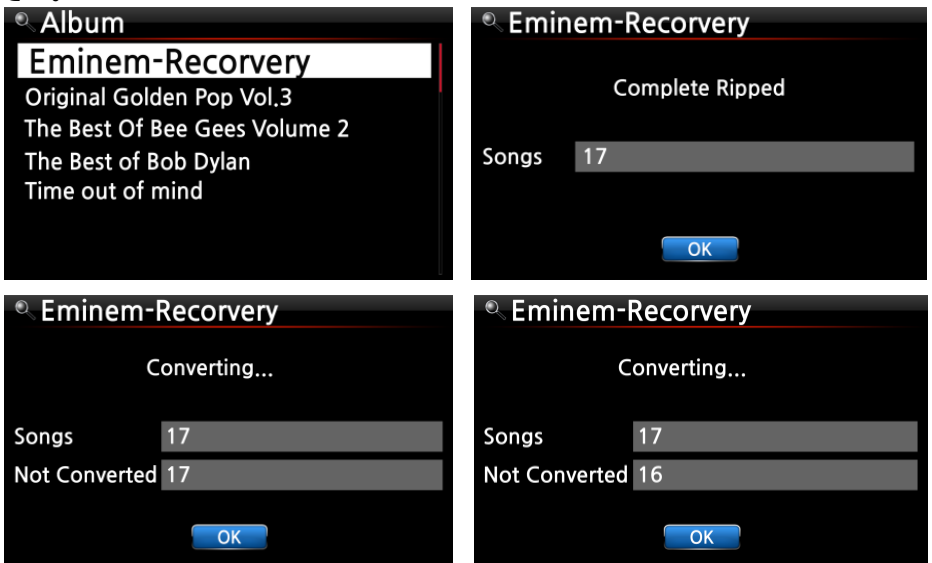

#### 15-2-2. タグ編集

この機能はファイルにのみに対応しており、ディスクやフォルダには対応していません。 タグを編集したいファイルにカーソルを合わせて、MENUボタンを押してください。 ポップアップメニューからTAG Edit(タグ編集)を選択し、OKボタンを押してください。 タグ編集画面が表示されますので、編集項目を入力しOKアイコンを選択してください。

| HDD1         | Track 1                  |            |
|--------------|--------------------------|------------|
| Move Files   | Title Toutes Les Etoiles | de tunisie |
| Delete Files | Artist Marie Claire      |            |
| TAG Edit     | Album Chason Collection  |            |
| IAG Edit     | Composer Unknown         |            |
| Copy to DB   | Year 1999                | THE REPORT |
| Copy Files   | Genre folk               |            |
|              | OK                       |            |

#### 15-2-3. Music DBへ追加するには

Music DBの構成はHDDやUSBをブラウザから読み取る形式になります。 Music DBに接続したい機器を接続しScan Music DB(Music DBへ追加)をする流れになります。 ※USBストレージを読みこまない場合はPCなどでバックアップを取りカクテルオーディオでストレージのフォーマッ トを行ってから再度接続してください。(P38 4-7-9ストレージのフォーマット参照) Music DBに既存の音楽ファイルを追加するには

| 0         | Browser                              |                   |           |
|-----------|--------------------------------------|-------------------|-----------|
|           | USB1                                 | 434               | G / 699 G |
|           | NET<br>UPnP                          |                   |           |
|           |                                      |                   |           |
|           |                                      |                   |           |
| 0         | ISB1                                 |                   | _         |
| 1         | Autumn Shuffle                       |                   |           |
| 1         | Bee R                                | ename             |           |
| 6         | Fav Se                               | elect All         |           |
| F1 F1     | Ja Scan                              | Music DB          |           |
|           | Sta                                  | rt Plaving        |           |
| 1         | Mus Sta                              | i ci i i u yiii g |           |
| 22        | My Convert                           | Audio Format      | i.        |
| 8888      | My Convert                           | Audio Format      | š.        |
| 3 3 3 3 3 | My Convert<br>My Recording<br>POP100 | Audio Format      | ŝ         |

①Music DBに追加したいフォルダがあるHDDやUSBをブラウザか ら探します。

②追加したいフォルダ画面にカーソルを合わせ、MENUボタンを押し ます。

③Scan Music DBを選ぶとバックグラウンドでスキャンが開始されます。

| 2  | JSB1                                  | 4 |
|----|---------------------------------------|---|
|    | Autumn Shuffle                        |   |
| 1  | Beethoven Piano Concerto N0.5 Emperor |   |
| 1  | Export 50                             |   |
| E. | Favorite Classic                      |   |
|    | Hi-Res DSD Music                      |   |
| 1  | Jazz Best                             |   |
| 1  | MusicDB Backup                        |   |
| 1  | My Audio CD                           |   |
| 1  | My Music                              |   |
| 5  | My Recording                          |   |
| 2  | POP100                                |   |

④Scan Music DB で選択したフォルダは左図のように青色になりま す。

| <ul> <li>[USB1/Eminem 2010]</li> <li>TAG Edit</li> <li>Copy to DB</li> </ul>                                 | <ol> <li>         ・① 音楽ファイルをコピーするにはコピーしたいファイル、またはフ<br/>オルダを選択します。     </li> </ol>                                                                                                    |
|----------------------------------------------------------------------------------------------------|----------------------------------------------------------------------------------------------------|
| Copy Files<br>Move Files<br>Delete Files                                                                     | <ol> <li>リモコンのMENUボタンを押してください。<br/>ポップアップメニューからCopy Files(ファイルのコピー)を選ん<br/>で、OKを押してください。</li> </ol>                                                                                               |
| <ul> <li>Select Dest Folder</li> <li>HDD1</li> <li>USB1</li> </ul>                                           | ③ コピー先のフォルダを選択します。内部HDDだけでなくUSBに<br>もコピーすることができます。                                                                                                    |
| Import to DB<br>Do you want to move the file,<br>or do you want to copy them?                                | ④フォルダの移動方法を、"Copy(コピー)"にするか、"Move(移動)"にするか、選択できます。<br>どちらかを選択し、Okボタンを押してください。                                                                                                    |
| Copy Move                                                                                                    |                                                                                                    |
|                                                                                                    | 左はデータを移動中の画面です。                                                                                                    |
|                                                                                                    | ※ NOTE: Moveを選択した場合、インポート速度は、Copyより高<br>速になりますが、元のファイルごと移動します。                                                                                                    |
|                                                                                                    |                                                                                                    |
| Adding Song                                                                                                  | 元のファイルまたはフォルダは、移動元には残りません。                                                                                                    |
| Adding Song<br>15-2-5. ファイルの移動                                                                               | 元のファイルまたはフォルダは、移動元には残りません。                                                                                                    |
| Adding Song<br>15-2-5. ファイルの移動<br>■HDD1<br>Copy to DB<br>Copy Files                                          | <ul> <li>元のファイルまたはフォルダは、移動元には残りません。</li> <li>① ファイルを移動するには移動したいファイルまたはフォルダを選択します。</li> </ul>                                                                                                    |
| Adding Song<br>15-2-5. ファイルの移動<br>HDD1<br>Copy to DB<br>Copy Files<br>Move Files                             | <ul> <li>元のファイルまたはフォルダは、移動元には残りません。</li> <li>① ファイルを移動するには移動したいファイルまたはフォルダを選択します。</li> <li>② リモコンのMENUボタンを押してください。</li> </ul>                                                                     |
| Adding Song<br>15-2-5. ファイルの移動<br>HDD1<br>Copy to DB<br>Copy Files<br>Move Files<br>Delete Files<br>TAG Edit | <ul> <li>元のファイルまたはフォルダは、移動元には残りません。</li> <li>① ファイルを移動するには移動したいファイルまたはフォルダを選択します。</li> <li>② リモコンのMENUボタンを押してください。<br/>ポップアップメニューからMove Files(ファイルの移動)を選んで、OKボタンを押してください。下記の画面が表示されます。</li> </ul> |

# 15-2-6. ファイルの削除

以下の手順でファイルやフォルダを削除できます。

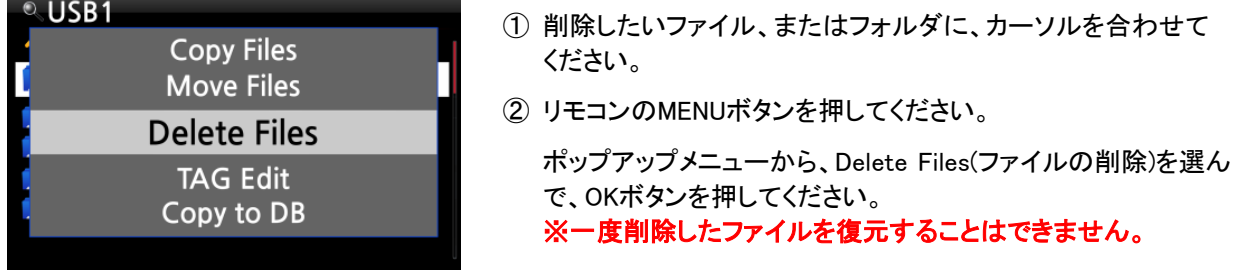

### 15-2-7. インターネット ラジオステーションのためのPLS または M3Uファイル

インターネットラジオステーションを再生する場合、PLSまたはM3Uファイルを作成する 必要があります。

以下の画像を参照して、内部ストレージないし外部のUSBストレージにファイル(PLSまたは M3U)を入れてください。一度ファイルを作成すれば、ブラウザから再生することができます。

| Srowser | USB1            | 🖩 USB1/m3u                      |
|---------|-----------------|---------------------------------|
| 🚍 HDD1  | <b>へ</b> Up dir | <b>1</b> Up dir                 |
| USB1    | 🖬 m3u           | Polskie Radio Program no1       |
|         | 🗊 pls           | shoutcast-SoftSmoothzazzcontest |
|         |                 |                                 |
|         |                 |                                 |
|         |                 |                                 |

#### 15-2-8. 音楽ファイルのフォーマット変換

| HDD1/Export Test                                              | HDD1/Export Start/[0002] Diva. |
|---------------------------------------------------------------|--------------------------------|
| Up Dir     TAG Edit     On     Artit     Import to DB     Com | ogg<br>flac                    |
| Gen Convert Audio Form                                        | m4a                            |
| Copy Files                                                    | wma                            |
|                                                               | wav                            |

※この機能はブラウザを開 いているときのみ行えます

- ① フォーマット変換を行う場合は、Browser(ブラウザ)のストレージから変更します。
- ② 変換したいファイル、またはフォルダにカーソルを合わせ、リモコンの MENU ボタンを 押してください。(※リモコンの右矢印ボタンを使うと、複数の曲を選ぶことができます。)
- ポップアップメニューから、Convert Audio Format(ファイルフォーマットの変更)を選択し、OKを押してください。変換するフォーマットの候補リストが表示されます。
- ④ 変換したいフォーマットを1つ選択し、OKボタンを押してください。
- ⑤ 選択した形式と同じ名前のフォルダで変換されたフォーマットのフォルダが自動的に作成されます。
- ⑥ 変換された音楽ファイルがそのフォルダに収納されます。

### 15-2-9. 録音されたファイルのカット機能

※ NOTE: このカット機能はブラウザモードのみで動作します。

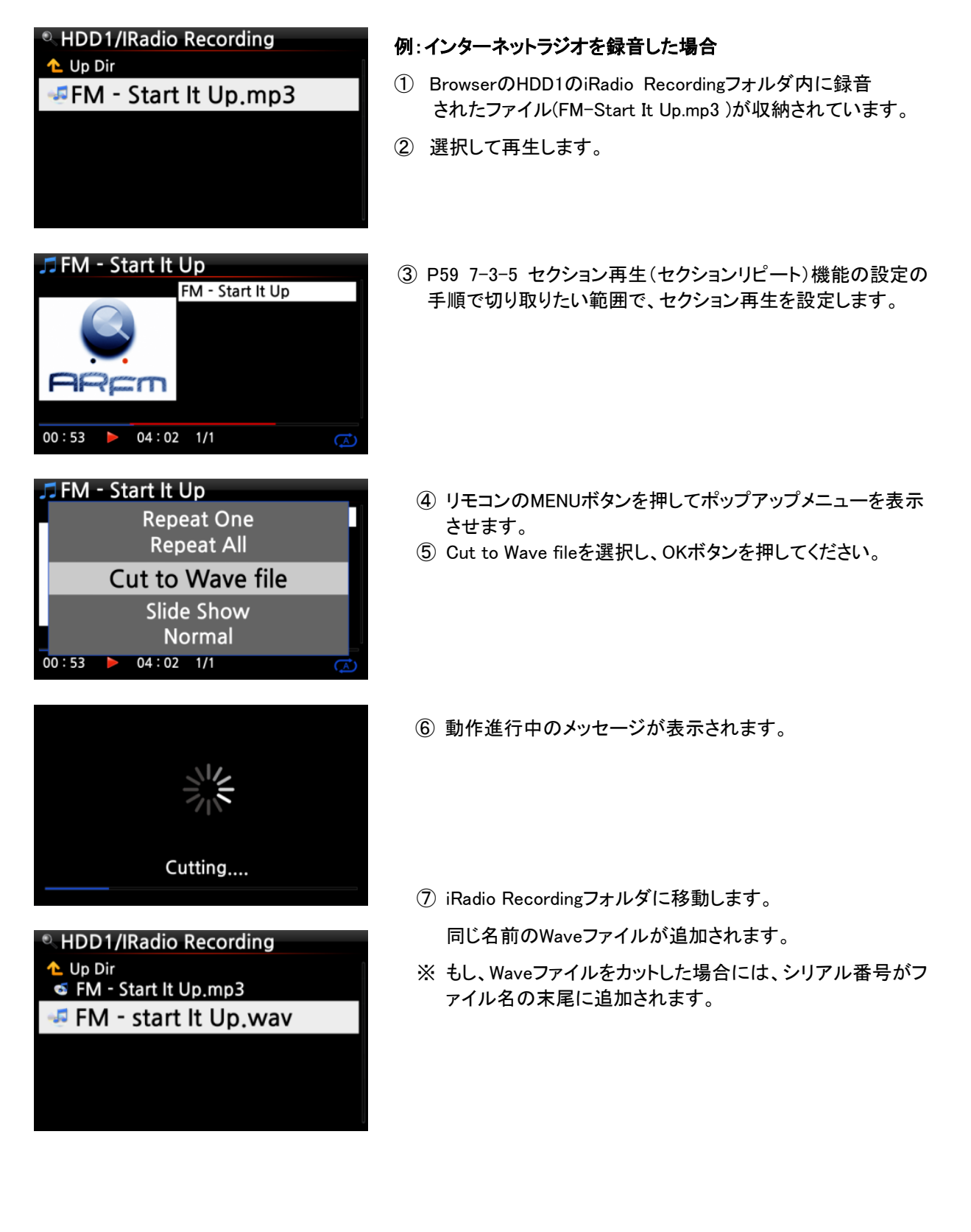

15-2-10. 新しいフォルダの作成

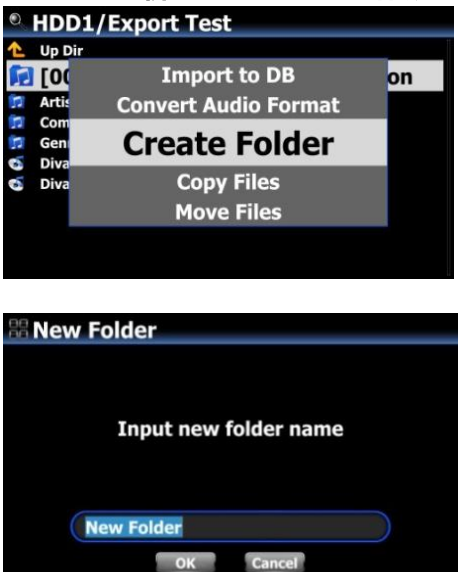

- ① Browser(ブラウザ)内でフォルダを作りたいHDDまたはUSB に移動します。
- リモコンのMENUボタンを押してポップアップメニューを表示します。
- ③ Create Folder(新しいフォルダの作成)を選択しOKを押してく ださい。
- ④ 左の画面が表示されるので、フォルダ名を入力し、OKを押 してください。

# 16. Input(入力) 16-1. 入力を経由して外部機器を再生する方法

カクテルオーディオでは、AUX入力、アナログ入力、フォノ入力、デジタル入力(ToslinkやCOAXIAL等)のような、 様々な入力端子があり、テレビ、プレイヤー、ターンテーブルなどの外部機器を接続し再生することができます。

| # Home                                                                                                    | ① 外部機器を接続します。                                                                        |
|----------------------------------------------------------------------------------------------------|--------------------------------------------------------------------------------------|
|                                                                                                    | ホーム画面のInput(入力)を選び、OKボタンを押してください。<br>※ 背面には入力端子の他に出力端子もありますので、接続間<br>違えの内容に注意してください。 |
| Input Digital AES/EBU Digital COAXIAL Digital TOSLINK Analog ANALOG IN Analog AUX IN Analog PHONO IN Usb DAC | <ul> <li>② 外部機器を再生可能な状態にしてください。</li> <li>③ 入力したい端子を選択し、OKキーで確定します。</li> </ul>        |
| -40 -30 -20 -10 0 dB                                                                                         | 再生中は左図のような画面が表示されます。                                                                 |

# 16-2. 録音の方法

| _ Audi | io In - | AUX I  | N       |         |
|--------|---------|--------|---------|---------|
| Reco   | rd Sar  | nple R | ate:19  | 2 KHz   |
|        |         |        |         |         |
| -10    | -20     | -20    | -10     | ۹۲ O    |
| -40    | -30     | -20    | -10<br> |         |
|        |         |        |         |         |
|        |         |        |         |         |
| 00:20  |         | 23.1   | 9 M / ( | 63.54 G |

音楽を再生中に、リモコンのRECボタンを押すと、 音楽の録音が開始されます。 録音中は左図のような画面になります。 録音を停止する場合はSTOPボタンを押してください。

1) Record Sample Rate: 192KHz: SETUP(設定)での録音サンプルレートの設定に従って決定されます。

2) 00: 20: 録音した時間です。

3) 23.19M/2.367T: 今まで録音した累計のファイルサイズ / ストレージのトータル容量

| Х | 録音サンプルレー | トと録音ファイル情報 |
|---|----------|------------|
|---|----------|------------|

|                                                               | 録音ファイル         |         |          |        |  |
|---------------------------------------------------------------|----------------|---------|----------|--------|--|
| 録音サンプルレート                                                     | データ容量/<br>録音時間 | サンプルレート | ファイル名の構造 | フォーマット |  |
| 48KHz         691MB/1 時間           96KHz         1,383MB/1 時間 |                | 48kHz   |          |        |  |
|                                                               |                | 96kHz   | 年−月−日−時間 | WAV    |  |
| 192KHz                                                        | 2,767MB/1 時間   | 192kHz  |          |        |  |

## 16-3. 録音されたデータの保管場所

録音した場合、録音データを収納するフォルダが自動的に作成されます。

| Browser |               |
|---------|---------------|
| 🚐 HDD1  | 615 G / 908 G |
| USB1    |               |
| USB2    |               |
| CD      |               |
| 🥥 NET   |               |
| 🥯 UPnP  |               |
|         |               |

HDD1

L Up Dir
 IRadio Recording
 My Recording

- ① ホーム画面のBrowser(ブラウザ)アイコンを選択し、OKを押し てください。
- ② HDD1を選択し、OKを押してください。

③ My Recording画面が表示されます。

| <ul> <li>HDD1/My Recording</li> <li>Up Dir</li> <li>ANALOG IN</li> </ul>                     | <ul> <li>④ ANALOG IN、AUX IN、FMラジオ、TOSLINK、PHONO INのようなフォルダがあります。</li> </ul> |
|----------------------------------------------------------------------------------------------|-----------------------------------------------------------------------------|
| AUX IN FM Radio TOSLINK PHONO IN                                                             | ⑤ 確認したいフォルダを選択し、OKボタンを押してください。<br>録音したファイルが表示されます。                          |
| <ul> <li>HDD1/My Recording/ANALOG IN</li> <li>Up Dir</li> <li>2013-09-25 1555.wav</li> </ul> | ※ NOTE: フォルダは録音した際に付けられた名称で表示され<br>ます。                                      |
|                                                                                              |                                                                             |

## 16-4. 録音ファイルのデータ編集

| NDD1/My Recording |
|-------------------|
| 🔁 Up Dir          |
| ANALOG IN         |
| 🗊 AUX IN          |
| 🗊 FM Radio        |
| 🗖 TOSLINK         |
| 🗊 PHONO IN        |
|                   |
|                   |
|                   |
| HDD1              |
| Move Files        |

- 編集したい録音ファイル (ANALOG IN、AUX IN、FMラジオ TOSLINK、PHONO INなど)またはフォルダー内の録音ファイ ルを選択し、リモコンのMENUボタンを押してください。 下記のようなポップアップメニューが表示されます。
- TAG Edit(タグ編集)を選択し、OKボタンを押してください。 編集画面が表示されます。

| 2013-0   | 9-03 1126.wav   |   |
|----------|-----------------|---|
| Title    | 2013-09-03 1126 |   |
| Artist   |                 |   |
| Album    |                 |   |
| Composer |                 |   |
| Year     |                 | 0 |
| Genre    |                 |   |
|          | ОК              |   |

Delete Files TAG Edit Copy to DB Copy Files

> ③ 編集画面で、タイトル、アーティスト、アルバム、作曲者、発売 年、ジャンルなどを入力してください。

それぞれのファイルに同じのアルバム名をつけると、ファイル をリッピングした際に、全てのファイルがMusic DB内の同じア ルバム名のフォルダに収納されます。

※ 編集したファイル名は、[アルバム名]+タイトルに変更されます。

※ リモコンやキーボードやMusic X NEOなどでタグ編集が可能です。

# 16-5. 録音ファイルを別のフォーマット(MP3, FLAC, Ogg)に変換する方法とその ファイルをMusic DBやストレージに移動させるには

※ NOTE: 記録されたファイルフォーマットを変換する前に、まず録音したファイルを編集してください。

| <ul> <li>HDD1/My Recording/Aux IN</li> <li>[My Music] FE FE FE.wav</li> <li>[My Music] GE GE GE.wav</li> <li>[My Music] He He He.wav</li> </ul>              | <ol> <li>フォーマットを変換したいファイルにカーソルを合わせ、リモコ<br/>ンのRIPボタンを押してください。<br/>ポップアップメニューが表示されます。</li> </ol>                               |
|----------------------------------------------------------------------------------------------------|----------------------------------------------------------------------------------------------------|
| <ul> <li>HDD1/My Recording/Aux IN</li> <li>FLAC</li> <li>wav</li> <li>MP3</li> <li>Ogg</li> </ul>                                                            | ② 変換したいフォーマット(MP3、Ogg、FLAC、WAV)を選択しOK<br>ボタンを押してください。                                                                        |
| 2013-09-03 1126.wavTitleOh my sunArtistKimAlbumTest AlbumComposerUnknownYear2013GenrePop                                                                     | ③ 編集画面が表示されます。<br>編集する項目が存在しない場合はOKを押してください。                                                                                 |
| Album<br>Romance Collection (10th Anniverdary)<br>Test<br>Lost In Time<br>Romance Collection (10th Anniverdary)<br>Test<br>Lost In Time<br><b>Test Album</b> | <ul> <li>④ ファイルがMusic DBにロードされ始めます。</li> <li>⑤ ホーム画面上のMusicDBアイコンに移動し、Albumを選択し、<br/>OKボタンを押して、Albumリスト表示させてください。</li> </ul> |
| Test Album<br>Converting Songs 4 Not Converted 1                                                                                                    | <ul> <li>⑥ Test Album (編集段階で付けたアルバム名)を選び、<br/>INFOボタンを押してください。</li> <li>左のような変換状態の表示が画面に表われます。</li> </ul>                    |

## 16-6. USB DAコンバータ(DAC)として使用する方法(X45 X45Proのみ)

※ 注意(352.8kHzと384kHzのファイルがUSBオーディオ入力を介し、デジタル出力される場合はノイズが発生す る可能性があります。DACとして使用する場合は、デジタル出力を使用しないでください)

#### 16-6-1. USBオーディオクラス2.0ドライバーソフトウェアインストールする

Windows PCでUSB DACとして使用するには、Windows OS用のUSB Audio Class 2.0ドライバーソフトウェア をインストールする必要があります。

※既にインストールされている場合はインストールする必要はありません。

Novatron 公式ホームページからダウンロードできます。 既にインストールされている場合もありますので必要に応じでダウンロードしてください。 https://www.cocktailaudio.com/home/bbs/board.php?bo table=Driver

ダウンロードしたドライバソフトウェアを解凍します。2つのフォルダが以下のように表示されます。

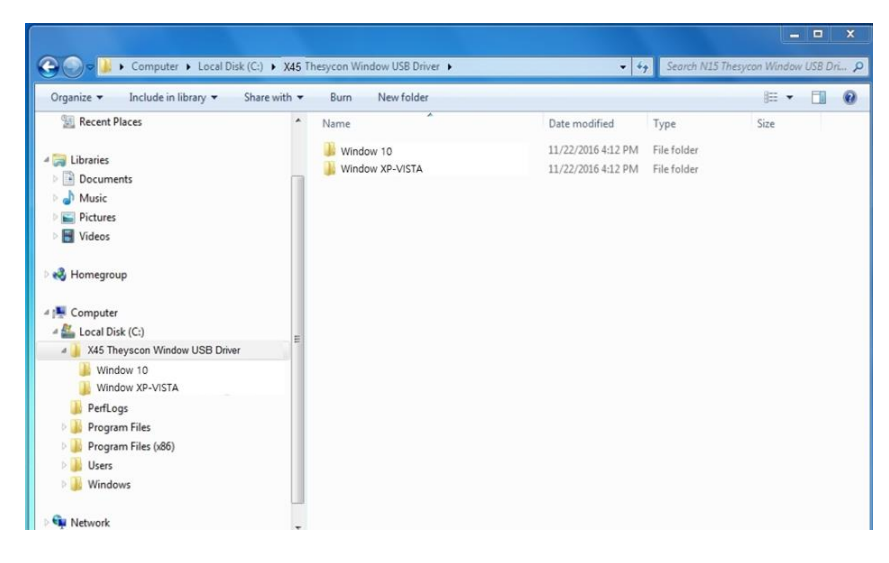

お使いのPC OSに適したものを選択しexeファイルをダブルクリックしてインストールしてください。

|                                  | n ▼ Burn New folder                        |               |             | 3== •   |  |
|----------------------------------|--------------------------------------------|---------------|-------------|---------|--|
| 归 Recent Places                  | Name                                       | Date modified | Туре        | Size    |  |
| 1 librarier                      | Novatron_UsbAudio_v4.14.0_2017-09-26_setup | 09/27/2017    | Application | 2,160KB |  |
|                                  | Novatron_UsbAudio_v4.14.0_DSK_2017-09-26   | 09/27/2017    | Application | 4,221KB |  |
|                                  |                                            |               |             |         |  |
| E Pictures                       |                                            |               |             |         |  |
| 🖻 🚼 Videos                       |                                            |               |             |         |  |
|                                  |                                            |               |             |         |  |
| negroup                          |                                            |               |             |         |  |
| Computer                         |                                            |               |             |         |  |
| A Local Disk (C:)                |                                            |               |             |         |  |
| A X45 Theyscon Window USB Driver | E                                          |               |             |         |  |
| Uindow 10                        |                                            |               |             |         |  |
| Uindow XP-VISTA                  |                                            |               |             |         |  |
| 🎉 PerfLogs                       |                                            |               |             |         |  |
| 🛛 🎍 Program Files                |                                            |               |             |         |  |
|                                  |                                            |               |             |         |  |
| B Brogram Files (x86)            |                                            |               |             |         |  |

セットアップウィザードに従って、次のようにインストールを完了させます。

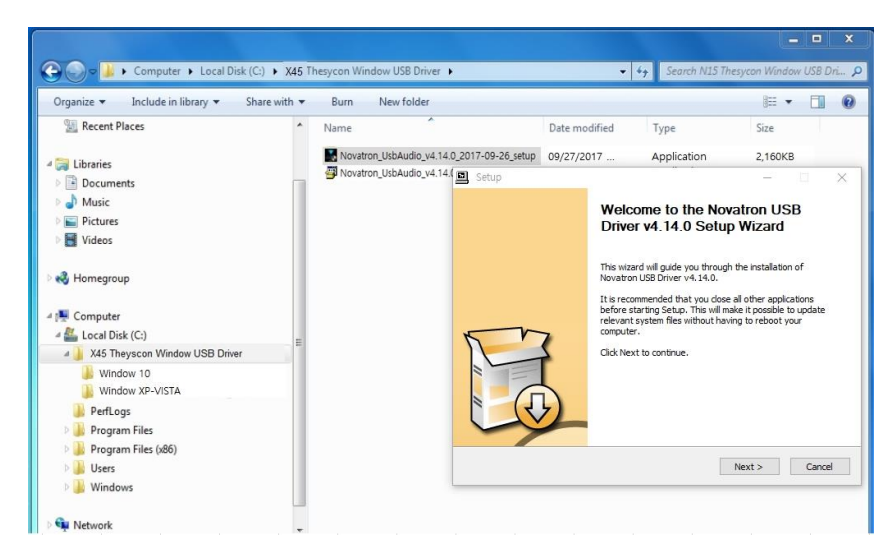

## 16-6-2. Windows PC上のDSDファイル用の特別なソフトウェア(Player)

PC上でDSDファイルを再生するには、Foobar2000やJRiver Media Centerのような特別なソフトウェア (プレイヤー)をインストールする必要があります。

|                                                                 | Download                                              | Components                                           | Screenshots        | Support                              | SDK                              |
|-----------------------------------------------------------------|-------------------------------------------------------|------------------------------------------------------|--------------------|--------------------------------------|----------------------------------|
| Download for                                                    | obar2000 Mobile                                       |                                                      |                    | advertise                            | ement                            |
| C App Store                                                     | Google play                                           | Get it from<br>Microsoft                             |                    | Perfect<br>a helping hand for ye     | TUNES<br>nur audio collection    |
| Download fo                                                     | obar2000 for Wi                                       | ndows                                                |                    |                                      |                                  |
| iles released under the<br>telease information car              | foobar2000 license.<br>be found in the change log.    |                                                      |                    |                                      |                                  |
| Latest stable vers                                              | ion<br>1.3.13                                         |                                                      |                    | Add or upgrade Albu<br>check for rip | m Art, De-Dup and<br>ping errors |
| atest beta versio                                               | on<br>(1.3.14 beta 1                                  |                                                      |                    |                                      |                                  |
| ou might have to suppress Mi<br>lead full notice about SmartSci | crosoft SmartScreen warnings about th<br>out.warnings | e installer. To do so, click "more info"             | then "run anyway". |                                      |                                  |
| This software uses code of EEn                                  | toos licensed under the LGPLv2.1 and<br>advertis      | its source can be downloaded <u>here</u> ,<br>sement |                    |                                      |                                  |
| dBpowera<br>CD ripping                                          | mp CD Ripper<br>taken seriously                       | dBpoweramp mp<br>music conversion                    | 3 Converter        |                                      |                                  |
|                                                                 | 0                                                     |                                                      |                    |                                      |                                  |
|                                                                 |                                                       |                                                      |                    |                                      |                                  |

※上記はPC上でのFoobar2000の画面です

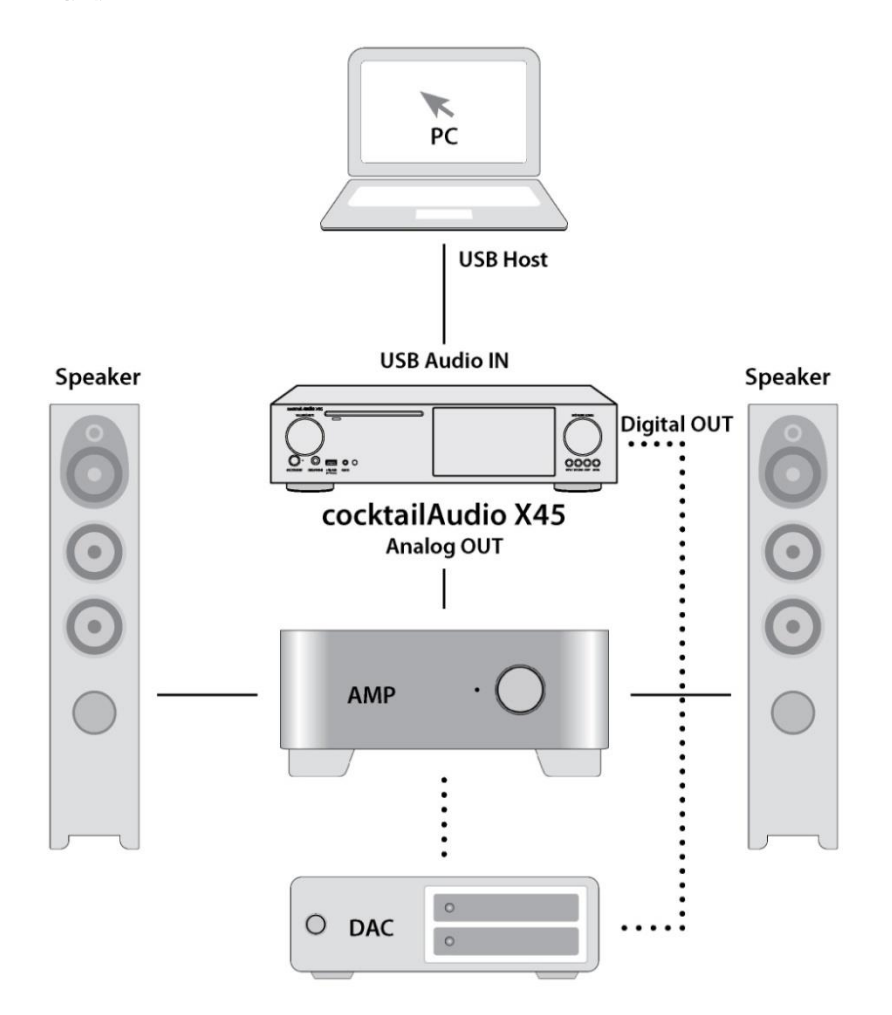

- ① Windows PCにUSB Audio 2.0ドライバソフトウェアをインストールします。(12ページの2-3を参照)
- ② PCにDSDファイルを再生したい場合は、foobar2000のような再生可能なソフトウェア(Player)をイン ストールしてください。(12ページの2-3を参照)
- ③ カクテルオーディオ(USBオーディオ入力)とPC(USBホストポート)をUSBケーブルで接続します。
- ④ ホーム画面の入力からUSB DACを選択、PC側で音楽を再生します。

X NOTE

352.8kHzと384kHzのファイルが、USBオーディオ入力を介して、デジタル出力される場合、ノイズが発生することがあります。

USB DACとして使用する場合は、デジタル出力を使用しないでください。

# 17. 特殊機能

## 17-1. 左右の音量バランス調整

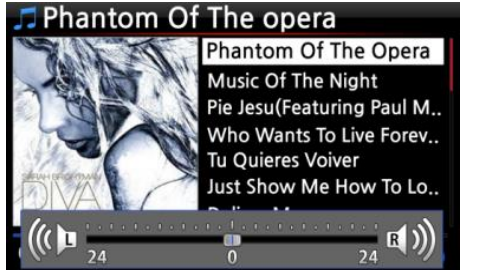

- 再生画面で、リモコンのVOL BALボタンを押して、 音量バランス調整画面を開いてください。
- ② 音量バランス設定画面で、リモコンの左右矢印ボタンで、 左右の音量を調整することができます。
- ③ 設定した後、任意のボタンを押すと、設定は保存されて、 設定画面から通常画面へ移動します。

## 17-2. 外部ディスプレイへの画面出力

操作画面をテレビなどの外部の大画面で表示したい場合は、HDMI出力を外部画面機器に接続します。

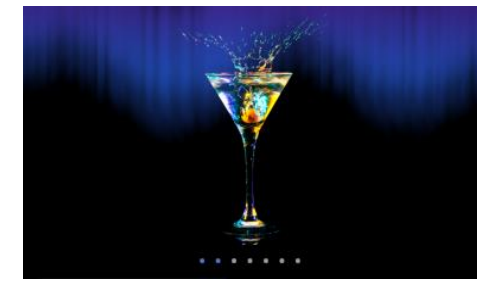

## 17-3. 写真のスライドショー

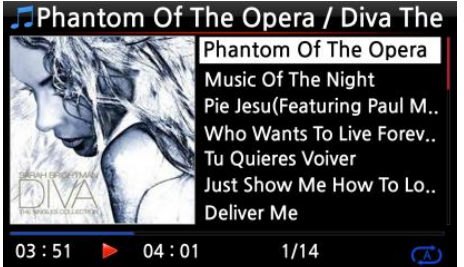

Repeat One

**Repeat All** 

Slide Show

Normal

Shuffle

1/14

04:01

Cold Wind Blows

01:00

- ※ 初期設定:本体画面とHDMI出力の両方が動作します。
- ※ リモコンのSCREENボタンを押すごとに、下記の様に動作モード が変わります。

初期設定--->本体画面のみ--->HDMI出力のみ--->初期設定

- ※ 電源を切っても、設定した状態は保持されます。
  - ① 内部ストレージか、USBに写真ファイルを準備してください。
  - ② 音楽再生中に再生画面で、リモコンのMENUボタンを押してく ださい。
  - ③ ポップアップメニューから、[Slide Show]を選択し、OKを押 してください。
  - ④ 写真ファイルを選択するためのガイドが表示されます。
  - ⑤ 1枚目の写真ファイルを選択し、OKボタンを押してください。 スライドショーがスタートし、そのフォルダ内の全ての写真ファ イルを映します。

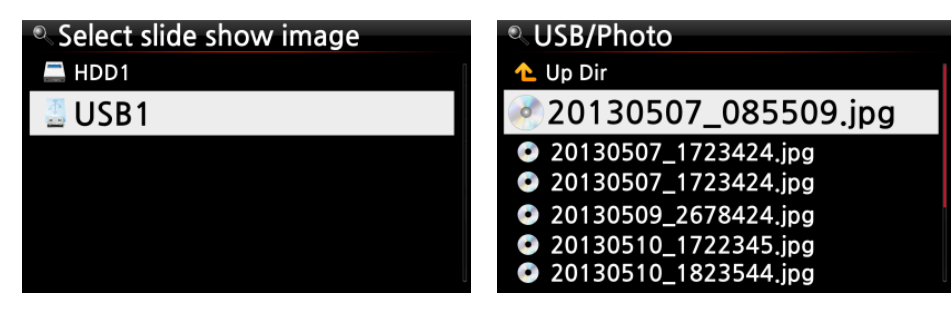

※ NOTE: 「Slide Show Effect」と「Slide Show Time」の設定はSETUP画面で行えます。

## 17-4. アルバムカバーアート表示とテキスト表示

リモコンのTEXT/ARTボタンを押すことで、情報のテキスト(文字)表示とアルバムカバーアート表示を切り替えることができます。

下記のように、テキスト表示モードと、カバーアート表示、2つのモードから選択できます。

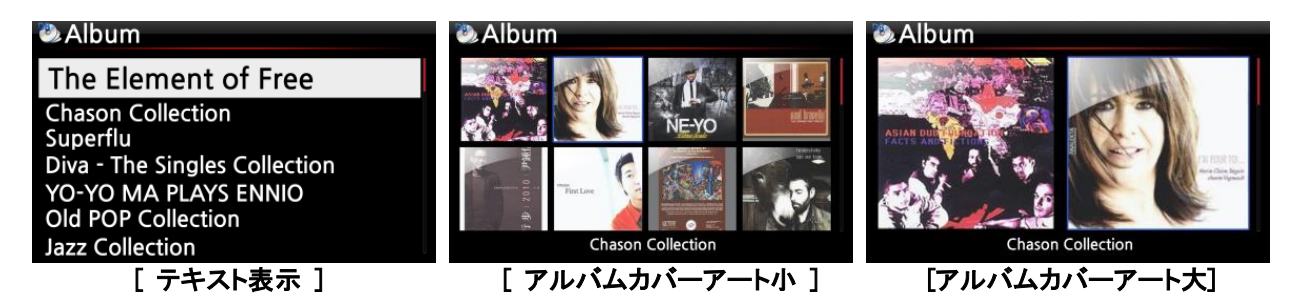

### 17-5. 歌詞の表示機能

LYRICS機能は、音楽再生中の画面上で歌詞を表示する機能です。

この機能は、曲のデータが歌詞ファイル(.LRCファイル)を有している場合に限り、有効です。

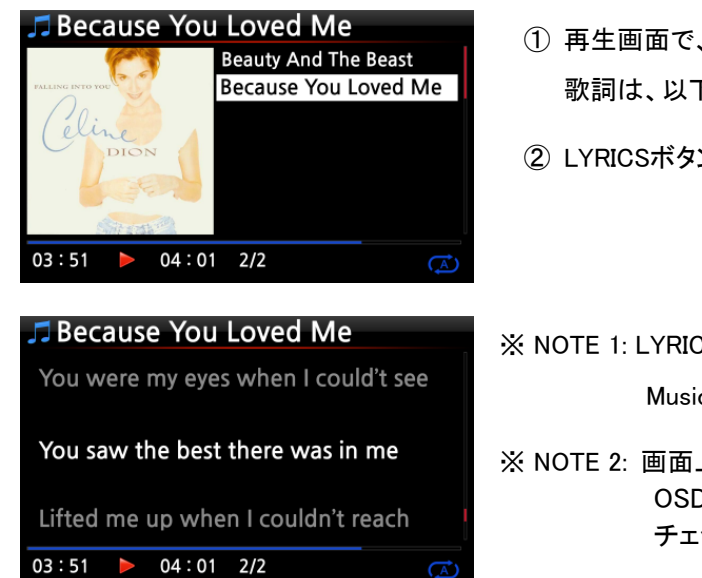

- ① 再生画面で、リモコンのLYRICSボタンを押してください。

   歌詞は、以下のように表示されます。
- ② LYRICSボタンをもう一度押すと再生画面に戻ります。
- ※ NOTE 1: LYRICS機能は、ブラウザモードのみで動作します。 Music DBモードでは動作しません。
- ※ NOTE 2: 画面上の歌詞が文字化けしている場合は、 OSDの言語設定とLRCファイルの言語を チェックする必要があります。

## 17-6. ブックマーク

再生中のファイルにブックマークを付ける機能です。 この機能はAudio Booksのような長時間ファイルに使用すると便利です。

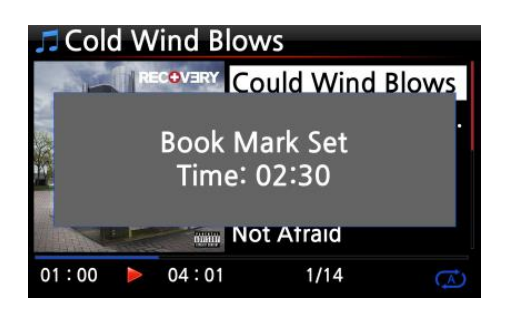

- ① 再生画面でリモコンのBOOKMARKボタンを押してください。
- ブックマークされた音楽は下のようなブックマークリストに 収納されます。

| Cold Wind Blows       |   |
|-----------------------|---|
| According To You      |   |
| Bad Romance           |   |
| Bedrock (Feat. Lloyd) |   |
| Cinderella Man        |   |
|                       |   |
|                       |   |
| Deals Mark            |   |
|                       |   |
|                       | 1 |
| (                     |   |
|                       |   |
|                       |   |
| Delete                |   |
| Delete                |   |
| Delete                |   |

- ③ ブックマークした曲を再生したい場合は、再生画面を除く画面 (ホーム画面など)で、リモコンのBOOKMARKボタンを押してく ださい。
- ④ ブックマークした曲を削除したい場合は、ブックマークリスト画 面で、リモコンのMENUボタンを押してください。
- ⑤ Delete(削除)を選択し、OKボタンを押してください。

## 17-7. レジューム再生

起動時に、前回最後に音楽を停止した位置から音楽再生を再開する機能です。 Music DB、Browser、インターネットラジオで動作します。

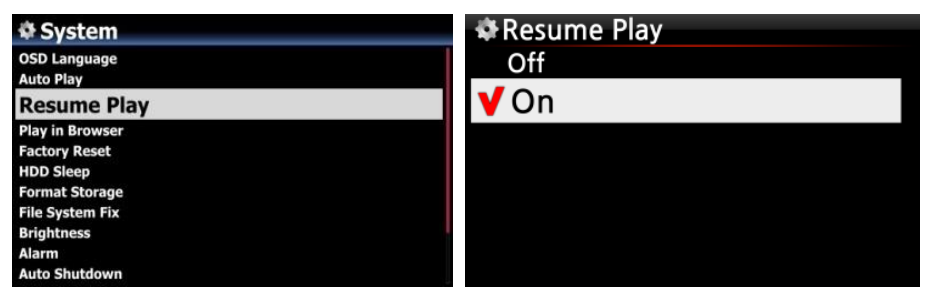

System表示画面で Resume Playを 選択し、OKボタンを押し てください。左のようにOn を選択し、設定します。

※初期設定:Off

【 TIP 】 ※ この機能は 'Alarm(アラーム)' 機能や 'Auto Play(自動再生)' 機能が設定されていると動作しません ※ 機能の優先順序 : Alarm機能 > Auto Play機能 > Resume Play機能

# 17-8. 時計表示機能およびディスプレイOFF機能

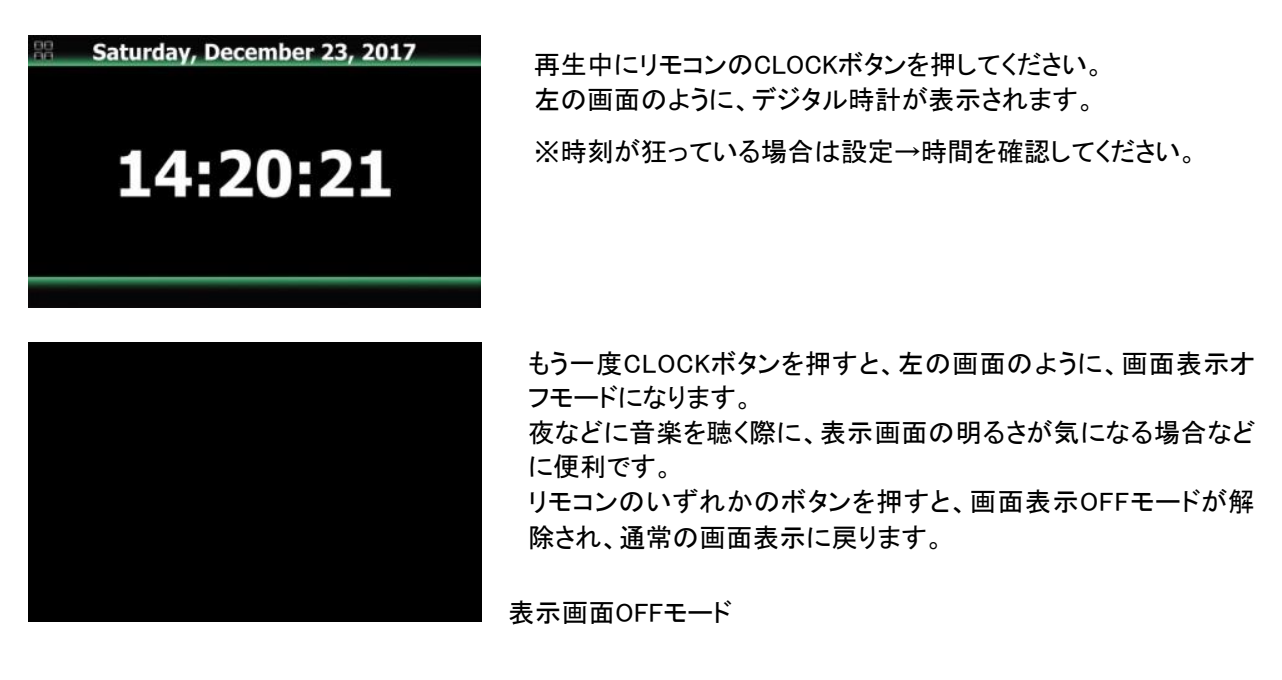

### 17-9. 再生モードの変更

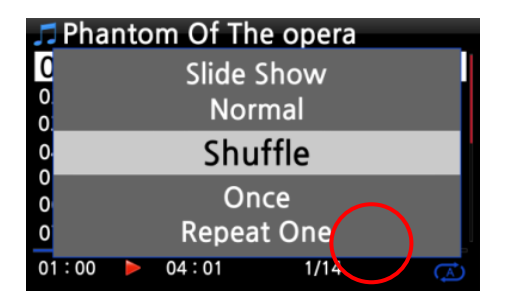

- ( A ) 1 (Gray Color) - 2 (Blue Color) RX 3 (Blue Color) (1)4 (Blue Color) (1)- (5) (Blue Color) 6 ( A ) (Blue Color)
- 表示マークの説明

   1 Normal:
   アルバムまたはフォルダー内の全ての音楽を順番に 1回再生します。

   2 Shuffle:
   アルバムまたはフォルダー内の音楽をランダムに 再生します。リピート動作はしません。

   3 Random:
   アルバム、またはフォルダ内の音楽をランダムに リピート再生します。

   4 Once:
   現在再生中の曲を1回だけ再生します。

   5 Repeat One:
   現在再生中の曲を繰り返します。

   6 Repeat All:
   アルバム内またはフォルダ内の全曲を順番通りに 繰り返し再生します。

## 17-10. アラーム機能の設定

アラーム設定では6種類のアラーム機能を設定することができます。

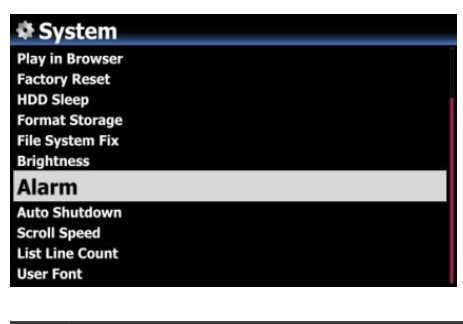

| <b>\$</b> A | larm S | et       | 17:42 |
|-------------|--------|----------|-------|
| PM          | 12:00  | Once     | OFF > |
| PM          | 12:00  | Weekday  | OFF > |
| PM          | 12:00  | Weekend  | OFF > |
| PM          | 12:00  | Everyday | OFF > |
| PM          | 12:00  | Monday   | OFF > |
| PM          | 12:00  | Tuesday  | OFF > |
|             |        |          |       |

- ホーム画面→Setup(設定)→System(システム)→Alarm(アラ ーム)の順に選択し、OK を押してください。Alarm Set 画面が 表示されます。
- ② 設定したい項目を選択し、OKボタンを押してください。 下のような設定画面が表示されます。
- ※ NOTE: 設定する時間は最短でも、現在時刻より10分後に設定 してください。
- ③ 時間、アラーム回数、鳴らす音楽ソースをそれぞれ設定してください。
- ④ Snooze(スヌーズ)をOnに設定してください。
- ⑤ OKを選択してください。

- 再生モードを切り替えるには、再生画面でMENUボタンを押し、メニューから再生モードを選択してください。
- また、別の切り替え方法として、リモコンのSHUFFLEボタンを 押すことで、ポップアップメニューを使用せずに、再生モード の変更ができます。

| Alarm Set | 17:42                |
|-----------|----------------------|
| PM 🛟      | 12 H 00 M -1         |
| Repeat    | Once 2               |
| Sound     | Auto Play $-3$       |
| Snooze    | $Off \rightarrow -4$ |
|           | ОК                   |

設定画面の説明

- ① リモコンの上/下ボタンで時間を設定します。
- ② 繰り返し動作か1回だけ動作かを選択し、OKボタンを 押して決定します。
- プレイリストまたはiRadio (My Favorites)からアラーム 音を選択します。
- ④ スヌーズのON/OFFを設定します。

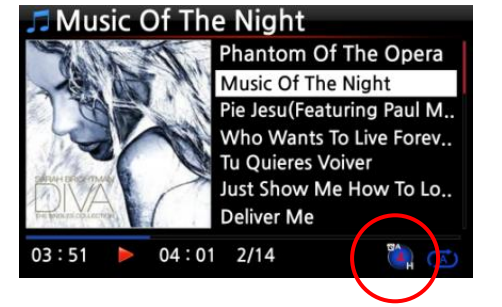

※ NOTE: 設定表示の説明 A:アラーム 2:2 D:日 左の表示は、"アラームが2日後に設定さ れている"という意味です。

## 17-11. オートシャットダウン

| System          |  |
|-----------------|--|
| Play in Browser |  |
| Factory Reset   |  |
| HDD Sleep       |  |
| Format Storage  |  |
| File System Fix |  |
| Brightness      |  |
| Alarm           |  |
| Auto Shutdown   |  |
| Scroll Speed    |  |
| List Line Count |  |
| User Font       |  |

この機能は、設定された日時に自動的に電源が切れる機能です。 ※ NOTE: 詳細は(P40 4-7-13オートシャットダウン)を参照してく ださい。

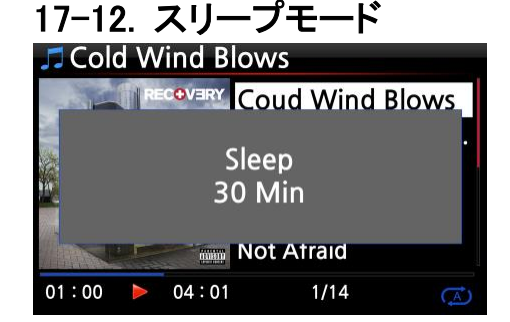

 任意の画面(Setup画面を除く)で、リモコンのSLEEPボタンを 押すとボタンを押すごとに、ポップアップメニューの形式で、表 示されます。
 Sleep Off / Sleep 10Min / Sleep 20Min / Sleep 30Min

Sleep 1Hour / Sleep 2Hour / Sleep 3Hour

最後に選ばれたモードが設定されます。

※NOTE: 設定後、下記のようなアイコンが表示されます。

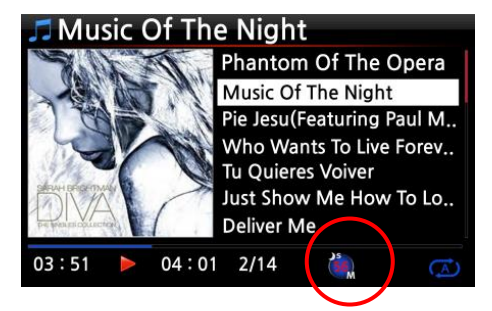

※ NOTE: スリープ表示の説明 S: スリープ 56:56 M: 分(Minites)

左の表示は、"56分後にスリープ モード"(電源が切れた状態)に 移行する"という意味です。

# 17-13. オートプレイ

この機能は、電源を入れると自動的に起動し、Auto Play フォルダにある音楽データを自動的に 再生する機能です。

| ,⊐ Play List                           | ① ホーム画面からPlay List(プレイリスト)を表示します。                                              |
|----------------------------------------|--------------------------------------------------------------------------------|
| Auto Play                              | <ol> <li>Auto Playにカーソルを合わせ、リモコンのMENUボタン<br/>を押してください。</li> </ol>              |
|                                        | ③ Add Songを選択して、OKボタンを押してください。                                                 |
|                                        | ④ オートプレイしたい曲にカーソルを合わせてください。                                                    |
| ≪ Play List<br>New PLS                 | ⑤ カーソルの最後にプラス(+)マークが表示されたら、<br>OKボタンを押してください。<br>音楽データの表示が消え、Auto Playに追加されます。 |
| P Delete PLS                           | ⑥ Setup(設定)に移行し、Auto PlayをOnに設定してください。                                         |
| F Add Song<br>Clear Song<br>Rename PLS | ※ 初期設定:Auto Play: Off                                                          |
|                                        |                                                                                |

## 17-14. アルファベット検索

それぞれのリスト画面でリモコンのアルファベットボタンを押すとそのアルファベットで始まる名前の ファイルの最初のファイルに移動します。(詳細は下画面を参照してください)

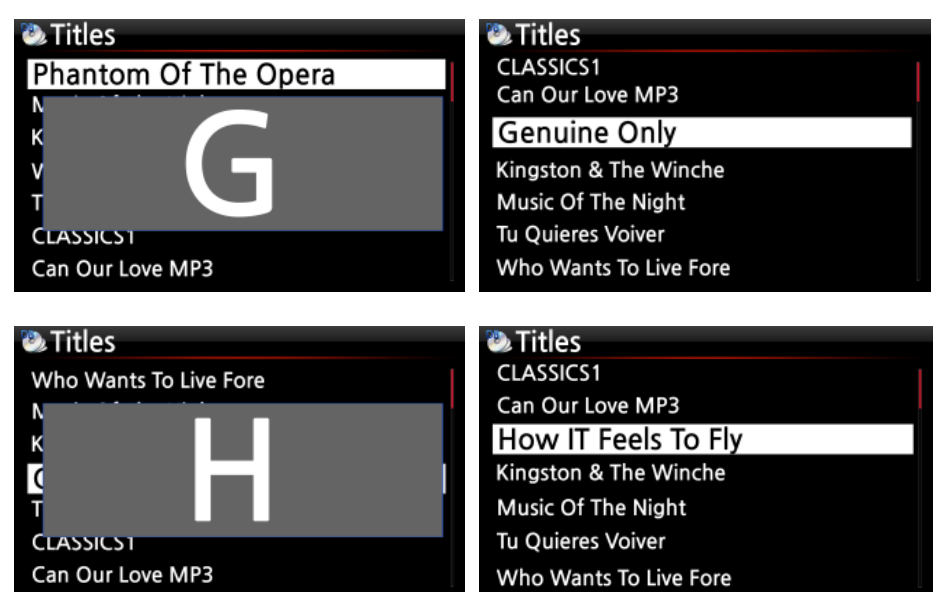

## 17-15. 再生画面での検索機能

再生中の画面で、リモコンの数字ボタンを押すことで、検索機能を起動させることができます。

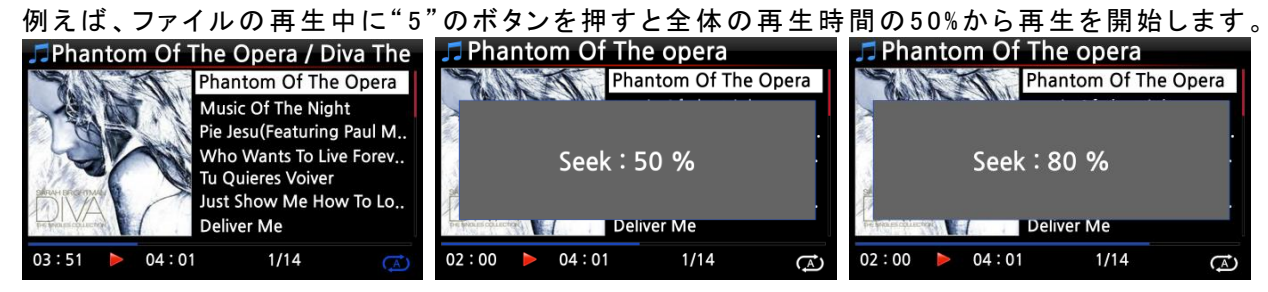

## 17-16. 別のフォーマット(MP3、FLAC、Ogg)に変換する

※ NOTE: 記録されたファイルフォーマットを変換する前に、まず録音したファイルを編集してください。

| <ul> <li>HDD1/My Recording/Aux IN</li> <li>[My Music] FE FE FE.wav</li> <li>[My Music] GE GE GE.wav</li> <li>[My Music] He He He.wav</li> </ul> | <ol> <li>ホーム画面からブラウザ→My Musicを選択します。</li> <li>※ブラウザのMy music のみ変換の選択画面が出ます</li> </ol>                   |
|----------------------------------------------------------------------------------------------------|----------------------------------------------------------------------------------------------------|
|                                                                                                    | ② 変換したい音楽ファイルにカーソルを合わせ、MENUボタン<br>を押します。また、リモコンの矢印キー右ボタンを押すと選<br>択した音楽ファイルがオレンジ色に変わり複数選択できる<br>ようになります。 |
| <ul> <li>HDD1/My Recording/Aux IN</li> <li>FLAC</li> <li>wav</li> <li>MP3</li> <li>Ogg</li> </ul>                                               | ③フォーマットの変更を選択し、変換したいフォーマット(FLAC、<br>WAV、MP3、Ogg等)を選び、OKボタンを押してください。                                     |

## 17-17. 録音済みファイルのカッティング

録音したインターネットラジオのファイルや他のカクテルオーディオで録音したファイルをそれぞれの トラックにカットする機能です。自動的にカットする機能とマニュアルでカットする機能があります。 ※注意: この機能は、ブラウザモード上でのみ有効です。

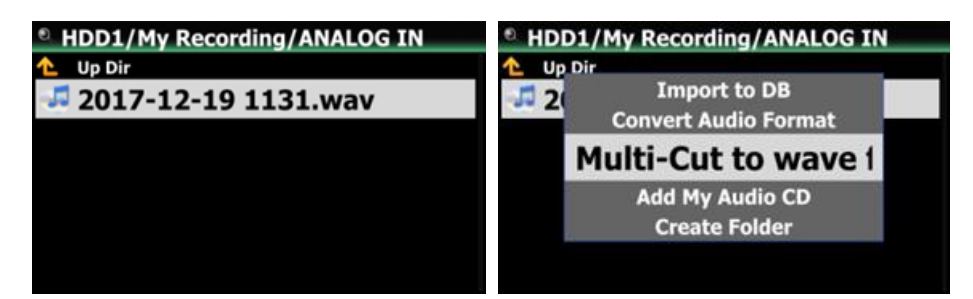

ホーム画面からブラウザを選択、カットしたいファイルを選択し、カーソルを合わせます。 MENUボタンを押して、"Multi-Cut to wav…"(WAVEファイル分割)を選択してください。するとファイルの波形分 析が開始されます。

カクテルオーディオではマルチカットをする際に自動でカットポイントを設定してくれる機能が搭載されています。 そのため下図のようにすでにカッティングされている場合があります。

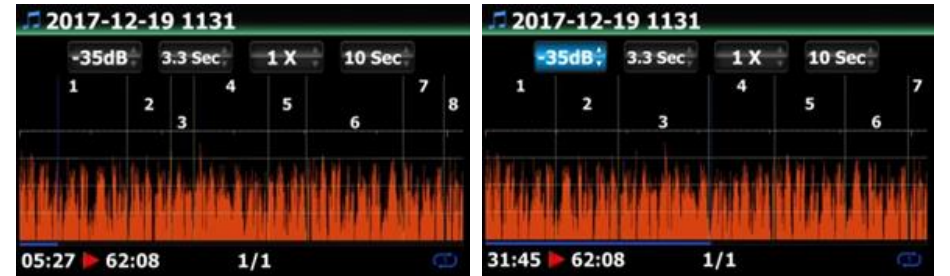

この場合設定のMENUボタンを押し上記の4つの設定項目を変更して自動カットポイントを調整します。

各々の設定は左から

- ※ -. -35 dB: オートカットの最大音量dB値
- 設定範囲: -30dB~-40dB
- ※-. 4.0 Sec: 上記設定値の継続時間
- 設定範囲:0.1 ~5 秒
- 例えば、-35dB、4.0Secと設定した場合、-35dB以下の音量が4秒以上継続したポイントでカットポイントが自動的に設定されます。
- ※-.1 X: 波形グラフ表示のズーム表示の倍率
- 1X, 2X, 4X, 8X, 16X ~128Xの設定が可能
- ※-.1 Sec: 再生ポイントを左/右矢印ボタンで動かした時にレベル監視する時間幅
- 設定範囲: 0.1~30秒
- -. 1/2/3/4/5: カットされるトラック数
- -. グリーンの縦線(棒線): カットポイント
- -. ブルーの縦線(棒線): 現在の再生ポイント となります。
- 上手くマルチカットできない場合はもう一度MENUボタンを押し設定をいったん解除します。
- すべてのマルチカットは自動状態では完全に消せないので限りなく少なくする場合は設定のdBを40dB、秒数(この画面では3.3sec)を5.0秒にします。(この設定にすると一番自動マルチカットが少なくなります)

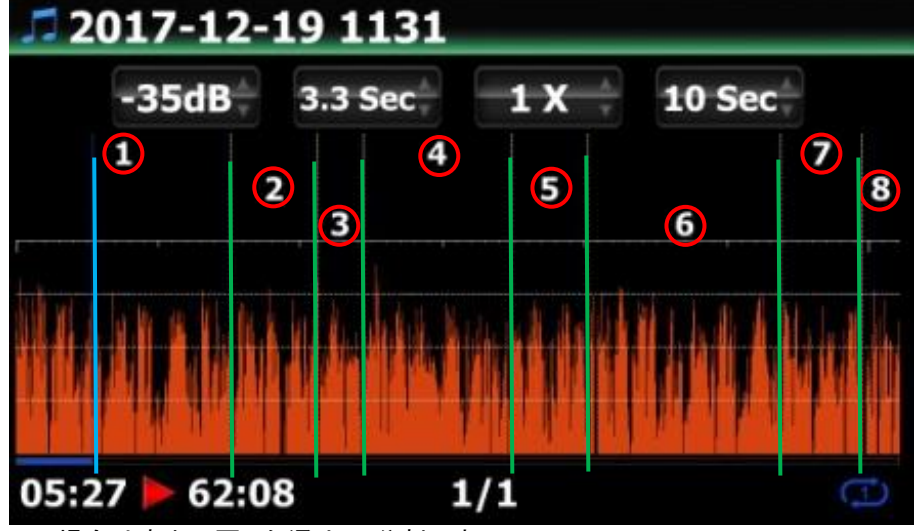

この場合は赤丸で囲った通りの8分割です。 緑色の縦線がカッティング設定した時間です。 ※青色の縦線が現在の時間です。わかりやすいように色を強調してあります。

MENU ボタン: 4つの設定項目の有効/無効(有効/無効というのは上記の自動カッティング設定か手動カッティン グ設定かの切り替えのことです)を切り換えます。

設定項目が有効になっている場合(自動カッティングのdBや秒数を決める場合) <カクテルオーディオ本体のボタン>

- -. OK: 次の設定項目に移動します。
- -. JOG回転: 設定項目の数値をアップ/ダウンします。
- -. MENU: 設定項目を無効にします。
- 〈リモコンのボタン〉
- -. OK: 次の設定項目に移動します。
- -. LEFT/RIGHT: 左右の設定項目に移動します。
- -. MENU: 設定項目を無効にします。(自動設定と手動設定の切り替えです)

この時の各ボタンの機能が

設定項目が無効になっている場合(手動でカッティングする場合)

- < カクテルオーディオ本体のボタン>
- -. OK: PLAY/PAUSEを切り換えます。
- -. JOG回転: 4番目の設定項目に従って現在再生中ポイントを探します。
- -. JOGを押して回転: カットポイントを探します。
- -. MENU: 設定項目を有効にします。
- <リモコンのボタン>
- -. OK: 動作しません。
- 左/右矢印:4番目の設定項目に従って現在再生中ポイントを探します。(カーソル移動)
- 上矢印:現在再生ポイント(ブルーの縦線)をカットポイント(グリーンの縦線)に設定します。
- -. 下矢印: 10秒以内かつ最も近いカットポイントを削除します。
- MENU: 設定項目を有効にします。

設定項目の有効/無効にかかわらず働く機能

- < カクテルオーディオ本体のボタン>
- -. INPUT: 現在再生ポイント(ブルーの縦線)をカットポイント(グリーンの縦線)に設定します。
  - -. STOP: 10秒以内かつ最も近いカットポイントを削除します。
  - <リモコンのボタン>
  - -. NEXT/PREVIOUS: カットポイントを左右に移動します。
  - -.-15/+15: もともとの機能どおりに動作します。
  - -. CAP/NUM:数字ボタンのモードをパーセント検索モードかトラックジャンプモードに切り換えます
  - 数字ボタン:

Titles 1 Keepers1

It

It's No Use Merl's Tune

May Be

3

7

2

**Positively 4th Street** The Harder They Co

- \* パーセント検索モードの場合:表示エリアの0%、10%、20%を検索します。
- \* トラックジャンプモードの場合:それぞれのカットエリアの開始点を検索します。

つまり、区切る秒数でリモコンの上ボタンを押し区切り線(緑の棒線)をつけて、下ボタンで不要な区切り線を手動 で解除してマルチカットしていくという流れになります。

ー通り区切り線をつけ終えたらキャンセルを押します。すると「カッティングポイント設定でマルチカット作業を実行 しますか?」と聞かれるのでOKを選択しフォーマットファイルの選択をするという流れになります。

## 17-18. オーディオCD作成機能

The CD-R is inserted

カクテルオーディオではMusic DBのファイルなどからCDを作成することが可能です。

to Cry

- 未記録(空)CD-R ディスクを CD スロットに挿入してください。
- 左のような CD-R ディスク検出メッセージが出るまで待ちます。
- Titles May Be Love Me **River Flows In You** Passing By It's Your Day
- ③ 録音したいファイル(トラック)を探し、カーソルを合わせます。 ファイル(トラック)リスト上でリモコン右矢印ボタンを押すと、 複数のファイルを選択することができます。またMENUボタンを 押しSelect All(すべてを選択)するとその範囲すべてのファイル が選択されます。 ※選択したファイル名はオレンジ色になります。
  - 96

④ ファイルの選択が完了したら、MENU ボタンを押してください。

下図のようなメニュー画面から、Add My Audio CD(My Audio CD に追加)を選択してください。選択したファイ ルがMy Audio CDフォルダに移動します。

※My Audio CDフォルダがなくても自動で新しく作成されます。

| ۵. | Titles                |     | Titles            |
|----|-----------------------|-----|-------------------|
| 5  | Space                 | . 1 | 5 Sp <u>ace</u>   |
| 6  | IC                    |     | 6 It' Rename      |
| 7  | Me History            |     | 7 Me TAG Edit     |
| 1  | Eilo Operations       |     |                   |
| 2  | M File Operations >   |     |                   |
| 3  | Lo Views >            |     | 3 Lo Export Songs |
| 4  | Riv Unconverted Songs |     | 4 Riv Delete      |
| 5  | Passing By            |     | 5 Passing By      |
| 6  | It's Your Day         |     | 6 It's Your Day   |

⑤ 曲を追加する際に現在の情報が出ます。Size(容量)以上のデータは CD に焼くことができず書き込み不良の 元となるので、挿入した CD-R の容量を確認しながら追加することをお勧めします。

| 🖁 My Audio CD Info |                   | 器 Add My A           | udio CD             |       |
|--------------------|-------------------|----------------------|---------------------|-------|
|                    | Do you want add ? | Ŧ                    | ha Harder They Como |       |
| Time               | 01:03:17          | The Harder They Come |                     |       |
| Size               | 639 M             |                      |                     |       |
|                    | Add Cancel        | 00:08                | 3/9                 | 00:28 |

⑥ Browser(ブラウザ)画面に移動し、HDD→My Audio CD フォルダを選択します。 (フォルダ内にWAVファイルとして移動した曲順に番号をつけ収納されています)

| ® HDD1                           | • HDD1/My Audio CD                                                                                                    |
|----------------------------------|----------------------------------------------------------------------------------------------------|
| 📁 Frequency Test                 | 1 Up Dir                                                                                                    |
| 📁 HI-FI vacuum Tube - Golden Ear |                                                                                                    |
| 🗊 Hi-Res file                    |                                                                                                    |
| 📁 Images                         | © 02.wav                                                                                                    |
| 📁 IRadio Recording               | Contraction Contraction Contra |
| My Audio CD                      | 04.wav                                                                                                    |
|                                  | S 05.wav                                                                                                    |
| 📁 My Recording                   | of.wav                                                                                                    |
| 🗊 Photo                          | o7.wav                                                                                                    |
| 🗊 ScreenShot                     | o8.wav                                                                                                    |

⑦ My Audio CD フォルダにカーソルを合わせ、MENU ボタンを押してください。
 メニューからBurn My Audio CD(My Audio CDの書き込み)を選択してください。
 Burn(書き込み)を選択するとCD作成を開始します。

| 0  | IDD1             | 器 Burn My Audio CD |
|----|------------------|--------------------|
| 1  | Frequency Test   |                    |
| 1  | HI TAG Edit      |                    |
| 1  | Hi Import to DB  | Do you want burn ? |
| 13 | Burn My Audio CD |                    |
| n, |                  | Time 01:03:17      |
|    | M Create Folder  | Size 639 M         |
| 5  | My Copy Files    |                    |
| 1  | Photo            |                    |
| 5  | ScreenShot       | Burn Cancel        |

※NOTICE: 次回新たなCDを作成する場合は、My Audio CDフォルダを空にしてから行ってください。

※書き込みを行ったCDを他のCD RipperやPCで読み込むと文字化けしている場合があります。

これは読み込む側とのフォントフォーマットの問題です。トラック表示や音は正常なのでCDプレーヤーで聞いて ください。

※データCDイメージの作成とは違う作業です。

## 17-19. 再生画面でのジャンプ機能

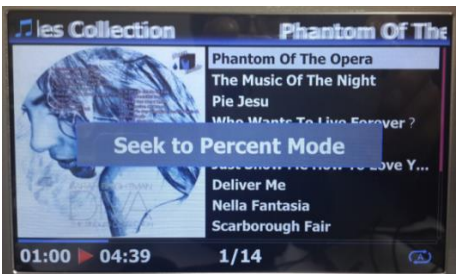

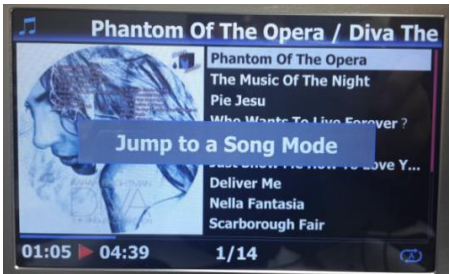

1. āz 2. ABC 3. DEF 4. GHI 5. JKL 6. MINO 7. PHS 8. TŪV 9. VXY CAPINUM

LYRICS

再生画面では2つのジャンプモードを切り換えて使えます。

再生画面上でリモコンのCAP/NUMボタンを押してください。

曲ジャンプモード(Jump to a Song Mode)と パーセント検索モード(Seek to Percent Mode)が 交互に切り換わります。

\*Jump to a Song Mode: 数字ボタンを押すと、押した数字の 曲にジャンプします。

\*Seek to Percent Mode: 数字ボタンを押すと、再生中の曲の 相当する再生位置に移動します。

# 17-20. プリセット E.Q(イコライザー)(X35のみ)

音楽再生中にリモコンのPRESET EQボタンを押してプリセットEQのモードを切り換えることができます。

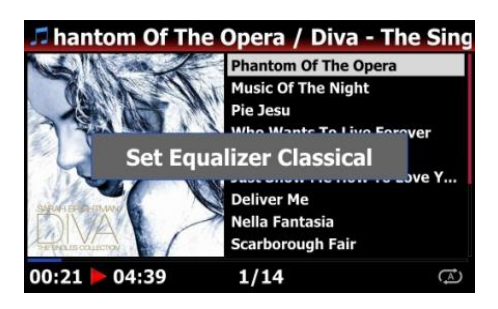

初期設定はNormalです。

PRESET EQボタンを押すごとに下記のようにモードが切り換わります。

※ NOTE: プリセットEQはスピーカー出力にのみ有効です。

# 17-21. カスタム E.Q(イコライザー)(X35のみ)

イコライザー設定をカスタム設定することができます。

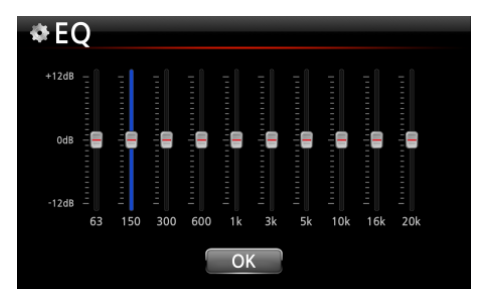

- リモコンのCUSTOM EQボタンを押して、左のようなカスタムE Q画面を表示します。
- ② それぞれの周波数のレベルは、リモコンの上/下矢印 (UP/DOWN)ボタンで設定します。
- ③ 周波数は、リモコンの左/右矢印ボタンで選択します。
- ④ 設定が完了したら、リモコンの左/右ボタンでOKアイコンにカ ーソルを合わせてください。
- ⑤ OKボタンを押してください。

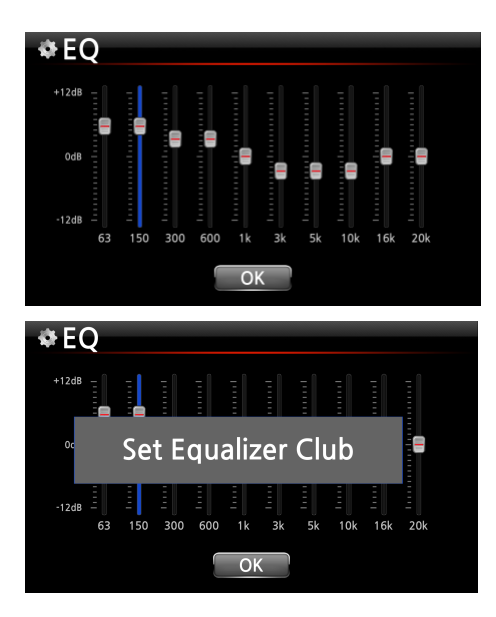

※NOTE: プリセットEQとカスタムEQカスタムEQ画面で、 リモコンのPRESET EQボタンを押し、プリセット EQから好みに近いEQモードを選択すると イコライザーのカスタム設定がしやすくなります。

# 18. Multi-room (Group Play) 機能

マルチルーム(グループプレイ)は、DSD、MQA、HDFLAC、WAV などの音源でも自宅のどの部屋のカクテル オーディオでもワイヤレスでシームレスに再生することができる機能です。

Group Play 機能を使えば、複数のカクテルオーディオを使い同じ曲を同期させて再生することができます。 ※マルチルーム再生する場合クライアントデバイスのサンプルレートは 48kHz となります。

※マルチルームで再生できるサービスとできないサービスがあります。

-再生できる: MusicDB、ブラウザ(USB ストレージ、UPnP、NAS)、CD 再生、i-Radio、Tidal、Qobuz な どのストリーミングサービス。

-再生できない:デジタル/アナログ入力、Bluetooth(Airplay)入力、FM ラジオ/ DAB +、Roon、 SpotifyConnect

| フォーマット         | サンプルレート          | 無線 LAN | 有線 LAN | 備考       |
|----------------|------------------|--------|--------|----------|
| PCM(WAV, FLAC) | 44.1kHz(48kHz)   |        |        |          |
|                | 88.2kHz(96kHz)   | OK     | OK     |          |
|                | 176.4kHz(192kHz) |        | OK     |          |
|                | 352.8kHz(384kHz) |        |        |          |
|                | 768kHz           | NO     | NO     | 対応していません |
| DSD            | 64               |        | ок     |          |
|                | 128              | ОК     |        |          |
|                | 256              |        |        |          |
|                | 512              | NO     | NO     | 対応していません |
| MQA            | 44.1kHz(48kHz)   |        |        |          |
|                | 88.2kHz(96kHz)   | OK     | ок     |          |
|                | 176.4kHz(192kHz) |        |        |          |
|                | 352.8kHz(384kHz) |        |        |          |

## 18-1. マルチルーム(グループプレイ)対応ファイル形式とサンプルレート

### 18-2. Group Play

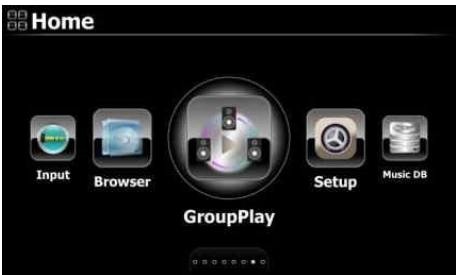

Multi-room (Group Play)の設定は 最初にホーム画面から Group Play を選択し起動します。

## 18-3. デバイス名とホスト名

各ゾーンのデバイスを簡単に識別できるように、任意にデバイス名を付けます。 Group Play のデバイス名は Samba サーバーのホスト名とリンクしています。 デバイス名の変更は設定→ネットワークサービス→Samba サーバー→Host Name(ホストネーム) からホスト名をわかりやすいように変更します(使用時に Group Play のホスト名として表示されます)

## 18-4. デバイスごとの基本設定

### 18-4-1. デバイスをサーバーデバイスとして設定するには

ホーム画面から Group Play を選択し Enabled に切り替えます。 この状態で音楽ファイルを再生すると再生したカクテルオーディオが サーバーデバイスになります。

また、サーバーデバイス以外のカクテルオーディオはクライアントデバイスとなり Auto Join の場合は自動的に再 生を開始します。

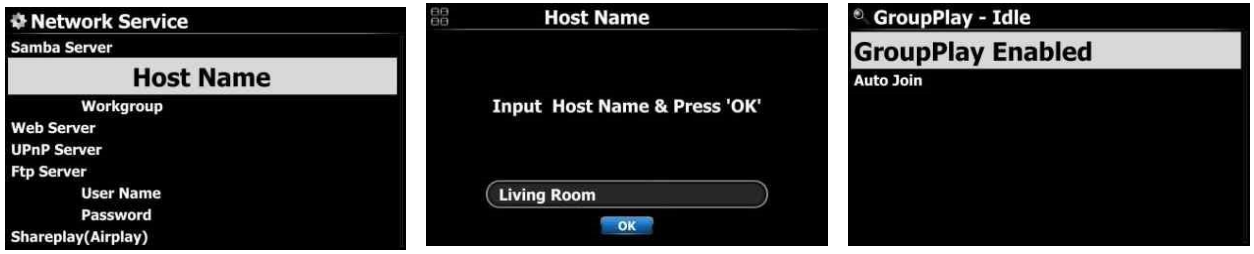

### 18-4-2. Auto Join (自動参加)

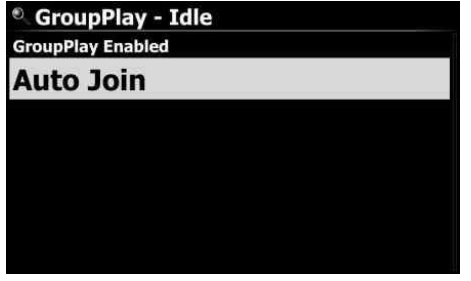

Auto Join または Manual Join を切り替えることができます。 クライアントデバイスが自動参加に設定されている場合、サーバーデ バイスが再生を開始すると自動的にグループプレイに接続されます。

#### 18-4-3. Manual Join (手動参加)

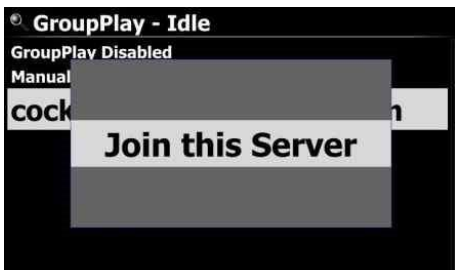

クライアントデバイスで「手動参加」を設定するとデバイスを手動で追加する方式に変わります。

クライアントデバイスが手動参加に設定されている場合、サーバー デバイス起動後にクライアントデバイスを手動で追加します。

#### Group Play に手動で追加するには

①再生中のサーバーデバイスを選択します。

②「Join this Server」をクリックするとクライアントデバイスとして再生を開始します。

#### 18-4-4. 再生画面

Group Play で曲を再生すると、下図のようにサーバーとクライアントの再生画面が表示されます。

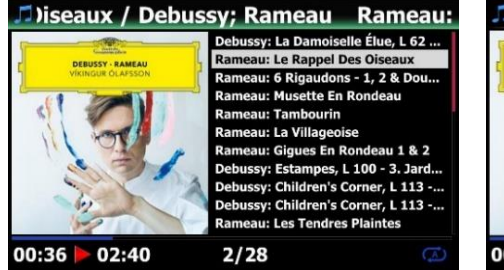

(サーバーデバイス画面)

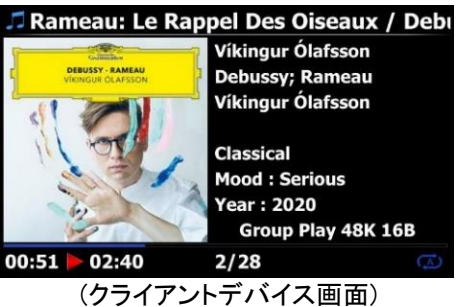

## 18-5. MusicX NEO での設定

Group Play をより簡単、詳細に使用するために、MusicX NEO を使用することをお勧めします。

#### 18-5-1. Group Play で利用できるデバイスを探すには

MusicX NEO の Group Play を選択すると利用可能なすべてのデバイスを確認できます。 例えば、下画面のようにリビングルーム、ベッドルーム、ライブラリの3台のカクテルオーディオにホスト名(デ

- バイス名)を付けて説明します。3 台のカクテルオーディオを以下のように設定します。
- -. Living Room : 'Group Play Enabled' として設定
- -. Bed Room : 'Group Play Enabled' そして 'Auto Join' として設定
- -. Library: 'Group Play Enabled' そして 'Manual Join' として設定

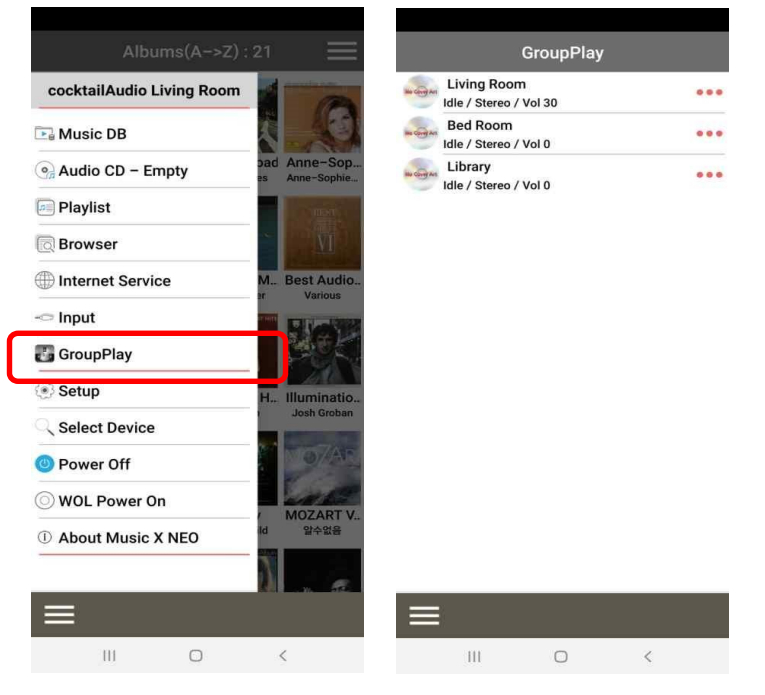

### 18-5-2. サーバーデバイスとして曲の再生を開始の設定をする

リビングルームのカクテルオーディオ(現在サーバーデバイスとして使用することにする) で音楽を再生すると3つのデバイスは次のように機能します。

| GroupPlay                               |    |     |
|-----------------------------------------|----|-----|
| Living Room<br>Server / Stereo / Vol 30 | •) | ••• |
| Bed Room<br>Client / Stereo / Vol 38    | •) |     |
| Client / Stereo / Vol 38                | •  |     |

- -. Living Room : サーバーデバイスになります。
- -. Bed Room: このデバイスは「Auto Join」として設定しているため、クライアン トデバイスになり、Group Play に自動的に参加し再生を開始し ます。
- -. Library : 「Manual Join」として設定されているため、まだ Idle(待機)状態で再 生をしません。

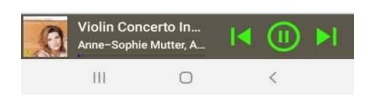

### 18-5-3. Group Play にクライアントデバイスを手動で追加する

| Living Room<br>Server / Right / Vol 37      | •) •••  |
|---------------------------------------------|---------|
| Bed Room<br>Client / Left / Vol 38          | •) •••• |
| Library<br>Idle / Stereo / Vol 0            |         |
|                                             |         |
| Library                                     |         |
| GroupPlay enabled  Autojoin enabled         |         |
| Add to Living Room                          |         |
| Close                                       |         |
|                                             |         |
|                                             |         |
|                                             |         |
|                                             |         |
| Violin Concerto In<br>Anne-Sophie Mutter, A | (]) ▶   |
| III Ó                                       | <       |

- 上記のデバイスリストの画面で、赤く囲った場所をタップします。
   すると左図のような設定画面が表示されます。
- ② 'Add to Living Room'(Living Roomに追加)を選択すると

クライアントデバイスとしてGroup Playに参加することができます。

#### 18-5-4. コントロール機能

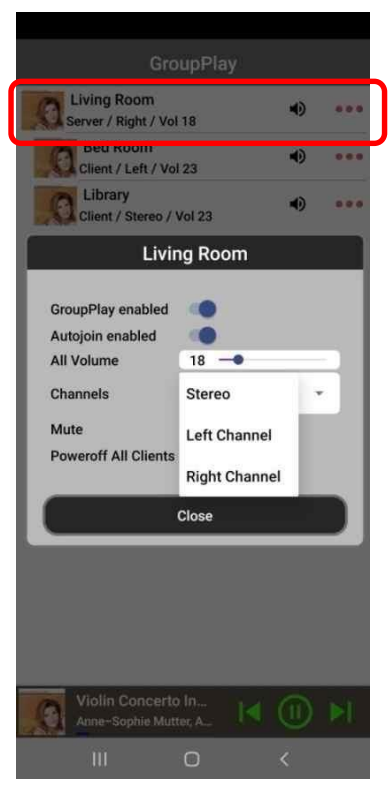

### サーバーデバイス(この場合 Living Room)

①赤く囲った部分をタップするとコントロール機能が表示されます。

②サーバーデバイスをタップした場合、クライアントデバイスを含むすべてのデバイスの音量を同時に制御でき、サーバーデバイスのチャンネルをステレオ、左チャンネル、右チャンネルと設定できます。例えば左チャンネルに変更するとステレオのL側のみ同期再生します。

#### クライアントデバイス(この場合 Bed Room)

 ①赤く四角囲った部分をタップするとコントロール機能表示されます。
 ②クライアントデバイスをタップした場合はクライアントデバイスの音量を 調節でき、ステレオ、左チャンネル、右チャンネルなど、クライアントデ バイスのチャンネル設定できます。また、ミュート機能や、クライアント デバイスの電源を切ることもできます。

③赤く囲ったスピーカーアイコンをタップするとミュートにすることができま す。

| Living Room<br>Server / Right / Vol 18                              |                          | ۲           |     |
|---------------------------------------------------------------------|--------------------------|-------------|-----|
| Bed Room<br>Client / Stereo / Vol 23                                |                          | ۲           | *** |
| Client / Stereo / Vol 23                                            |                          | ۲           |     |
| Bed Roc                                                             | m                        |             |     |
| GroupPlay enabled<br>Autojoin enabled<br>Volume<br>Channels<br>Mute | 23 –<br>Sterec<br>Left C | •<br>hannel |     |
| Power Off                                                           | Right                    | Channel     |     |
| Close                                                               |                          | _           |     |
|                                                                     |                          |             |     |
| Violin Concerto In<br>Anne-Sophie Mutter, A                         | 14                       |             | M   |
| III O                                                               |                          |             |     |

## 19. MusicX NEO

カクテルオーディオと接続したいスマートフォンが同一ネットワークにつながっていることを確認します。導入した いお手元のスマートフォンを開きApp StoreやGoogle Playを利用しMusic X NEOをインストールします。 下図はApp Storeでの画面です。MusicX NEOと検索欄に入力し検索し右の赤丸部分の雲の画面もしくはダウン ロードやインストールをタップしインストールします。

インストールが完了すると下右図ホーム画面にMusic X NEOが現れます。

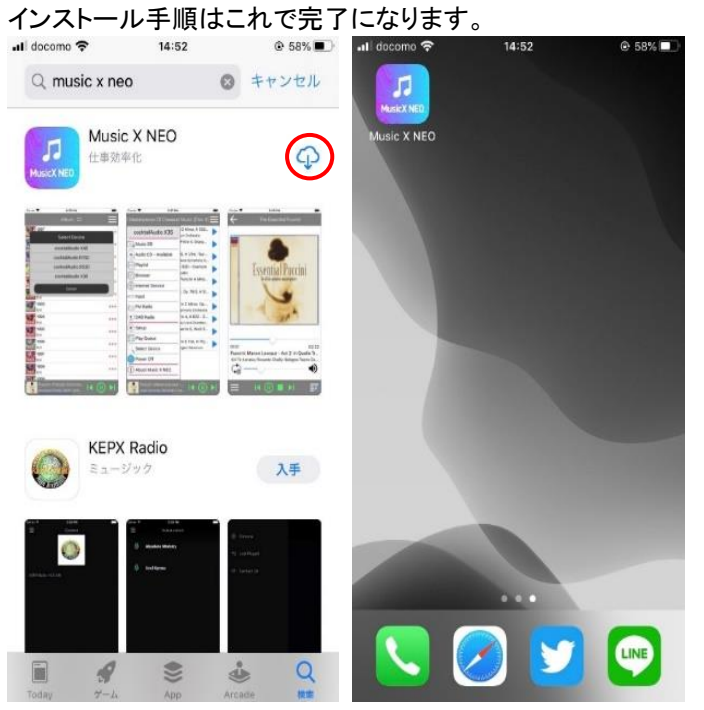

※ホームページのダウンロードサポート

操作方法については下図を参照しながらカクテルオーディオのダウンロードサポートから MusicX NEO をダウン ロードし確認をお願いします。その他リリースノートや Gracenote 購入手順なども掲載しています。 http://triode.co.jp/brand/coctailaudio/index.html

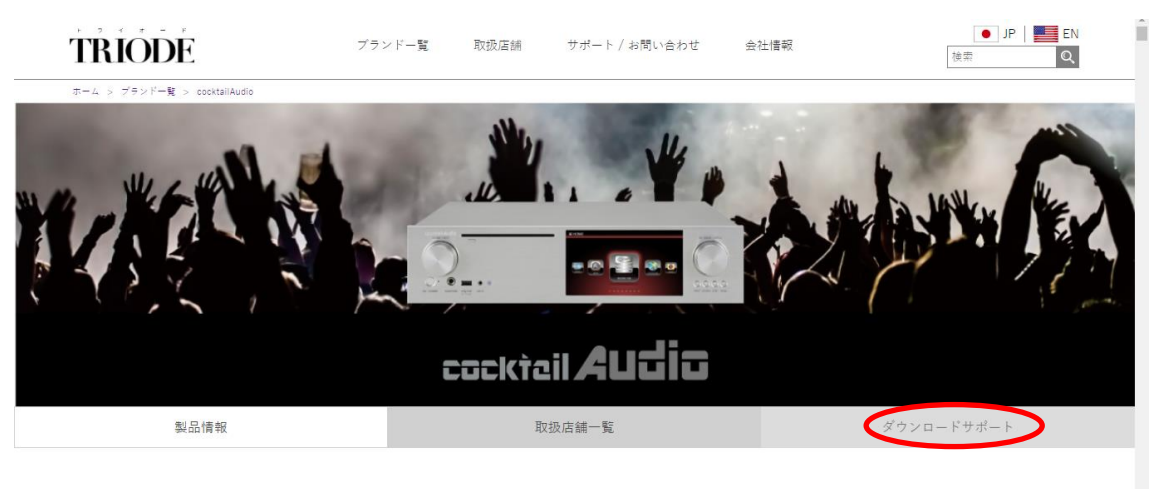

PRODUCT INFO

| ブランド一覧    | 取扱店舗                                | サポート / お問い合わせ                | 会社情報                       | ● JP   ● EN<br>検索 Q |
|-----------|-------------------------------------|------------------------------|----------------------------|---------------------|
| <u> </u>  | <u>、ルノメナイノノレ</u>                    | <u>、 ASJ (2010年2月版)</u><br>  |                            |                     |
| 0.        | <u>ィルナメナイナノレー:</u><br>= 1 チノディアプレー: | <u>(2018年3月版)</u>            |                            |                     |
| 0.        |                                     | <u>(一入45FIO (2016年7月版)</u>   |                            |                     |
| <u>07</u> |                                     | <u>サーバー&amp;トランスボート X50L</u> | (2018年12月版)                |                     |
| <u>07</u> | デジタルミュージック <sup>・</sup>             | サーバー&トランスポートX50Pr            | <u>o(2018年12月版)</u>        |                     |
| <\$       | 製品マニュアル >                           |                              |                            |                     |
| <u>OG</u> | Gracenote購入手順                       |                              |                            |                     |
| <u>.0</u> | ノモートコントロール                          | アプリMusicX NEO (Ver.1.0 20    | 20年2月版)                    |                     |
| 01        | ノモートコントロール                          | アプリMusicX NEO リリースノー         | - ト Android用(V1.0.13 2020年 | 7月版)                |
| <u>0</u>  | ノモートコントロール                          | アプリMusicX NEO リリースノー         | - ト iOS用(V1.0.12 2020年4月間  | 反)                  |
| 03        | マルチメディアプレー・                         | ヤーX35 (Ver.1.4 2019年9月版)     |                            |                     |
| 03        | マルチメディアプレー・                         | ヤーX45(Ver.1.2 2019年9月版)      |                            |                     |
| 03        | マルチメディアプレー・                         | ヤーX45Pro (Ver.1.1 2019年9月)   | 版)                         |                     |
| 07        | デジタルミュージック                          | サーバー&トランスポート X50D            | )<br>(Ver.1.5 2018年12月版)   |                     |
| 07        | デジタルミュージック                          | サーバー&トランスポートX50Pi            | ro (Ver.1.0 2018年12月版)     |                     |
| 20        | マルチメディアプレー                          | ヤー CA-X40 <u>(2016年3月版)</u>  |                            | *                   |

# 20. 仕様

| 型番                                             | X50D                                                          |                                                                |                                              |                                       | Remarks |  |
|------------------------------------------------|---------------------------------------------------------------|----------------------------------------------------------------|----------------------------------------------|---------------------------------------|---------|--|
|                                                | CPU: Dual Core ARM Cortex A9 running at 1.0GHz                |                                                                |                                              |                                       |         |  |
| CPU・メモリー                                       | Main Memory: DDR-1066 1GByte                                  |                                                                |                                              |                                       |         |  |
|                                                | NAND Flash 80                                                 |                                                                |                                              |                                       |         |  |
| CD部                                            | Туре                                                          | Front Loadi                                                    | ing                                          |                                       |         |  |
|                                                | Supported med                                                 | lia CD, CD-DA                                                  | CD, CD-DA, CD-R, CD-RW, DVD-R/RW             |                                       |         |  |
| 表示部                                            | 7.0″ TFT LCD(                                                 | )(1,024 x 600pixels)(* able to connect to ext. screen via HDMI |                                              |                                       |         |  |
|                                                | out)                                                          |                                                                |                                              | Control Overtenning of Demote Arm for |         |  |
| インターフェー                                        | iOS and Andro                                                 | ime/Scroll), IR Ren<br>id devices Web Int                      | mote<br>erfac                                | Control, Customized Remote App for    |         |  |
| X                                              |                                                               |                                                                | onuo                                         | <b>.</b>                              |         |  |
|                                                | COAXIAL x 2                                                   | S/PDIF 75ohm                                                   | n RCA                                        | A, Sample rate: up to 24bit/192KHz    |         |  |
|                                                | TOSLINK x 1                                                   | S/PDIF, Samp                                                   | le rat                                       | e: up to 24bit/192KHz                 |         |  |
|                                                | AES/EBU/                                                      | 110ohm, Samp                                                   | ole rat                                      | e: up to 24bit/192KHz                 |         |  |
| デジタル出力                                         | XRL x 1                                                       |                                                                |                                              |                                       |         |  |
| (可変/固定)                                        | I'S Out x 2                                                   | Sample rate: u                                                 | ip to 2                                      | 24bit/192KHz                          |         |  |
|                                                | USB Audio x 1                                                 | USB Audio Cla                                                  | ass 2.                                       | 0 Out(supported up to DSD256)         |         |  |
|                                                | HDMI Out x 1                                                  | HDMI Audio Or                                                  | ut(*S                                        | hared with HDMI Out for external      |         |  |
|                                                |                                                               | screen)                                                        |                                              |                                       |         |  |
|                                                | Word Clock Ou                                                 | it up to 192KHz                                                |                                              |                                       |         |  |
| ゴンクリュー                                         | Toslink x 1                                                   | Sample Rate :                                                  | up to                                        | 24bit/192Khz                          |         |  |
| テンダル人力                                         | COAXIAL x 1                                                   | Sample Rate :                                                  | Sample Rate : up to 24bit/192Khz             |                                       |         |  |
|                                                | Hard Disk                                                     | 2.5″ SATA,                                                     |                                              | * Two(2) Storage Decks                |         |  |
|                                                |                                                               | up to 8TB                                                      | up to 8TB     * RAID System for two storages |                                       |         |  |
| 対応ストレー                                         |                                                               | 3.5″ SATA,                                                     | .5″ SATA, (3 modes: JBOD, BIG, Raid 0)       |                                       |         |  |
| 9                                              | 000                                                           | up to 81B                                                      |                                              |                                       |         |  |
|                                                | 55D                                                           | 2.5 SATA,                                                      |                                              |                                       |         |  |
| チューナー                                          | DAB+/FM                                                       | DAB+/FM Tuner I                                                | built-                                       | in                                    |         |  |
| , , ,                                          | USB Host                                                      | USB3 $0(5V/1A) \times$                                         | 2 at                                         | rear                                  |         |  |
|                                                |                                                               | USB2.0(5V/1A) x                                                | 1 at                                         | front                                 |         |  |
|                                                |                                                               |                                                                |                                              |                                       |         |  |
|                                                | Network                                                       | Wired                                                          | Gig                                          | a Fast Ethernet(10/100/1000Mbs)       |         |  |
| 接続端子                                           |                                                               | Wireless                                                       | ×                                            | 802.11b/g/n WiFi USB Dongle           |         |  |
|                                                | 10) ( T :                                                     | (Option)                                                       | (Op                                          | otional)                              | _       |  |
|                                                | 12V Trigger                                                   | Out                                                            | Ma                                           | x 200mA, 12V                          | -       |  |
|                                                |                                                               | In<br>Connect to extern                                        |                                              | x IZV                                 |         |  |
|                                                |                                                               |                                                                |                                              | 24Bit /352 8KHz)                      |         |  |
| 対応コーデッ                                         | HD WAV(24Bit/192KHz), HD FLAC(24Bit/192KHz) APF/CLIF WAV FLAC |                                                                |                                              |                                       |         |  |
| ク、フォーマット                                       | ALAC, AIFF, A                                                 | IF, AAC, M4A, MP3                                              | 3, WM                                        | A, Ogg Vorbis, PCM, M3U, PLS, etc     |         |  |
| UPnP(DLNA) Server/Client/Media Renderer, Samba |                                                               |                                                                |                                              |                                       |         |  |
| Server/Client, FTP Server, Web Server, etc     |                                                               |                                                                | _                                            |                                       |         |  |
| インター Inte                                      | rnet Radio                                                    | Airable                                                        |                                              |                                       | _       |  |
| ネットサ   Onl                                     | ine Music                                                     | IIDAL, Deezer, Qobuz, Spotify Connect                          |                                              |                                       |         |  |
| -EX Services                                   |                                                               |                                                                |                                              | 4                                     |         |  |
| サポート言語                                         | Chinese, Korea                                                | an,(To be added bv                                             | reque                                        | est)                                  |         |  |

| 電源、消費電 | AC100V, 50 /60Hz, 20W          |  |
|--------|--------------------------------|--|
| カ      |                                |  |
| 外形寸法   | 441mm(W) x 330mm(D) x 111mm(H) |  |
| 質量     | 10.5kg                         |  |

※仕様は予告なく変更することがあります。

## 21. トラブルシューティング

#### 1. 電源が入らない

- 1-1. 電源ケーブルが接続されていることを確認してください。
- 1-2. 本体背面パネルの主電源スイッチ(緑色か青色に光ります)が入っていることを確認してください。

#### 2.リモコンに反応しない

- 2-1. リモコンの電池を確認してください。
- 2-2. 他のリモコン、赤外線機器からの干渉がないか確認してください。
- 2-3. リモコンと本体の距離を近づけてください。

#### 3. PC上のネットワーク共有フォルダに表示されない

3-1. 本体とPC間のネットワーク接続環境を確認してください。
3-2. ネットワーク環境によって、ネットワークに接続する際に時間遅延がある場合があります。
3-3. 再起動し、再度ネットワークの設定を構成し直してください。
※P29 4-5ネットワークサービスを参照してください。

#### 4. ファイル再生してもスピーカーから音が出ない

- 4-1. MUTEがONになっていないか確認してください。
- 4-2. それぞれの機器の接続ケーブルが正しく接続されているか確認してください。
- 4-3. 音量ボリュームの位置を確認してください。
- 4-4. SETUP(設定)→オーディオからアナログ(デジタル)出力ボリュームを確認してください。
- 4-5. 内部から焦げたような異臭がした場合、直ちに電源を切り販売店または弊社にご連絡ください。

#### 5. ディスクを読み取ることができない

5-1. ディスクに傷や汚れがないか確認してください。

5-2. オートリッピングがONになっている場合タグ情報を読み込まないと自動で排出します。

#### 6. ディスクが音飛びする

6-1. ディスクに傷や汚れがないか確認してください。

6-2. 水平で、振動の影響を受けない安定した場所に設置されていることを確認してください。

#### 7. 操作方法についてよくある質問

- 7-1. Q. MusicDBをソート順にしたい→A. リモコンからSortボタンを押すたびにA→Z、Z→Aと変わります。
- 7-2. Q. Amazon Musicにログインできない
- A. Amazonでログインする必要があるため1度MusicX NEOから ログインする必要があります。
- 7-3. Q. 無線接続できない
  - A. 無線LANは内蔵していません。USBタイプの無線LAN(推奨:IO data WN-G300UA) 使用し 設定→ネットワークから設定します。
- 7-4 Q. HDD SSD USBが認識しない、読み込みづらい
  - A. 設定→システム→ストレージからストレージのフォーマット(NTFS)をしてください
     ※記録しているデータがすべて消去されてしまうので注意してください。

#### 8.その他質問

公式ホームページ(http://triode.co.jp/question)のよくある質問にもその他質問が掲載されています。